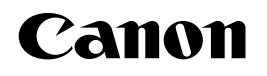

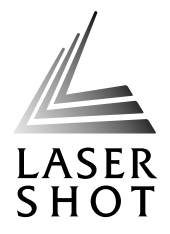

JPN

# レーザビームプリンタ LASER SHOT LBP-1310

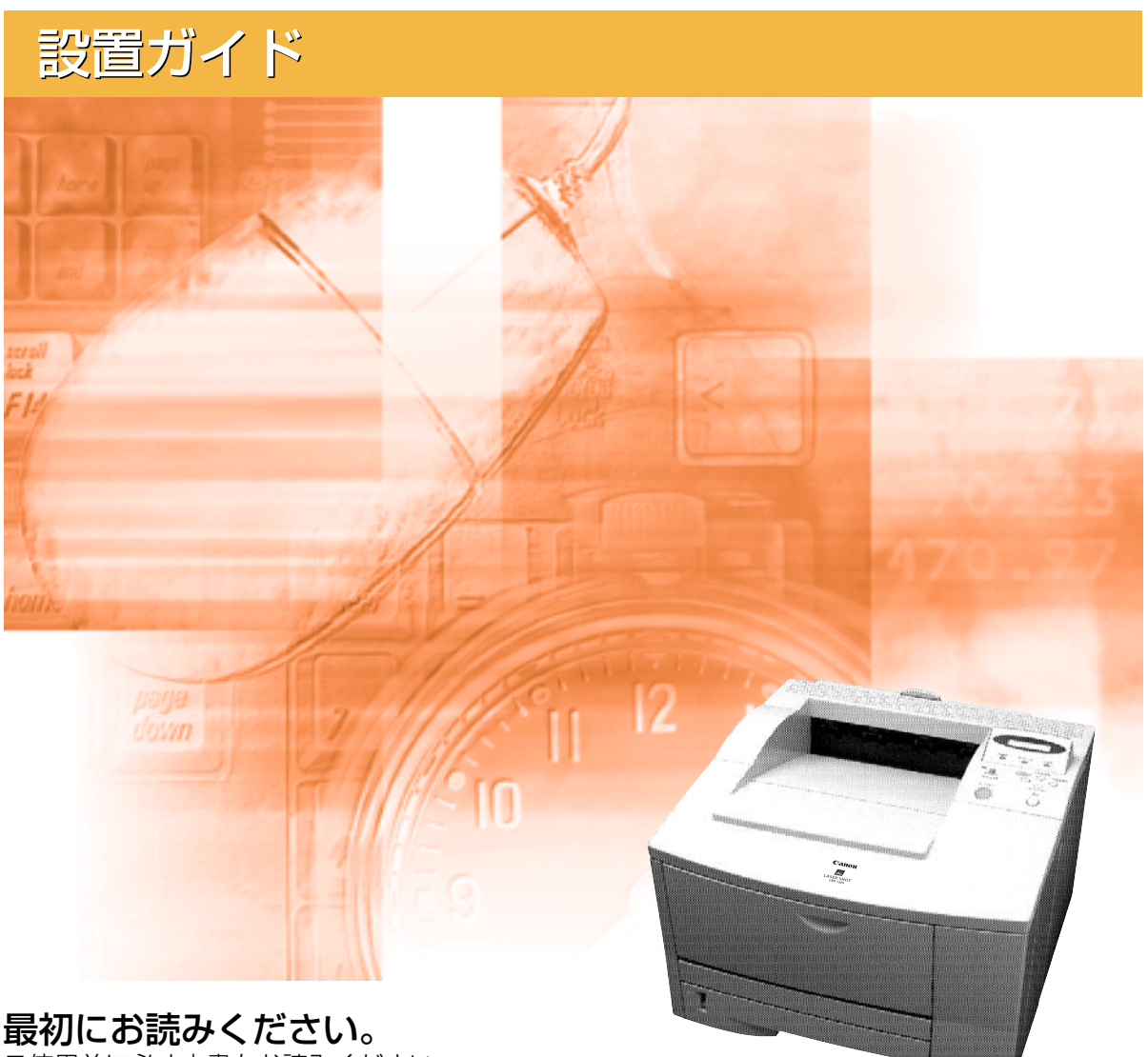

ご使用前に必ず本書をお読みください。 将来いつでも使用できるように大切に保管してください。

# 取扱説明書の分冊構成について

本製品の取扱説明書は、次のような構成になっています。目的に応じてお読みいただき、本製品を十分にご活用ください。

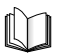

このマークが付いているガイドは、製品に同梱されている紙マ ニュアルです。 CD-ROM

このマークが付いているガイドは、付属の取扱説明書 CD-ROM に収められている PDF マニュアルです。

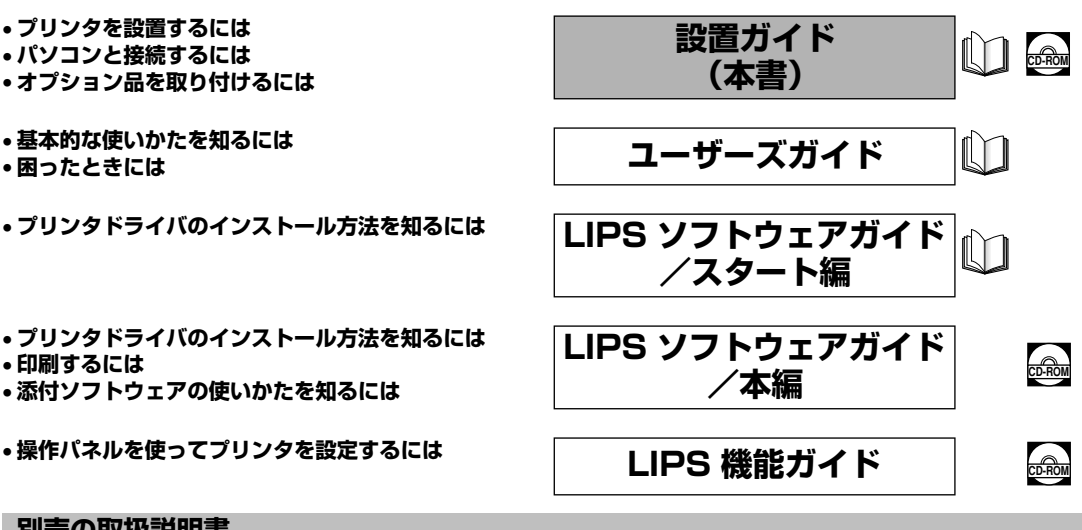

#### 別売の取扱説明書

お求めについては販売店にご相談ください。

プログラマーズマニュアル

LIPS 対応のプリンタドライバや印刷の設定プログラムなどを作成す るプログラマー用の取扱説明書です。

PDF 形式のマニュアルを表示するには、Adobe Reader/Adobe Acrobat Reader が必要です。ご使用のシステムに Adobe Reader/Adobe Acrobat Reader がインストールされていない場合は、アドビシステムズ社のホームページからダウンロードし、インストールしてください。
 表紙に掲載されている製品写真は、実際の製品とは異なる場合があります。

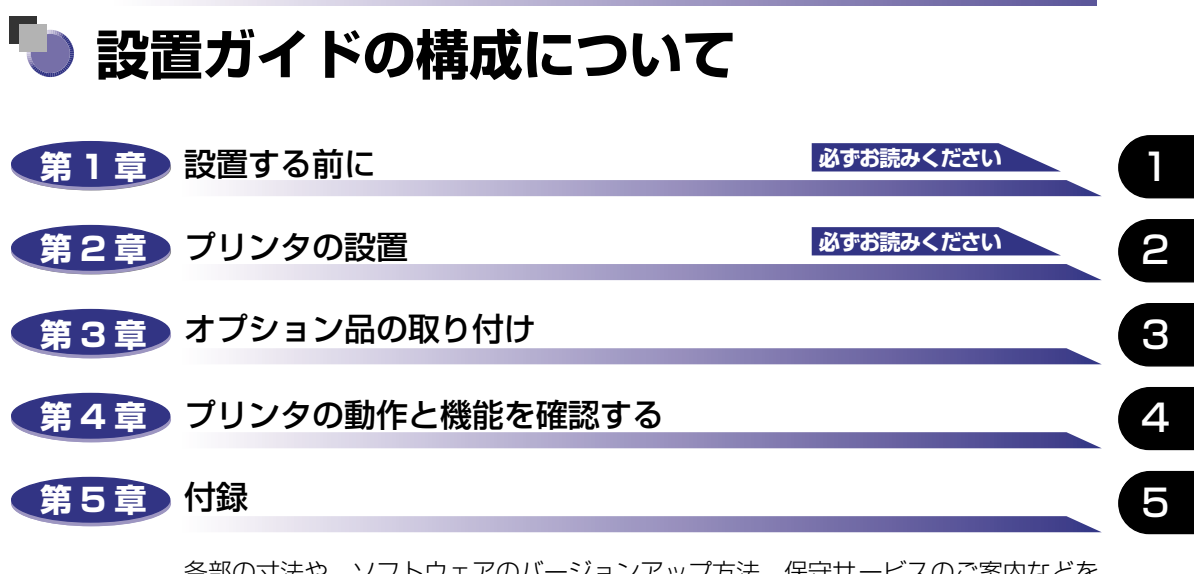

各部の寸法や、ソフトウェアのバージョンアップ方法、保守サービスのご案内などを 掲載しています。

設置サービスのご案内

本製品の設置は、設置ガイドおよびユーザーズガイドをご一読いただくことで簡単に 行えますが、設置について不安な場合や、遠隔地に設置をご希望される場合には、専 門のサービスマンが設置を有償で行います。本製品をお買い求めの販売店などへ依頼 してください。

本書に記載されている内容は、予告なく変更されることがあります。あらかじめ、ご了承ください。
 本書に万一ご不審な点や誤り、または記載漏れなどお気付きのことがありましたら、ご連絡ください。
 本書の内容を無断で転載することは禁止されています。

| <b>本書の読みかた</b>  |
|-----------------|
| 商標についてvi        |
| ▲ 安全にお使いいただくために |
| 設置について          |
| 電源について          |
| 取り扱いについてix      |
| 保守/点検についてx      |
| 消耗品について         |
| 原稿などを読み込む際の注意事項 |

#### 第1章 設置する前に

| オプション品について    | 1-2  |
|---------------|------|
| 給紙カセット        | 1-2  |
| ペーパーフィーダ      | 1-2  |
| 拡張 RAM        | 1-3  |
| コントロール ROM    | 1-4  |
| プリントサーバ       | 1-5  |
| プログラマーズマニュアル  | 1-6  |
| 設置手順について      | 1-7  |
| オプション品の取り付け位置 | 1-7  |
| 設置の手順         | 1-8  |
| 設置場所について      | 1-9  |
| 設置環境          | 1-9  |
| 温度/湿度条件       | 1-9  |
| 電源条件          | 1-9  |
| 設置条件          | 1-10 |
| 設置スペース        | 1-11 |
| 周囲に必要なスペース    | 1-11 |
| 足の位置          | 1-12 |

| パッケージの内容を確認する2.         | -2 |
|-------------------------|----|
| 設置場所に運ぶ2                | -3 |
| 梱包材を取り外す                | -6 |
| トナーカートリッジをセットする         | 0  |
| 用紙をセットする                | 5  |
| 給紙力セットに用紙をセットする2-1      | 15 |
| パソコンと接続する               | 21 |
| DOS/Windows パソコンとの接続2-2 | 21 |
| プリンタポートに接続する場合2-2       | 21 |
| USB ポートに接続する場合2-2       | 22 |
| Macintosh パソコンとの接続2-2   | 24 |
| USB ポートに接続する場合2-2       | 24 |
| ネットワークとの接続              | 26 |
| 100BASE-TX で接続する場合      | 27 |
| 10BASE-T で接続する場合2-2     | 27 |
| その他のパソコンとの接続2-2         | 28 |
| 電源コードを接続する2-3           | 10 |
| 給紙カセットの用紙サイズを設定する2-3    | 34 |

#### 第3章 オプション品の取り付け

| <b>ペーパーフィーダ</b>                                                                                                    |
|----------------------------------------------------------------------------------------------------|
| RAM/ROM       .3-10         RAM、ROMの取り付け位置について       .3-11         RAM を取り付ける       .3-11         ROM を取り付ける       .3-16         RAM、ROMの設定について       .3-22         RAM または ROM を取り外す       .3-22 |
| <b>プリントサーバ3-24</b><br>ケーブルやコネクタの準備3-24<br>プリントサーバを取り付ける3-24<br>プリントサーバを取り付ける3-28                                                                                                    |

#### 第4章 プリンタの動作と機能を確認する

| 動作を確認する      |     |
|--------------|-----|
| プリンタの動作を確認する | 4-2 |
| ステータスプリント    | 4-2 |
| ステータスプリントの内容 | 4-4 |

#### 第5章 付録

| 各部の寸法                |
|----------------------|
| 索引                   |
| 保守サービスのご案内5-6        |
| キヤノン保守契約制度とは5-6      |
| キヤノン保守契約制度のメリット5-6   |
| キヤノンサービスパックとは5-7     |
| キヤノンサービスパックのメリット5-7  |
| 補修用性能部品              |
| 無償保証について             |
| シリアルナンバーの表示位置について5-9 |
| ソフトウェアのバージョンアップについて  |
| 情報の入手方法5-10          |
| ソフトウェアの入手方法 5-10     |

# はじめに

このたびはキヤノンLBP-1310をお買い上げいただき、誠にありがとうございます。本製品の機能 を十分にご理解いただき、より効果的にご利用いただくために、ご使用前にこの取扱説明書をよくお 読みください。また、お読みいただきました後も大切に保管してください。

### 本書の読みかた

#### マークについて

本書では、安全のためにお守りいただきたいことや取り扱い上の制限・注意などの説明に、 下記のマークを付けています。

- ▲警告 •取り扱いを誤った場合に、死亡または重傷を負う恐れのある警告事項が書かれ ています。安全に使用していただくために、必ずこの警告事項をお守りくださ い。
- ▲注意 •取り扱いを誤った場合に、傷害を負う恐れや物的損害が発生する恐れのある注意事項が書かれています。安全に使用していただくために、必ずこの注意事項をお守りください。
- 重要
   操作上、必ず守っていただきたい重要事項や制限事項が書かれています。誤った操作によるトラブルを防ぐために、必ずお読みください。
- メモ ・操作の参考となることや補足説明が書かれています。お読みになることをおす すめします。

#### キーについて

本書では、キー名称を以下のように表しています。

•操作パネル上のキー.....[オンライン]

#### 略称について

本書に記載されている名称は、下記の略称を使用しています。

Microsoft<sup>®</sup> Windows<sup>®</sup> operating system を Windows と表記しています。

キヤノン内蔵型プリントサーバ NB-5F をプリントサーバ NB-5F と表記しています。

LASER SHOT LBP-1310 を LBP-1310 と表記しています。

# 商標について

Canon、Canon ロゴ、Flash Buddy、LBP、LIPS、NetSpot は、キヤノン株式会社の商標です。 FontGallery、LASER SHOT は、キヤノン株式会社の日本における登録商標です。

Adobe、Adobe Acrobat、Adobe Reader は、Adobe Systems Incorporated (アドビシステム ズ社)の商標です。

Apple、AppleTalk、EtherTalk、Mac OS、Macintosh は、米国 Apple Computer, Inc. の商標です HP、HP-GL は、米国 Hewlett-Packard Companyの米国の商標です。

IBM、AT、PS/55 シリーズは、米国 International Business Machines Corporation の商標です。 Microsoft、MS-DOS、Windows は、米国 Microsoft Corporation の米国および他の国における登 録商標です。

Novell、NetWare<sup>®</sup>は、米国 Novell, Inc. の商標です。

UNIX は、The Open Group の米国およびその他の国における登録商標です。

Ethernet は、米国 Xerox Corporation の商標です。

NetHawk は、キヤノンイメージングシステムテクノロジーズ株式会社の商標です。

ESC/Pは、セイコーエプソン株式会社の商標です。

PC-9800 シリーズ、PC-PR201/80A は、日本電気株式会社の商標です。

FMR シリーズは、富士通株式会社の商標です。

その他、本書中の社名や商品名は、各社の登録商標または商標です。

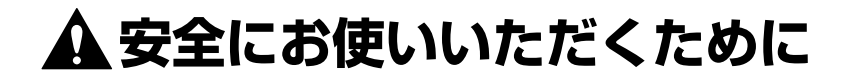

#### 設置について

- ・アルコール、シンナーなどの引火性溶剤の近くに設置しないでください。引火性溶剤が機械
   内部の電気部品などに接触すると、火災や感電の原因になります。
  - 機器の上に次のような物を置かないでください。
     機器内部に入った場合は、直ちに電源をオフにし、電源プラグを抜いてお買い求めの販売店にご連絡ください。
    - ・アクセサリーなどの金属物
    - ・コップや花瓶、植木鉢などの水や液体が入った容器

これらが機械内部の電気部品などに接触すると、火災や感電の原因になります。

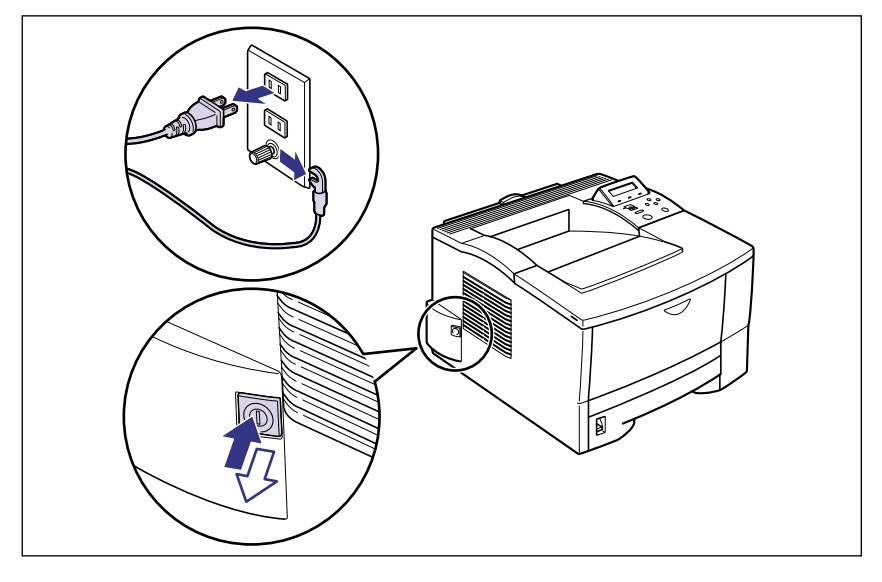

- ▲ 注意 ・ぐらついた台の上や傾いた所などの不安定な場所、振動の多い場所に設置しないでくださ い。落ちたり倒れたりして、けがの原因になることがあります。
  - 機器には通気口がありますので、壁や物でふさがないように設置してください。またベッドやソファー、毛足の長いじゅうたんなどの上に設置しないでください。通気口をふさがれると機器内部に熱がこもり、火災の原因になることがあります。
  - ●機器を次のような場所に設置しないでください。火災や感電の原因になることがあります。
     ・湿気やほこりの多い場所
    - ・調理台や加湿器のそばなど油煙や湯気があたる場所
    - ・雨や雪が降りかかるような場所
    - ・水道の蛇口付近などの水気のある場所

- ・直射日光のあたる場所
- ・高温になる場所
- ・火気に近い場所
- 機器を設置する場合は、機器と床面、機器と機器の間に手などを挟まないように、ゆっくりと慎重に行ってください。手などを挟むと、けがの原因になることがあります。
- インタフェースケーブルを接続する場合は、本書の指示に従って正しく接続してください。
   正しく接続しないと、機器の故障や感電の原因になることがあります。
- ・機器を持ち運ぶ場合は、本書の指示に従って正しく持ってください。機器を落としたりして、けがの原因になることがあります。(→設置場所に運ぶ: P.2-3)

#### 電源について

▲ 警告・

・電源コードを傷つけたり、破損したり、加工したりしないでください。また重いものを置いたり、引っぱったり、無理に曲げたりしないでください。傷ついた部分から漏電して、火災や感電の原因になります。

- 電源コードを熱機具に近づけないでください。コードの被覆が溶けて、火災や感電の原因になります。
- •濡れた手で電源プラグを抜き差ししないでください。感電の原因になります。
- タコ足配線はしないでください。火災や感電の原因になります。
- 電源コードを束ねたり、結んだりしないでください。火災や感電の原因になります。
- 電源プラグは電源コンセントの奥までしっかりと差し込んでください。しっかりと差し込まないと、火災や感電の原因になります。
- アース線を接続してください。アース線を接続しないで万一漏電した場合は、火災や感電の 原因になります。
- アース線を接続するときは、以下の点にご注意ください。
  - [アース線を接続してもよいもの]
  - ・電源コンセントのアース線端子
  - ・接地工事(D種)が行われているアース線端子
  - [アース線を接続してはいけないもの]
  - ・水道管:配管の途中でプラスチックになっている場合があり、その場合にはアースの役目 を果たしません。ただし、水道局がアース対象物として許可した水道管にはアース線を接 続できます。
  - ・ガス管:ガス爆発や火災の原因になります。

・電話線のアースや避雷針:落雷のときに大きな電流が流れ、火災や感電の原因になります。

- 原則的に延長コードを使用しての接続やタコ足配線はしないでください。やむを得ず延長 コードを使用したり、タコ足配線をする場合は使用者の責任において、以下の点に注意して ご使用ください。誤った使いかたをすると、火災や感電の原因になります。
  - ・延長コードに延長コードの接続はしないでください。
  - ・製品を使用した状態で、電源プラグの接続部分の電圧が、定格銘版ラベル(製品背面に記 載)に明示されている電圧になっているかを確認してください。
  - ・延長コードは定格銘版ラベル(製品背面に記載)に明示されている製品に必要な電流値に 比べて十分に余裕のあるものをご使用ください。
  - ・使用時は束ねをほどき、電源コードと延長コードの接続が確実になるように奥まで電源プ ラグを差し込んでください。
  - ・延長コードが異常に発熱していないか、定期的に確認してください。

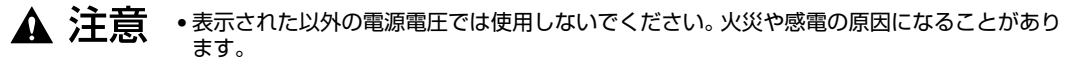

- 電源プラグを抜くときは、必ずプラグを持って抜いてください。電源コードを引っぱると、
   電源コードの芯線の露出、断線など電源コードが傷つき、その部分から漏電して、火災や感
   電の原因になることがあります。
- いつでも電源プラグが抜けるように、電源プラグの周りには物を置かないでください。非常時に電源プラグが抜けなくなります。

#### 取り扱いについて

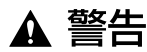

- ・機器を分解したり、改造しないでください。内部には高圧・高温の部分があり、火災や感電の原因になります。
  - ・電気製品は誤って取り扱うと思わぬけがをして危険です。電源コードやケーブル類、機械内部のギアや電気部品に子供が触れないように注意してください。
  - 異常な音がしたり、煙が出たり、熱が出たり、変なにおいがした場合は、直ちに電源をオフにし、電源プラグを抜いてお買い求めの販売店にご連絡ください。そのまま使用すると、火災や感電の原因になります。
  - 機器の近くでは可燃性のスプレーなどは使用しないでください。スプレーのガスなどが機器 内部の電気部品等に接触すると、火災や感電の原因になります。
  - 機器を移動させる場合は、必ず電源をオフにし、電源プラグを抜き、インタフェースケーブルを取り外してください。そのまま移動すると、電源コードやインタフェースケーブルが傷つき、火災や感電の原因になります。
  - 機器内部にクリップやホッチキスの針などの金属片を落とさないでください。また、水、液体や引火性溶剤(アルコール、ベンジン、シンナーなど)をこぼさないでください。これらが機器内部の電気部分に接触すると、火災や感電の原因になります。これらが機器内部に入った場合は、直ちに電源をオフにし、電源プラグを抜いてお買い求めの販売店にご連絡ください。
  - 電源をオンにした状態で USB ケーブル接続するときは、アース線が接続されていることを 確認してから行ってください。アース線が接続されていない状態で行うと、感電の原因にな ります。
  - 電源をオンにした状態で USB ケーブルを抜き差しするときは、コネクタの金属部分に触れないでください。感電の原因になります。

#### ▲ 注意 ・機器の上に重い物を置かないでください。置いたものが倒れたり、落ちてけがの原因になる ことがあります。

- ことがあります。 • メインボードや拡張ボード、RAM、ROMの取り扱いには注意してください。メインボード
- や拡張ボード、RAM、ROMの角や部品の鋭利な部分に触れると、けがの原因になることがあります。
- 夜間などで長時間ご使用にならない場合は、安全のため電源をオフにしてください。また、 連休などで長時間ご使用にならない場合は、安全のため電源をオフにし、電源プラグを抜い てください。
- レーザー光は、人体に有害となる恐れがあります。そのため本製品では、レーザー光はレー ザースキャナユニット内にカバーで密閉されており、お客様が通常の操作をする場合には レーザー光が漏れる心配は全くありません。安全のために以下の注意事項を必ずお守りくだ さい。
  - ・本書で指示された以外のカバーは、絶対に開けないでください。
  - ・レーザースキャナユニットのカバーに貼ってある注意ラベルをはがさないでください。

・万一レーザー光が漏れて目に入った場合、目に障害が起こる原因になることがあります。

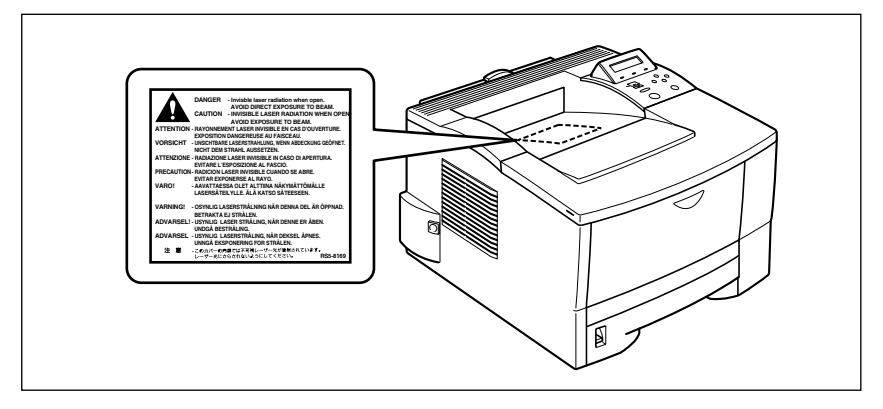

#### 保守/点検について

- ▲ 警告 ・清掃のときは、電源をオフにし、電源プラグを抜いてください。火災や感電の原因になりま す。
  - 清掃のときは、必ず水または水で薄めた中性洗剤を含ませて固く絞った布を使用してください。アルコール、ベンジン、シンナーなどの引火性溶剤は使用しないでください。引火性溶剤が機器内部の電気部品などに接触すると、火災や感電の原因になります。
  - 機器内部には、高圧になる部分があります。紙づまりの処理など内部を点検するときは、 ネックレス、ブレスレットなどの金属物が機器内部に触れないように点検してください。や けどや感電の原因になります。
  - 使用済みのトナーカートリッジを火中に投じないでください。トナーカートリッジ内に残ったトナーに引火して、やけどや火災の原因になります。
  - ・電源プラグを定期的に抜き、その周辺およびコンセントにたまったほこりや汚れを、乾いた 布で拭き取ってください。ほこり、湿気、油煙の多いところで、電源プラグを長期差したま まにすると、その周囲にたまったほこりが湿気を吸って絶縁不良となり、火災の原因になり ます。

▲ 注意 ・機器内部の定着器周辺は、使用中に高温になります。紙づまりの処理など内部を点検すると きは、定着器周辺に触れないように点検してください。やけどの原因になることがあります。

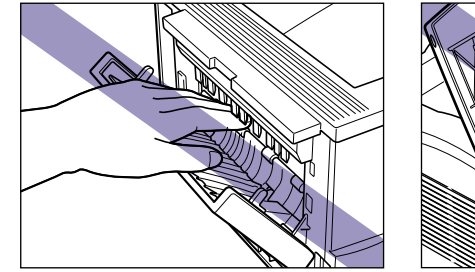

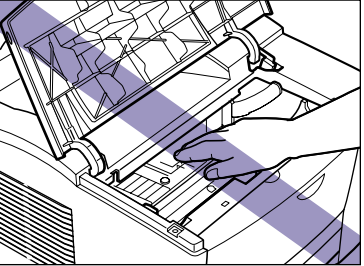

 紙づまり処理やトナーカートリッジを交換するときは、トナーで衣服や手を汚さないように 注意してください。衣服や手が汚れた場合は、直ちに水で洗い流してください。温水で洗う とトナーが定着し、汚れがとれなくなることがあります。

- 紙づまりで用紙を機器内部から取り除くときは、紙づまりしている用紙の上にのっているトナーが飛び散らないように、丁寧に取り除いてください。トナーが目や口などに入ることがあります。トナーが目や口に入った場合は、直ちに水で洗い流し、医師と相談してください。
- 用紙を補給するときや紙づまりを取り除くときは、用紙の端で手を切ったりしないように、 注意して扱ってください。

#### 消耗品について

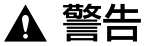

- ・トナーカートリッジを火中に投じないでください。トナーに引火して、やけどや火災の原因になります。
  - トナーカートリッジ、用紙は火気のある場所に保管しないでください。トナーや用紙に引火して、やけどや火災の原因になります。

▲ 注意 ・トナーカートリッジなどの消耗品は幼児の手が届かないところへ保管してください。もしト ナーカートリッジ内のトナーを飲んだ場合は、直ちに医師と相談してください。

## 原稿などを読み込む際の注意事項

以下を原稿として読み込むか、あるいは複製し加工すると、法律により罰せられる場合があ りますのでご注意ください。

#### ■ 著作物など

他人の著作物を権利者に無断で複製などすることは、個人的または家庭内その他これに 準ずる限られた範囲においての使用を目的とする場合を除き違法となります。また、人 物の写真などを複製などする場合には肖像権が問題となることがあります。

#### ■ 通貨、有価証券など

以下のものを本物と偽って使用する目的で複製すること、またはその本物と紛らわしい ものを作成することは法律により罰せられます。

- 紙幣、貨幣、銀行券(外国のものを含む)
- 国債証券、地方債証券
- 郵便為替証書
- 郵便切手、印紙

- 株券、社債券
  - 手形、小切手
  - 定期券、回数券、乗車券
- その他の有価証券

#### ■ 公文書など

以下のものを本物と偽って使用する目的で偽造することは法律により罰せられます。

- •公務員または役所が作成した免許証、登記簿謄本その他の証明書や文書
- •私人が作成した契約書その他権利義務や事実証明に関する文書
- •役所または公務員の印影、署名または記号
- •私人の印影または署名

| <ul> <li>著作権法</li> <li>・ 郵便切手類模造等取締法</li> <li>・ 通貨及証券模造取締法</li> <li>・ 印紙犯罪処罰法</li> </ul> |  |
|------------------------------------------------------------------------------------------|--|
| ● 通貨及証券模造取締法 ● 印紙犯罪処罰法                                                                   |  |
|                                                                                          |  |
| <ul> <li>外国ニ於テ流通スル貨幣紙幣銀行券証券偽造</li> <li>印紙等模造取締法</li> <li>変造及模造ニ関スル法律</li> </ul>          |  |

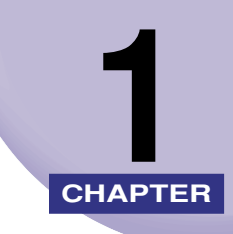

# 設置する前に

この章では、本プリンタに装着可能なオプション品の紹介と取り付け手順、設置場所の決め かたについて説明しています。

| <b>オプション品について</b>    | <b>1-2</b> |
|----------------------|------------|
| 給紙カセット               | 1-2        |
| ペーパーフィーダ             | 1-3        |
| 拡張 RAM               | 1-3        |
| コントロール ROM           | 1-4        |
| プリントサーバ              | 1-5        |
| プログラマーズマニュアル         | 1-6        |
| <b>設置手順について</b>      | 1-7        |
| オプション品の取り付け位置        | 1-7        |
| 設置の手順                | 1-8        |
| 設置場所について 設置環境 設置スペース | 1-9        |

# オプション品について

本プリンタの機能をフルに活かしてお使いいただくために、次のようなオプション品を用意 しています。必要に応じてお買い求めください。オプション品については、本プリンタをお 買い求めになった販売店にお問い合わせください。

#### 給紙カセット

給紙カセットには、250 枚ユニバーサルカセットがあり、A4、B5、A5、リーガル、レ ター、エグゼクティブサイズの普通紙を最大で約250枚(64g/m<sup>2</sup>)までセットできます。 プリンタ本体の標準カセット(カセット1)およびペーパーフィーダの給紙カセット(カ セット2)と差し替えて使用します。

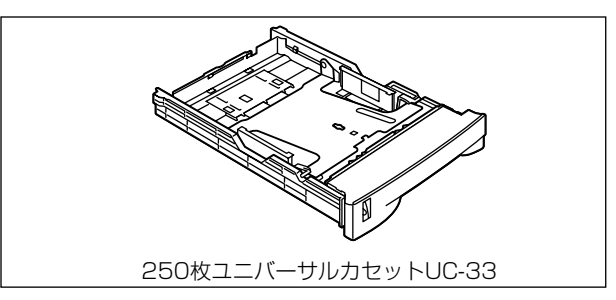

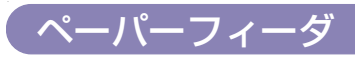

ペーパーフィーダユニットは、250 枚ペーパーフィーダと 250 枚給紙力セットがセット になっています。250 枚給紙カセットには、A4、B5、A5、リーガル、レター、エグゼク ティブサイズの普通紙を最大で約 250 枚(64g/m<sup>2</sup>)までセットできます。

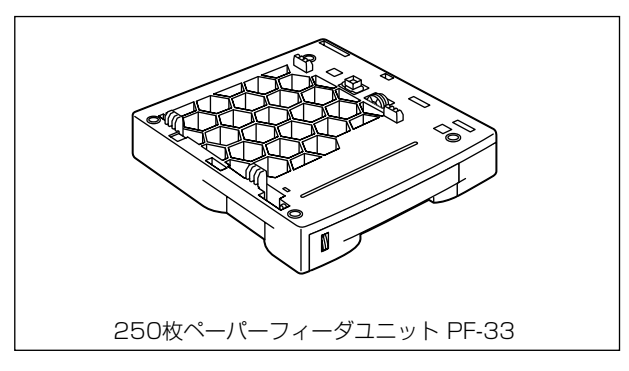

✓ メモ • ペーパーフィーダユニットは、2 台以上取り付けることはできません。

1

- ペーパーフィーダユニットは、LBP-1310専用です。他の機種用のペーパーフィーダユニットを使用できません。
- ペーパーフィーダユニットの取り付けかたについては、「ペーパーフィーダ」(→ P.3-2)
   を参照してください。

#### 拡張 RAM

拡張 RAM は、メモリ容量を拡張するための増設メモリです。本プリンタは 8MB のメモリ を標準装備しています。拡張 RAM は 1 個増設可能で、メモリ総容量を最大 136MB まで 増やすことが可能です。

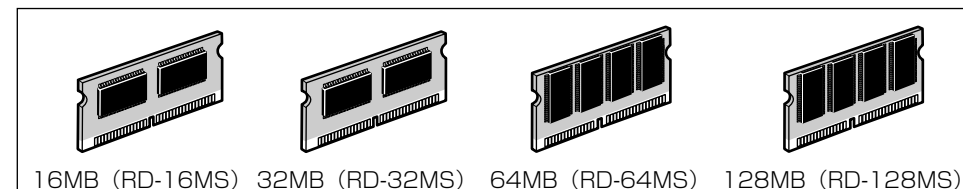

| 拡張 RAM | 取り付け後の容量 | 印字保証サイズ |
|--------|----------|---------|
| 16MB   | 24MB     | A4 × 4  |
| 32MB   | 40MB     | A4 × 8  |
| 64MB   | 72MB     | B5 × 16 |
| 128MB  | 136MB    | A4 × 16 |

表中の印字保証サイズは、「印字動作」を「ガシツ ユウセン」、「解像度」を「ファイン」、 「階調処理」を「ヒョウジュン」、「フォームキャッシュメモリ」を「ツカワナイ」に設定し た場合の値です。

用紙サイズ(面積)は大きい順に、リーガル、A4、レター、エグゼクティブ、B5、A5、 洋形 4 号封筒、ハガキです。

 ・拡張 RAM は、必ず本プリンタに対応した 3.3V 用 SDRAM DIMM をご使用ください。キャノン製拡張 RAM (RD-16MS、RD-32MS、RD-64MS、RD-128MS)のご使用をおすすめします。

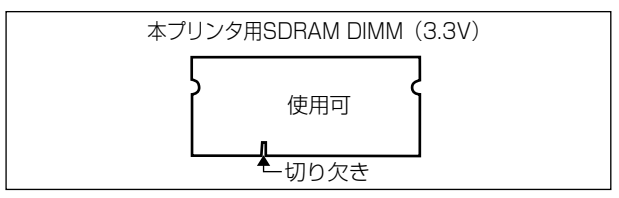

 従来の拡張 RAM DIMM(RD-4M、RD-8M、RD-16M、RD-4ME、RD-8ME、RD-16ME、 RD-8ML、RD-32ML、RD-64ML)は、使用できません。誤って使用した場合は、正し く動作しません。

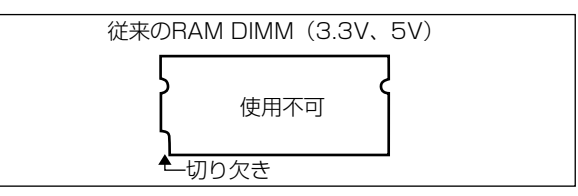

- メモ ・印字保証サイズについては、「印字調整グループの設定項目」(→ LIPS 機能ガイド)を参照してください。
  - •オーバレイなどの大量の登録データを処理する場合にも拡張 RAM の増設が必要です。
  - 拡張 RAMの取り付けかたについては、「RAM/ROM」(→ P.3-10)を参照してください。

#### コントロール ROM

コントロール ROM は、エミュレーションモードを追加するための ROM です。本プリンタ を、お使いのパソコンに対応した専用プリンタのように動作させることができます。1 枚の コントロール ROM に、次のエミュレーションモードとフォントが収録されています。

- PC-PR201/80A プリンタ拡張版
- ESC/P 準拠プリンタ拡張版
- •IBM5577 プリンタエミュレーション
- •富士通 FMPR-359 プリンタエミュレーション
- NEC N5273 プリンタエミュレーション
- •HP-7550B (HP-GL) プロッタエミュレーション
- •バーコード用フォント ROM (FR-BFV2CL 相当)

本プリンタには、コントロール ROM を 1 個のみ増設可能です。

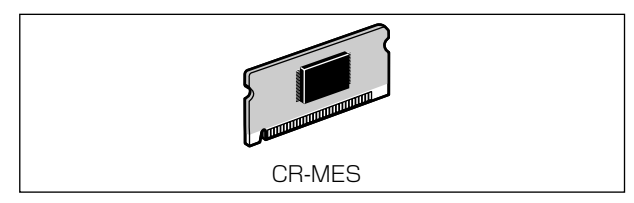

重要
 コントロール ROM は、必ず本プリンタに対応したもの(CR-MES)をご使用ください。

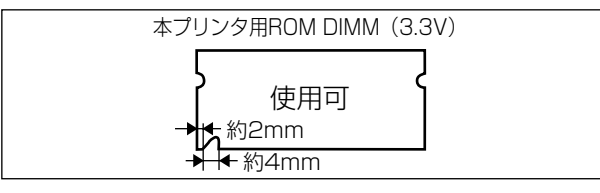

従来のコントロール ROM (CR-5577/2、CR-359/2、CR-5273/2、CR-7550/C、CR-201/2、CR-ES/2、CR-5577L、CR-359L、CR-5273L、CR-7550L、CR-201L、CR-ESL、CR-MEL)は、使用できません。誤って使用した場合は、正しく動作しません。

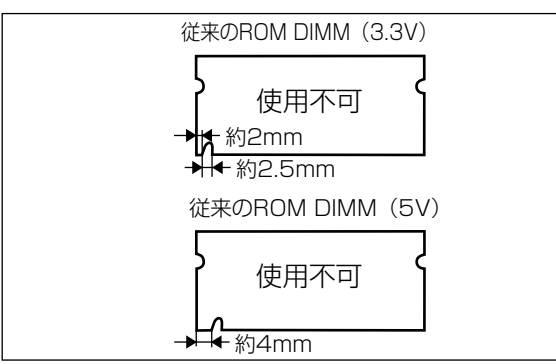

④メモ ・コントロール ROM の取り付けかたについては、「RAM/ROM」(→ P.3-10) を参照して ください。

#### **、プリントサーバ**

プリントサーバは、本プリンタをLAN に接続するためのプリンタ内蔵型ネットワークボードです。IPX/SPX、TCP/IP、NetBIOS/NetBEUI、AppleTalkのプロトコルに対応したものがありますので、Windows、Macintosh、UNIX、NetWare、イントラネットなど幅広いLANシステムに対応可能です。専用のネットワーク管理ソフト「NetSpot Console」や「NetSpot Device Installer」はプリンタに標準同梱されています。

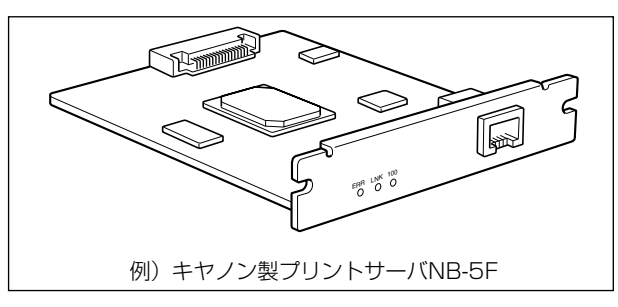

- メモ
   装着できるプリントサーバについては、「パソコンと接続する」(→ P.2-21)を参照して
   ください。
  - プリントサーバの取り付けかたについては、「プリントサーバを取り付ける」(→ P.3-24) を参照してください。

1

#### プログラマーズマニュアル

本プリンタ用のプリンタドライバや印刷設定プログラムなどを作成するための、プログラ マー用のマニュアルです。次の3種類が用意されています。 プログラマーズマニュアル「ソフトウェア概説書 4.2」 (LIPS コマンドの概要を知るためのマニュアル) プログラマーズマニュアル「コマンドリファレンス 4.2」 (LIPS コマンドの手引き) プログラマーズマニュアル「クックブック 4.2」 (プログラムサンプル集)

✓ メモ • LIPS IV のプログラマーズマニュアルは、キヤノンホームページからダウンロードすることができます。

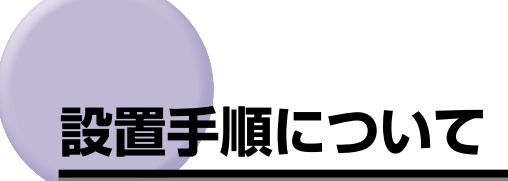

本プリンタは、取り付けるオプション品によって、設置する手順が異なります。お買い求め になったオプション品の内容を確認し、次表の手順で作業を行ってください。

オプション品の取り付け位置

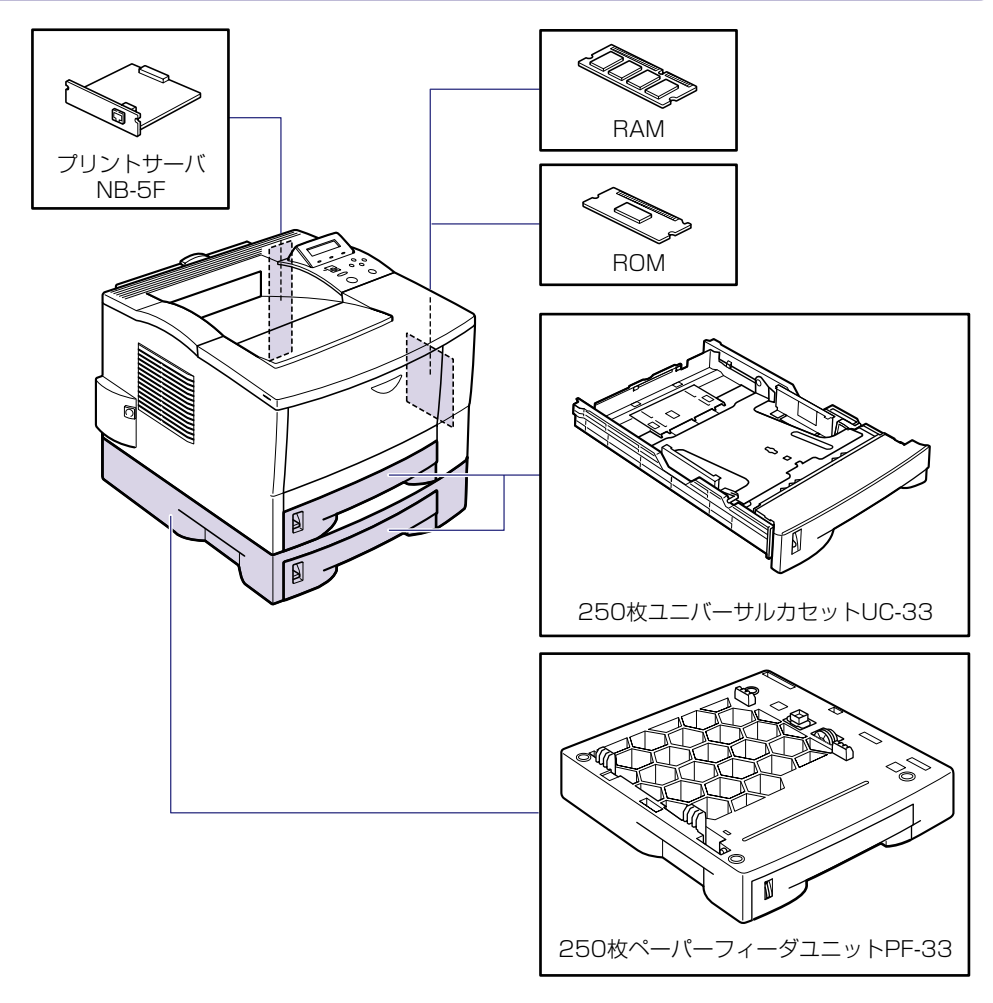

#### 設置の手順

お客様の設置状況に合わせ、該当する手順にそって作業を進めてください。オプション品を 取り付けない場合は、(オプション)と表記された手順は読み飛ばしてください。

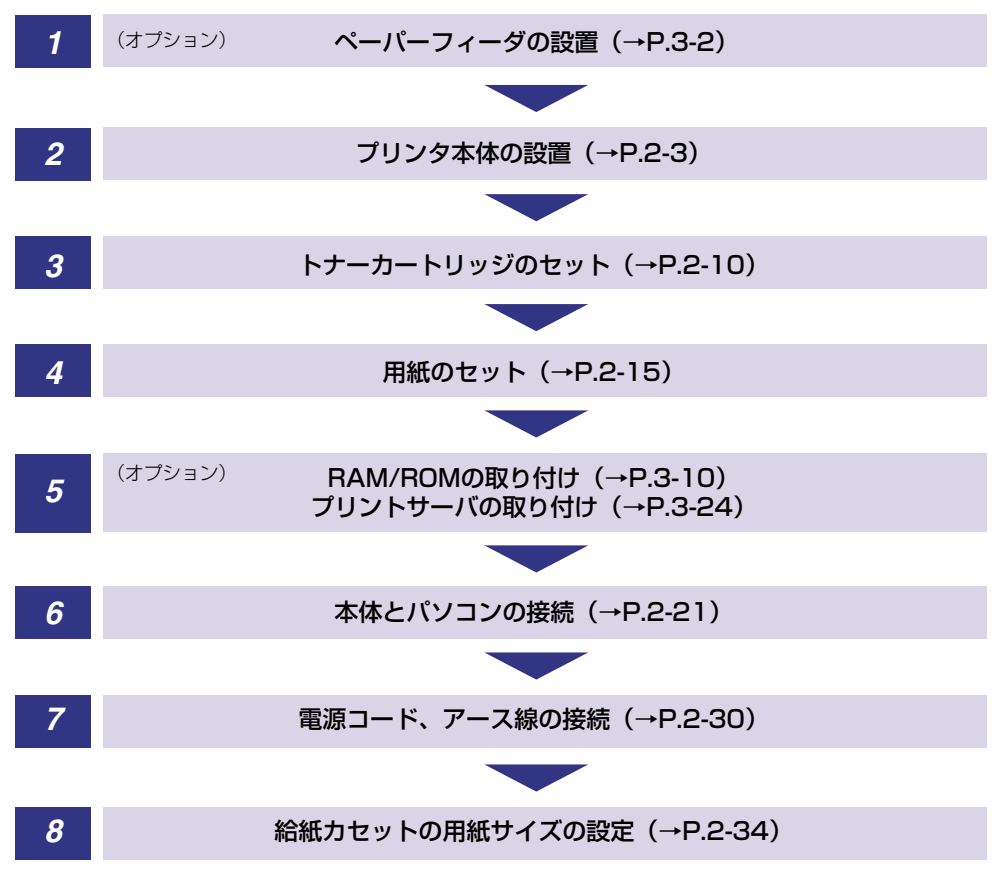

1

設置する前に

## 設置場所について

本プリンタを安全かつ快適にご使用いただくために、「設置環境」に記載されている「温度 /湿度条件」、「電源条件」、「設置条件」を満たした場所に設置してください。

#### 設置環境

本プリンタの設置場所は、次の環境条件を考慮の上、お選びください。

#### 温度/湿度条件

温度、湿度が次の範囲内の場所でご使用ください。

- ·周囲温度:10~32.5℃
- ・周囲湿度:20~80%RH(結露のないこと)
- 重要 ・次のような場合は、プリンタ内部に水滴が生じる(結露)ことがあります。本プリンタを 周囲の温度や湿度に慣らすために、2時間以上放置してからご使用ください。
  - ・本プリンタが設置されている部屋を急激に暖めた場合
  - ・本プリンタを温度や湿度が低い場所から高い場所へ移動させた場合
  - ・プリンタ内部に水滴が生じると、用紙の搬送に不具合が起こり、紙づまりの原因となったり、プリント不良となることがあります。また「5F-nn サービスコール」というメッセージが表示され、プリント処理が停止することがあります。詳しくは、「メッセージが表示されたときには」(→ユーザーズガイド)を参照してください。

#### ■ 超音波加湿器をご使用のお客様へ

超音波加湿器をご使用の際に、水道水や井戸水をご使用になりますと、水中の不純物が 大気中に放出され、プリンタの内部に付着して画像不良の原因となります。ご使用の際 には、純水など不純物を含まない水のご使用をおすすめします。

#### 電源条件

本プリンタの最大消費電力は、596 W\*以下(AC100V ± 10%、50/60Hz ± 2Hz) です。電気的なノイズや許容範囲を超える電源電圧の降下は、本プリンタだけでなく、パソ コン本体の誤作動やデータ消失の原因になることがあります。

\*注:フルオプション装着時は601 W以下です。ただしこの値は、起動時の瞬間的なピークを除いた値です。

電源を取るときは、次の事項をお守りください。

- ·必ず15A以上の電源コンセントから、プリンタの電源を取ってください。
- ・アース線を接続してください。

 <sup>●</sup> 重要
 ・本プリンタを設置する前に、「▲ 安全にお使いいただくために」(→ P.vii) を必ずお読み ください。

お使いの電源について不明な点があれば、ご契約の電力会社またはお近くの電気店などにご 相談ください。

- ▲ 警告 アース線を接続してください。 アース線を接続しないで万一漏電した場合は、火災や感電の原因になります。
- 重要 ・一つの電源コンセントを本プリンタ専用にしてください。同一電源コンセント上の他の差し込み口は、使用しないでください。
  - •パソコン本体の補助コンセントから電源を取らないでください。
  - 複写機やエアコン、シュレッダーなど、消費電力の大きな機器や電気的ノイズを発生する 機器と同じコンセントから電源を取らないでください。

#### 設置条件

本プリンタは、次のような場所に設置してください。

- ・十分なスペースが確保できる場所
- 風通しがよい場所
- ・平坦で水平な場所

・本プリンタおよびオプション品の質量に耐えられる十分な強度のある場所

- ▲警告 アルコール、シンナーなどの引火性溶剤の近くに設置しないでください。引火性溶剤が機 械内部の電気部品などに接触すると、火災や感電の原因になります。
- ▲注意 ・本プリンタを次のような場所に設置しないでください。火災や感電の原因になることがあ ります。
  - ・湿気やほこりの多い場所
  - ・調理台や加湿器のそばなど油煙や湯気があたる場所
  - ・雨や雪が降りかかるような場所
  - ・水道の蛇口付近などの水気のある場所
  - ・直射日光のあたる場所
  - ・高温になる場所
  - ・火気に近い場所
  - ぐらついた台の上や傾いた所などの不安定な場所、振動の多い場所に設置しないでください。落ちたり倒れたりして、けがの原因になることがあります。

重要
 ・本プリンタは次のような場所に設置しないでください。故障の原因となることがあります。

- ·急激な温度変化や湿度変化がある場所や結露の発生する場所
- ・風通しの悪い場所
- ・磁気や電磁波を発生する機器の近く
- ・実験室など、化学反応を起こすような場所
- ・空気中に、塩分やアンモニアガスなどの腐食性または毒性のガスを含んでいるような場所
- ・本ブリンタおよびオプション品の質量で歪んだり、沈む可能性のある場所(じゅうたん、 畳などの上)

#### 設置スペース

本プリンタの周囲には、次のような空間を確保し、本プリンタの質量に耐えられる場所を選 んで設置してください。各部の寸法、および周囲に必要な寸法、足の位置は次のようになっ ています。

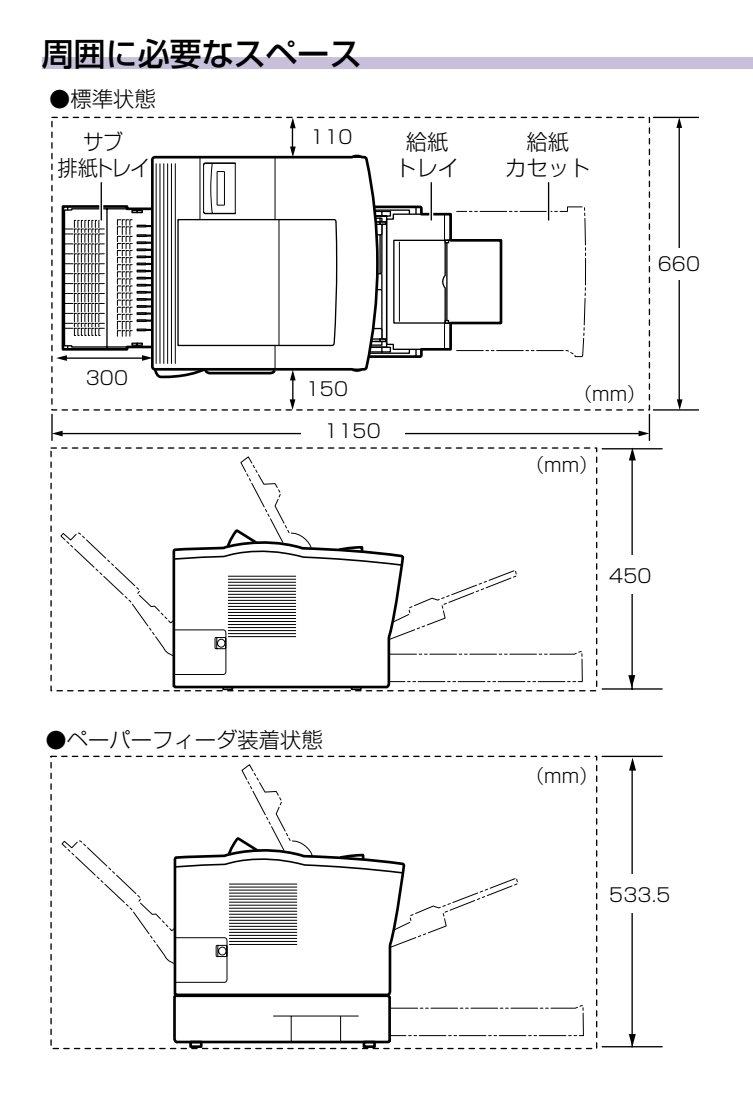

# 設置する前に

1

#### 足の位置

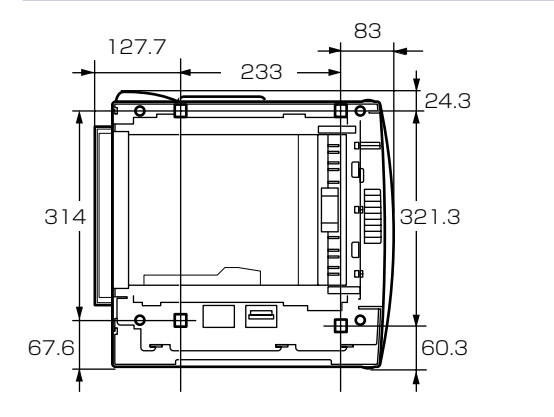

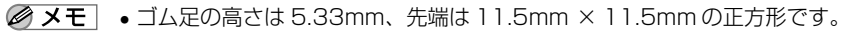

(mm)

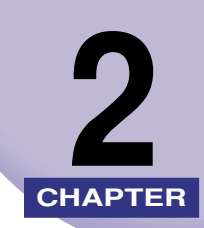

# プリンタの設置

この章では、本プリンタをパッケージから取り出して設置するまでの手順について説明しています。オプション品を同時に取り付ける場合には、第3章「オプション品の取り付け」と併せてお読みください。

| パッケージの内容を確認する                        | 2-2                                  |
|--------------------------------------|--------------------------------------|
| 設置場所に運ぶ                              |                                      |
| 梱包材を取り外す                             | 2-6                                  |
| トナーカートリッジをセットする                      |                                      |
| <b>用紙をセットする</b><br>給紙力セットに用紙をセットする   | 2- <b>15</b>                         |
| <b>パソコンと接続する</b>                     | 2-21<br>2-21<br>2-24<br>2-26<br>2-28 |
| 電源コードを接続する.......................... |                                      |
| 給紙力セットの用紙サイズを設定する                    |                                      |

# パッケージの内容を確認する

プリンタを設置する前に、パッケージに以下のものがすべて揃っているかを確認してください。万一、不足しているものや破損しているものがあった場合には、お買い求めの販売店ま でご連絡ください。

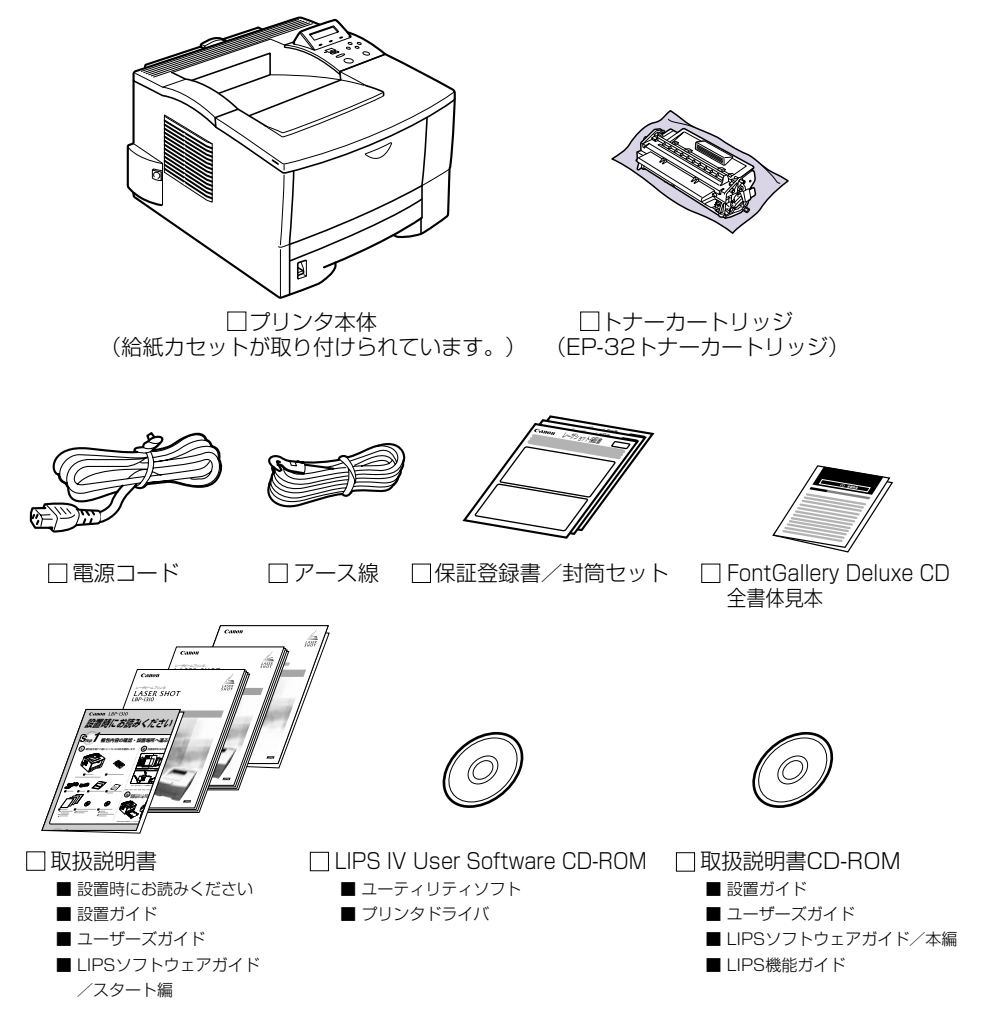

・本プリンタにはインタフェースケーブルは付属していません。お使いのパソコン、または
 接続方法に合わせてご用意ください。

# 設置場所に運ぶ

設置場所が確保できたら、本プリンタをパッケージから取り出し、設置場所へ運びます。

- 重要 •本プリンタを設置する場合は、本体の質量に耐えられる机などに設置してください。
  - 本プリンタおよびオプション品の質量で歪んだり、沈む可能性のある場所(じゅうたん、 畳などの上)には設置しないでください。
  - •オプションのペーパーフィーダを取り付けるときは、プリンタ本体をパッケージから取り 出す前にペーパーフィーダを設置してください。ペーパーフィーダの設置方法について は、「ペーパーフィーダ」(→ P.3-2)を参照してください。

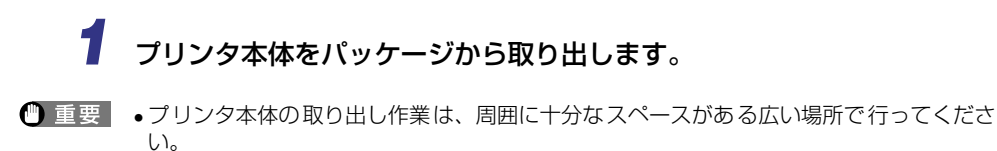

2 一度プリンタをゆっくりとおろし、給紙カセットを引き出します。

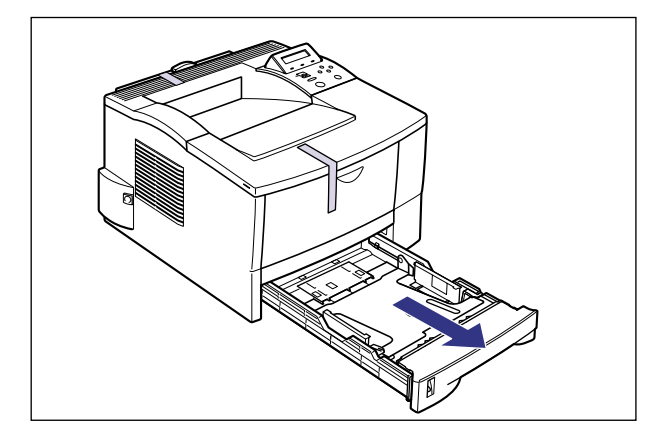

▲注意 ●プリンタはゆっくりと慎重におろしてください。手などを挟むと、けがの原因になることがあります。

## 3 プリンタ本体を設置場所へ運びます。

図のように本体の左右に手を掛け、しっかりと抱えて持ち運びます。

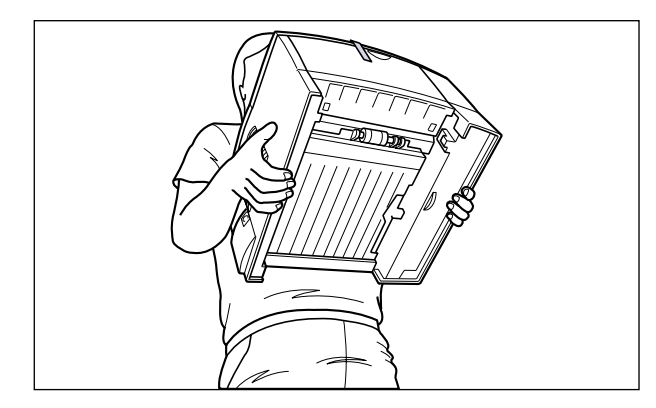

- ▲注意 •本プリンタは、トナーカートリッジと給紙カセットを取り付けていない状態で約 12.1kg あります。腰などを痛めないように注意して持ち運んでください。
  - 絶対に給紙カセットなど、指定以外の部分を持たないでください。落としてけがの原因に なることがあります。

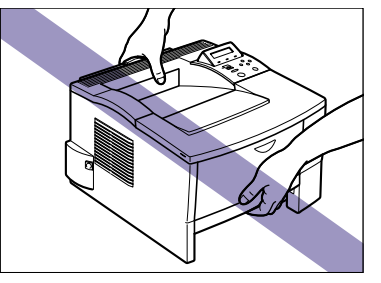

- 重要 給紙トレイやカバーを止めてあるテープは、付けたまま持ち運んでください。
  - 給紙ローラには絶対に手を触れないでください。給紙不良の原因になることがあります。

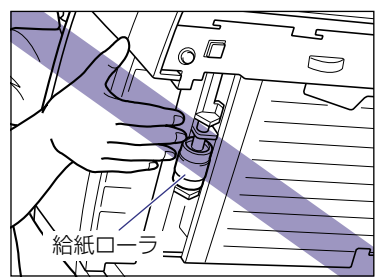

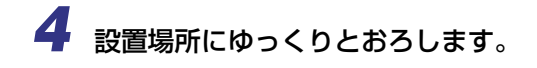

- ▲注意 •プリンタはゆっくりと慎重におろしてください。手などを挟むと、けがの原因になること があります。
- 重要

   ・設置場所には、オプション品の取り付けやケーブルの接続などを行うためのスペースを確保しておいてください。

5 給紙カセットをプリンタ本体にセットします。

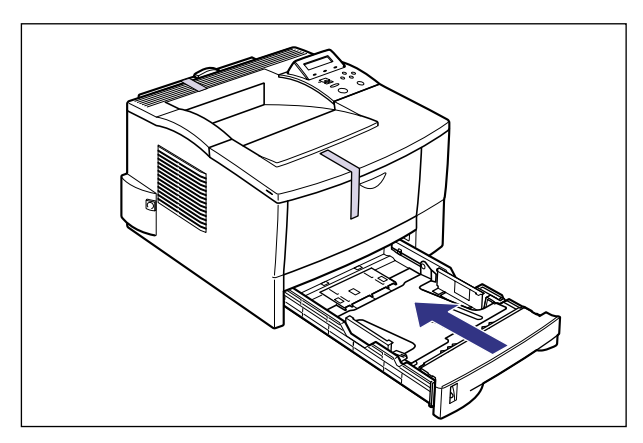

# 梱包材を取り外す

本プリンタには、輸送時の振動や衝撃から装置を守るために、テープや梱包材が取り付けられています。設置場所へ運んだら、これらのテープや梱包材を取り外してください。

- 重要
   プリンタ内部に梱包材が残っていると、動作時に印字不良や故障の原因になります。必ず 手順にしたがって梱包材を残さずに取り外してください。
  - •取り外した梱包材は、移転や移設、修理などの輸送時に必要になります。なくさないよう 大切に保管しておいてください。

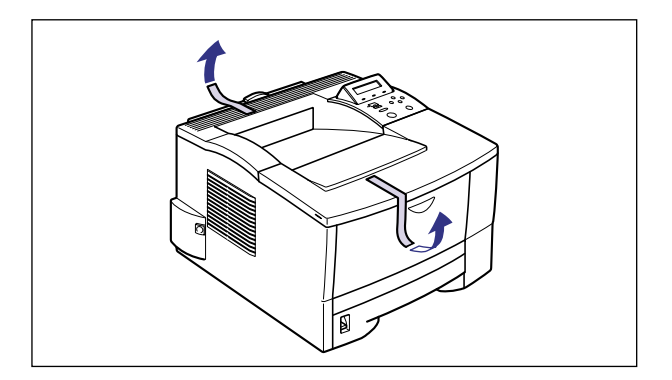

給紙トレイやサブ排紙トレイを止めているテープを取り外します。

2 プリンタ前面の給紙トレイを開けます。

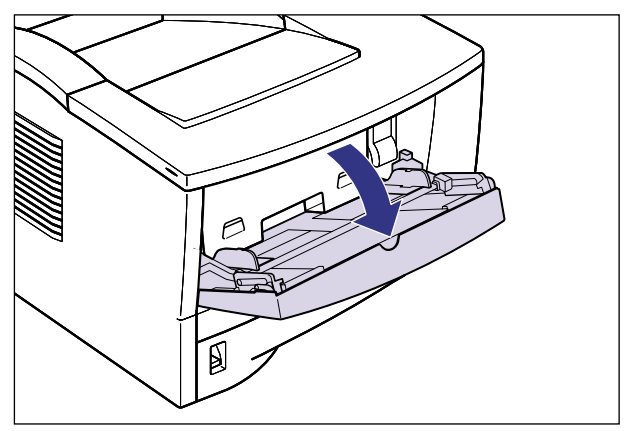

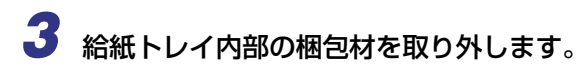

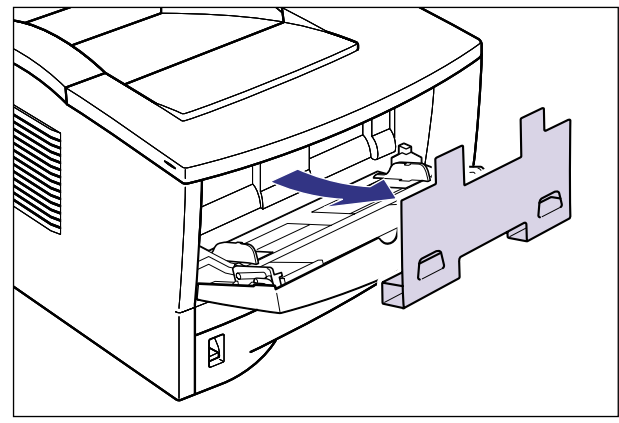

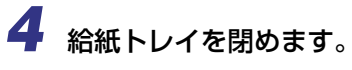

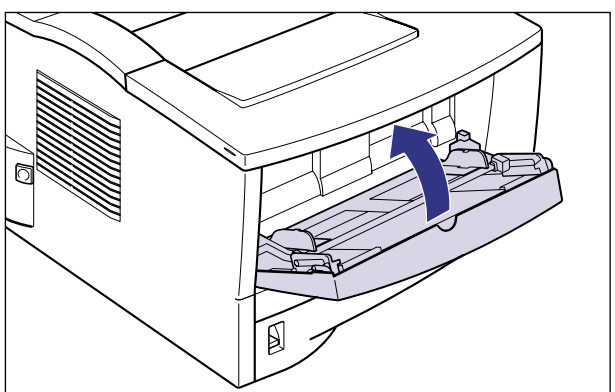

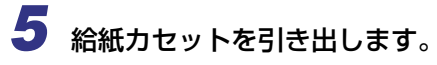

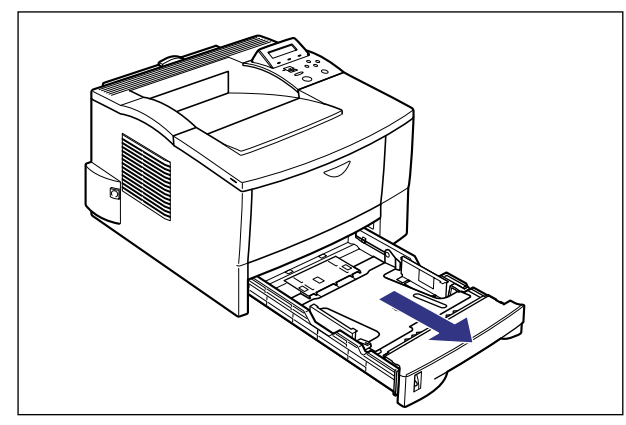

6 給紙カセットのプレートを押しながら ①、梱包材を左に回して取り外します ②。

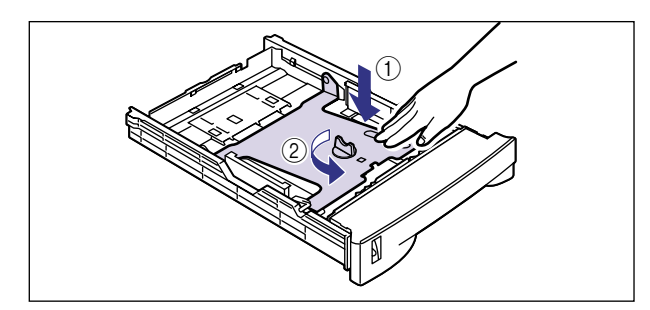

重要
 ・給紙カセットには、梱包材が取り付けられています。必ず給紙カセットを引き出し、残さずに取り外してください。

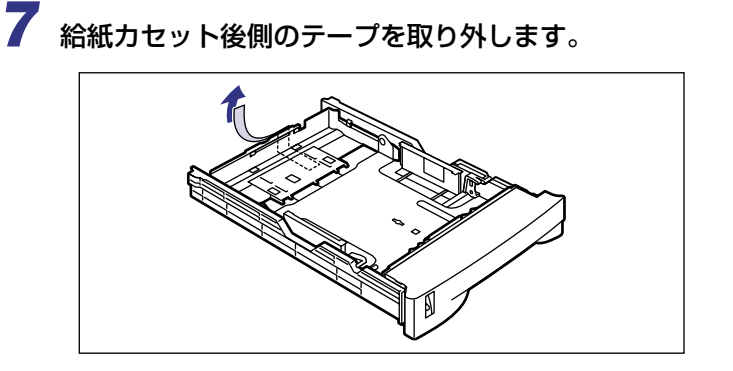

# 8 給紙カセットをプリンタ本体にセットします。

給紙力セット前面が、プリンタの前面と揃うまで、しっかりと奥まで押し込みます。

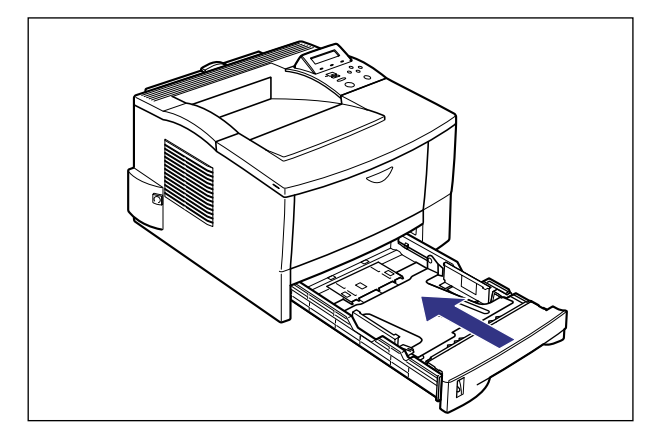

# トナーカートリッジをセットする

本プリンタは、工場出荷状態ではトナーカートリッジは取り付けられていません。梱包材を 取り外したら、必ず同梱されているトナーカートリッジを取り付けてください。 トナーカートリッジは、精密な機構の部品で構成されています。磁気や光に対して非常に敏 感です。取り扱いを誤ると、内部の感光ドラムが劣化し、印字品質が低下します。

▲注意 ・トナーで衣服や手を汚さないように注意してください。衣服や手が汚れた場合は、直ちに 水で洗い流してください。温水で洗うとトナーが定着し、汚れがとれなくなることがあり ます。

重要 ・トナーカートリッジを取り扱う際には、次の点に気を付けてください。

- 必ず本プリンタに付属のトナーカートリッジを使用してください。
  - 新品のトナーカートリッジは、実際に使用するときまで保護袋から取り出さないでください。
  - ・トナーカートリッジを本体から取り外したときは、すみやかにトナーカートリッジが 入っていた保護袋に入れ、取り扱いには十分気を付けてください。
  - ・トナーカートリッジを取り扱う際は、図のように正しく持って取り扱ってください。立 てたり、裏返したりしないでください。

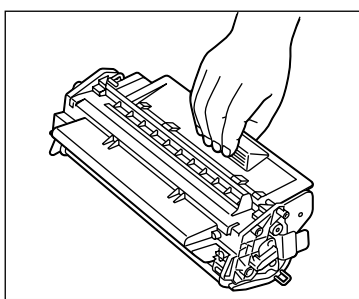

· 内部のドラムを手で触れたり、傷を付けたりすると、印字品質が低下します。絶対に手 で触れたり、ドラム保護シャッターを開けないでください。また、指示された以外の部 分は、持ったり、触れたりしないでください。故障の原因になることがあります。

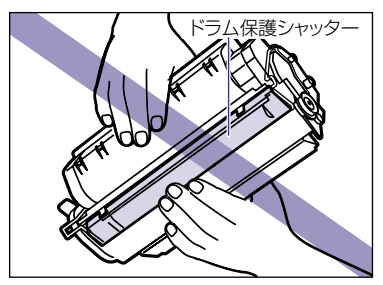

- トナーカートリッジは、絶対に直射日光や強い光に当てないでください。
- トナーカートリッジをディスプレイやパソコンなど、磁気を発生する装置に近づけないでください。
トナーカートリッジは磁気製品です。フロッピーディスクやディスクドライブなど、磁気を嫌う製品には近づけないでください。データ破損などの原因になることがあります。

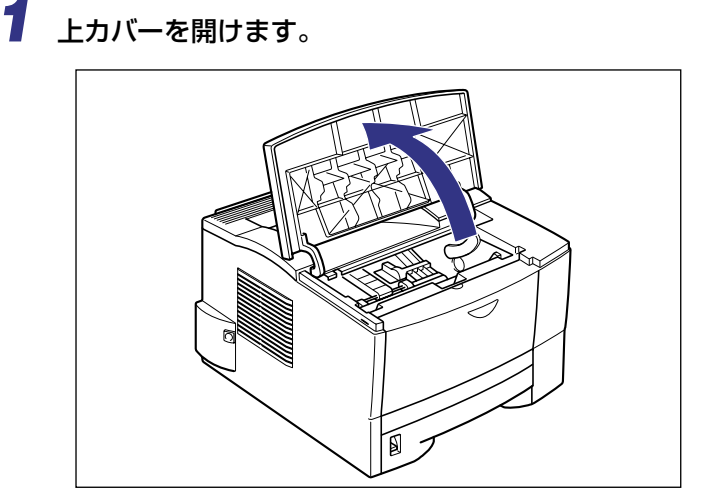

# 2 トナーカートリッジを保護袋から取り出します。

保護袋はトナーカートリッジを傷つけないように、はさみなどで切って開けます。

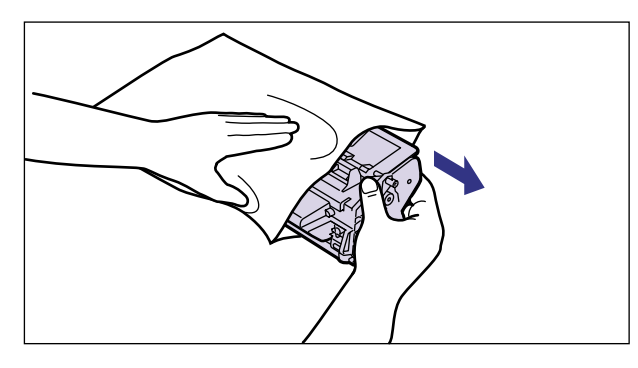

重要
 トナーカートリッジが入っていた保護袋は、捨てずに保管しておいてください。プリンタのメンテナンスなど、トナーカートリッジを取り出すときに必要になります。

3 トナーカートリッジを図のように持ち、ゆっくりと5~6回振って、内部のトナーを均一にならします。

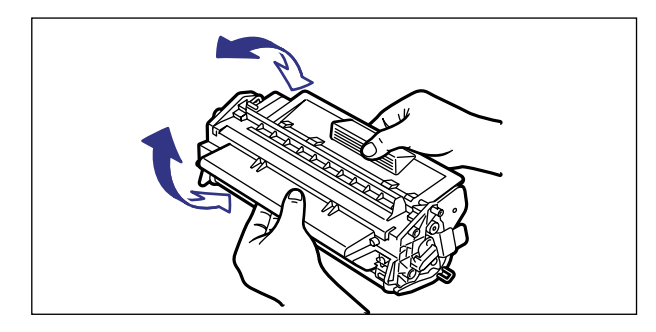

● 重要 ・トナーが均一でないと、印字品質が低下します。この操作は必ず行ってください。

### 4 トナーカートリッジを平らな場所に置き、トナーカートリッジを押さえ ながらシーリングテープ(長さ約50cm)を引き抜きます。

シーリングテープは、図のようにタブを折ってから、タブを持ち矢印の方向にまっすぐ引き抜きます。

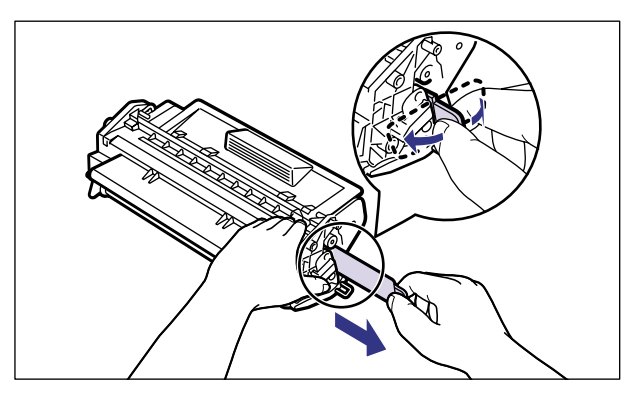

 重要・曲げて引いたり、上向きや下向きに引っ張らないでください。シーリングテープが途中で 切れ、完全に引き抜けなくなることがあります。

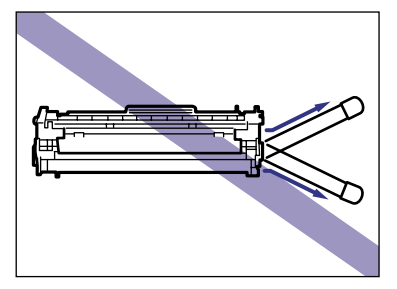

シーリングテープは最後まで完全に引き抜いてください。シーリングテープがカートリッジ内に残っていると、印字不良の原因になります。

 シーリングテープを引き抜くときは、ドラム保護シャッターを手で押さえつけないように 気を付けて作業を行ってください。

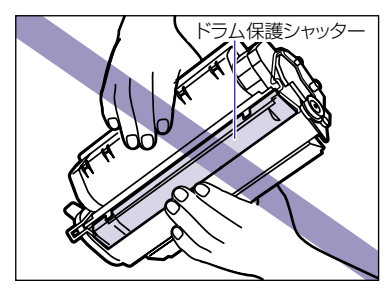

•引き抜いたシーリングテープは廃棄してください。

## **5** トナーカートリッジを図のように持ち、本体に取り付けます。

トナーカートリッジ両側の突起を本体内側のトナーカートリッジガイドに合わせます。奥 に当たるまで押し込みます。

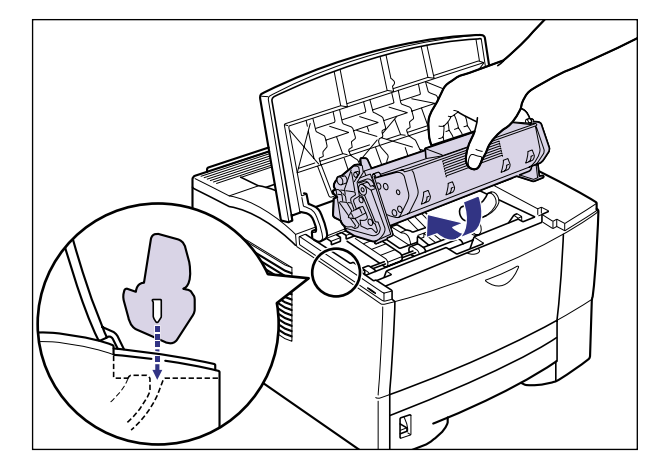

●重要・トナーカートリッジを挿入するときは、上カバーを完全に開けてから挿入してください。 上カバーを途中までしか開けていない状態で、トナーカートリッジを挿入することはできません。

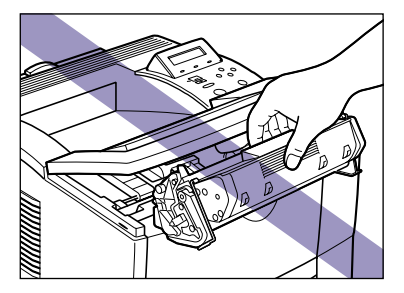

搬送ガイドが閉まっていることを確認してからトナーカートリッジを取り付けてください。

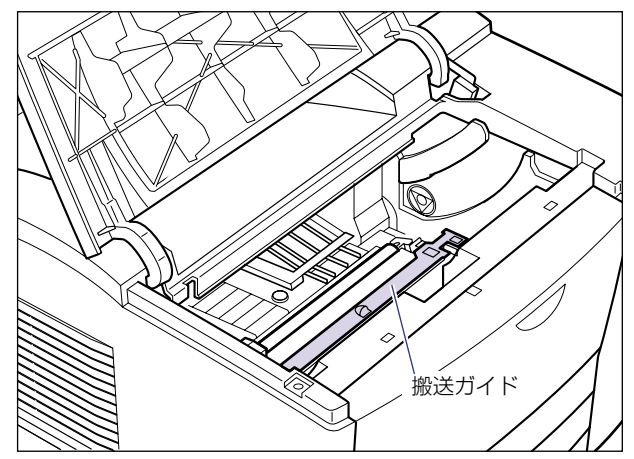

### 6 上カバーを閉めます。

上カバーは両手で、カチッと音がするまでしっかり閉めます。

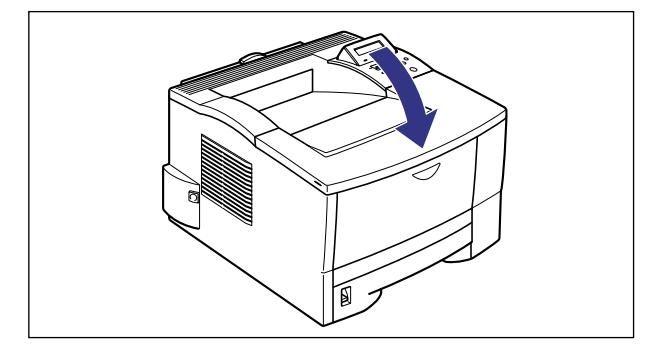

- 重要
   上カバーが閉まらないときは、トナーカートリッジの取り付け状態を確認してください。
   無理に上カバーを閉めると故障の原因になります。
  - トナーカートリッジを取り付けたあと、上カバーを開けたまま長時間放置しないでください。

# 用紙をセットする

本プリンタの給紙カセットには、A4、B5(B5-JIS)、A5、リーガル、レター、エグゼク ティブサイズの普通紙を約 250枚(64g/m<sup>2</sup>)までセットできます。いずれの用紙も縦送 り方向にセットしてください。

給紙カセットに用紙をセットしたあとは、設置手順にしたがって電源コード、アース線を接続し、操作パネルからセットアップメニューの用紙サイズを設定してください。(→給紙カセットの用紙サイズを設定する: P.2-34)

- ●重要 ・給紙カセットにセットされている用紙サイズとセットアップメニューの用紙サイズを一致させてお使いください。一致していないと、「41 プリント チェック」のメッセージが表示され、正しくプリントされません。
  - プリント中に給紙カセットを抜き取らないでください。紙づまりや故障の原因になること があります。
  - 普通紙(64~ 105g/m<sup>2</sup>)以外の用紙をセットしないでください。紙づまりや故障の原因になることがあります。
  - バリのある用紙、しわのある用紙やひどくカールした用紙はセットしないでください。紙 づまりや故障の原因になることがあります。
  - 用紙ガイドの積載制限マークを超えないようにしてください。紙づまりの原因になること があります。
  - ●使用できる用紙の詳細は、「用紙について」(→ユーザーズガイド)を参照してください。
  - セットした用紙がすべてなくなってから補充してください。なくならないうちに補充する と給紙不良の原因になります。

#### 給紙カセットに用紙をセットする

トナーカートリッジを取り付けたら、給紙カセットに用紙をセットします。カセット 1、カ セット 2(オプション)共に用紙のセット方法は同じです。次の手順にしたがって、正しく 用紙をセットしてください。

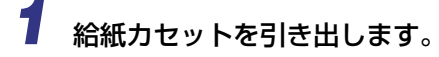

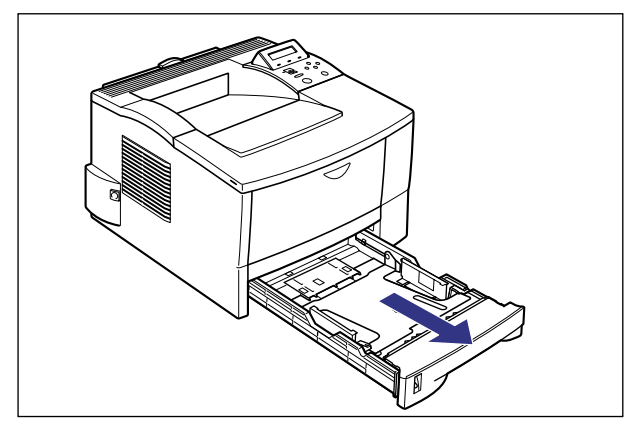

### 2 後側の用紙ガイドのロック解除レバーを押しながら①、セットする用紙 サイズの位置に合わせて用紙ガイドを移動します②。

用紙ガイドは、目的のサイズ表示の文字を三角マークが指す位置に移動してください。

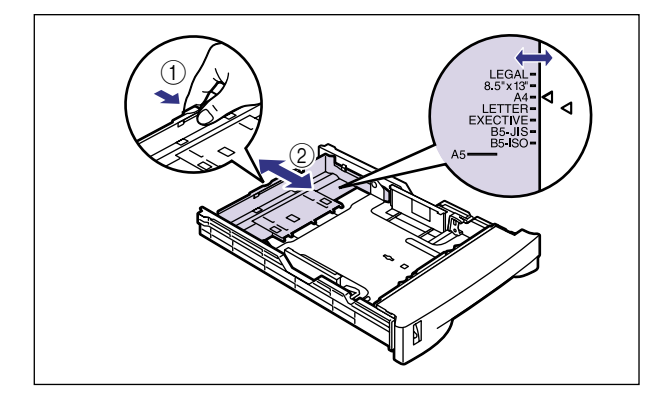

 ● 重要
 •B5 サイズ(182mm × 257mm)を使用する場合は、用紙ガイドを図の位置(B5-JIS 側)に合わせてください。B5-ISOの位置は使用しません。

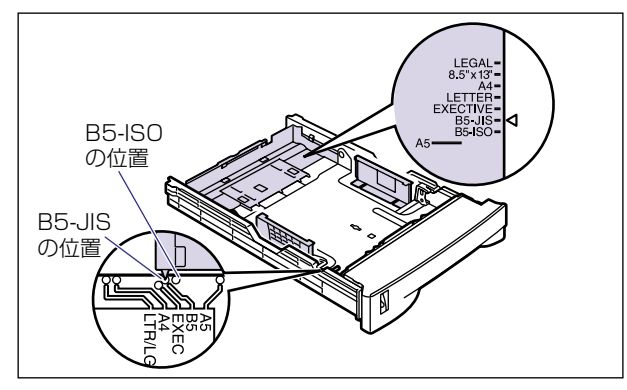

# 3 側面の用紙ガイドをスライドさせて、セットする用紙サイズに合わせます。

側面の用紙ガイドは左右が連動しています。

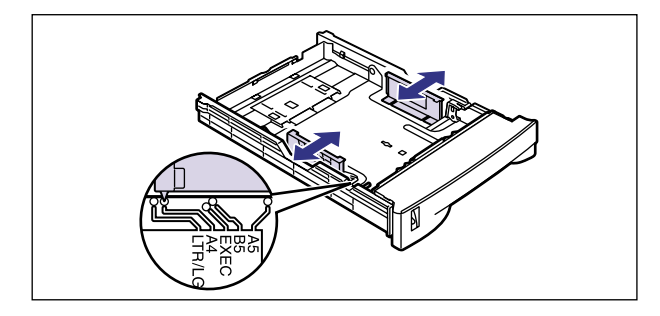

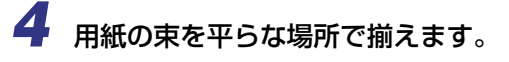

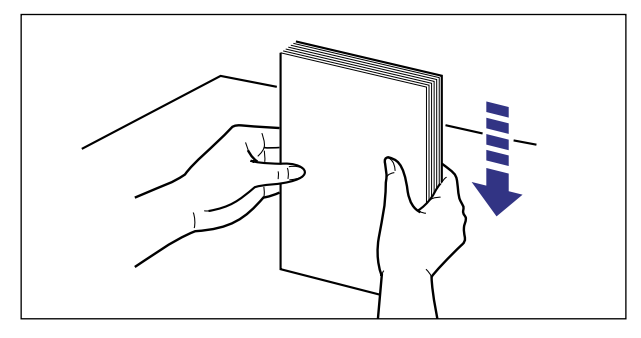

重要
 ・裁断状態が悪い用紙を使用すると、重送しやすくなる場合があります。そのような場合は、用紙をよくさばいてからセットしてください。

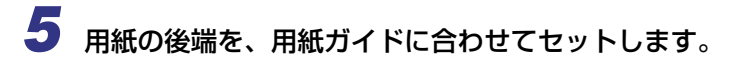

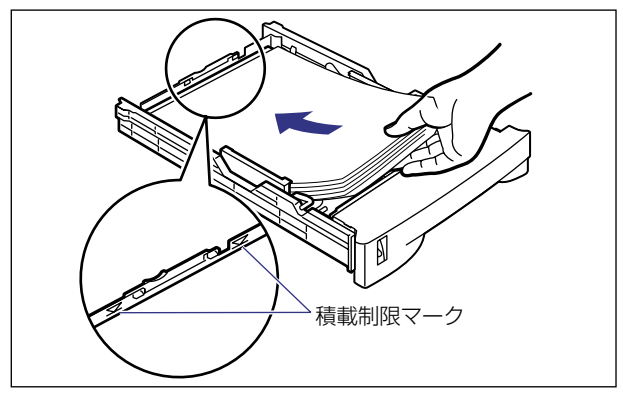

- 重要 ・給紙カセットにセットできる用紙の枚数は、普通紙で約250枚(64g/m<sup>2</sup>)です。用紙 ガイドの積載制限マークを超えない範囲で用紙をセットしてください。積載制限マークを 超す量の用紙をセットすると、給紙不良の原因になります。
- メモ ・レターヘッドやロゴ付きの用紙などにプリントする場合は、次の指示にしたがって正しい 向きに用紙をセットしてください。

・用紙の表面(プリントする面)を下に向け、用紙の上端がプリンタの前側になるように セットします。

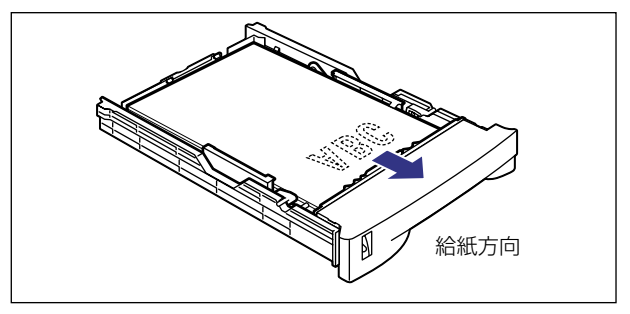

6 用紙が側面の用紙ガイドにあるツメの下に入るように、用紙の左右を押 さえます。

ツメと用紙の間に十分すき間があることを確認してください。すき間が十分ない場合は、用 紙を少し減らします。

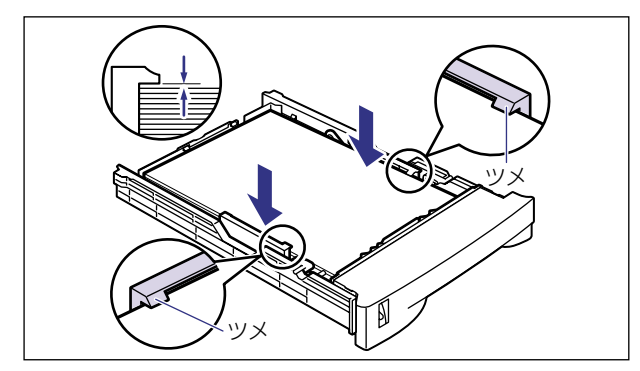

### 7 給紙カセットをプリンタ本体にセットします。

給紙カセット前面が、プリンタの前面と揃うまで、しっかりと奥まで押し込みます。

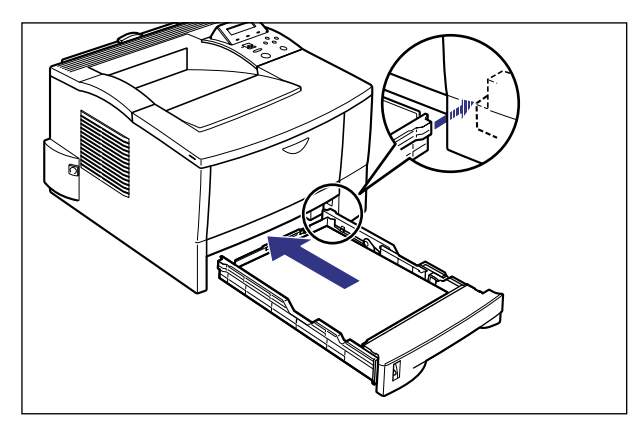

#### ●用紙残量表示について

給紙力セットには、セットされている用紙の量を示す用紙残量表示がありま す。用紙がいっぱいまで入っていると、用紙残量表示が上がります。用紙が減 るにしたがって表示が下がってきますので、用紙の残量を知る目安になりま す。

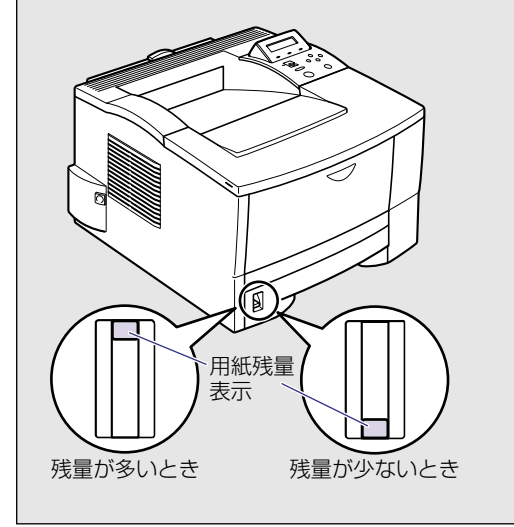

# パソコンと接続する

本プリンタをパソコンやネットワークに、プリンタケーブルやネットワークケーブルで接続 します。本プリンタは、双方向通信対応のパラレルコネクタ、USB コネクタを標準装備し ています。

- 重要
   ・本プリンタにプリンタケーブルやネットワークケーブルは付属していません。あらかじめ ご使用のパソコンやネットワークに合ったケーブル(別売)をご用意ください。
- ◆本プリンタに付属のプリンタドライバやユーティリティソフトのインストール方法については、「LIPS ソフトウェアガイド」を参照してください。

### DOS/Windows パソコンとの接続

本プリンタを DOS/Windows パソコンに直接接続するときは、プリンタポート (パラレル インタフェース)または USB ポートに接続します。

#### プリンタポートに接続する場合

PC-9800 シリーズや IBMPC/AT 互換機 (DOS/V パソコン)、その他の DOS/Windows パソコンのプリンタポートは、一般的にパラレルインタフェース(IEEE1284 準拠)です。 お使いのパソコン用のプリンタケーブルで本プリンタのパラレルコネクタとパソコンのプ リンタポートを接続します。

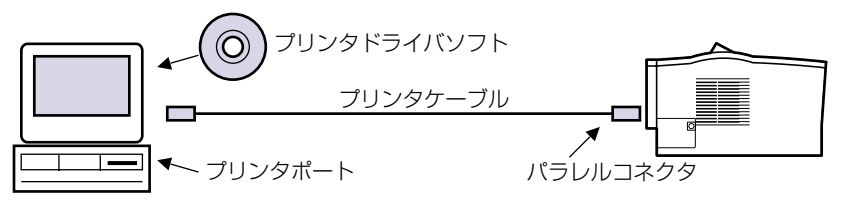

▲ 注意 ・プリンタケーブルを接続するときは、必ず次の手順を守ってください。感電の原因になる ことがあります。

本プリンタの電源をオフにし、電源プラグを電源コンセントから抜いてください。
 パソコンの電源をオフにし、電源プラグを電源コンセントから抜いてください。

プリンタケーブルのセントロ 36 ピンコネクタ側を本プリンタ背面のパ ラレルコネクタへ接続し①、両側の留め金を掛けます②。

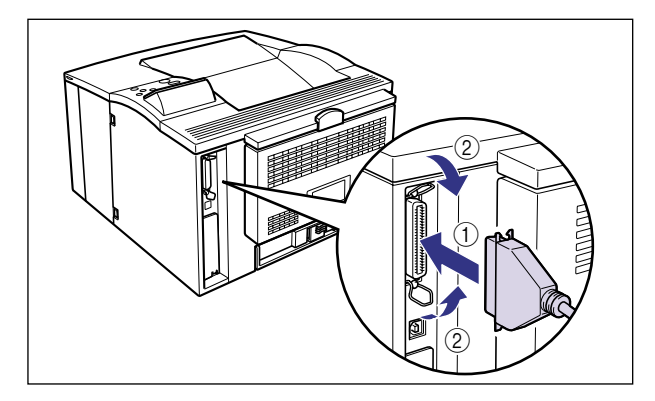

### 2 プリンタケーブルの反対側をパソコンのプリンタポートへ接続します。

#### USB ポートに接続する場合

USB(ユニバーサル・シリアル・バス)ポートを装備したパソコンの場合は、USB ケーブ ルで本プリンタ背面の USB コネクタとパソコンの USB ポートを接続します。

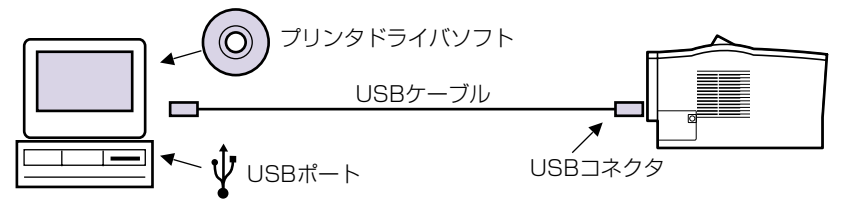

- ▲警告 電源をオンにした状態で USB ケーブルを接続するときは、アース線が接続されていることを確認してから行ってください。アース線が接続されていない状態で行うと、感電の原因になります。
  - 電源をオンにした状態で USB ケーブルを抜き差しするときは、コネクタの金属部分に触れないでください。感電の原因になります。
- 重要
   次のようなときは、USB ケーブルを抜き差ししないでください。パソコンやプリンタの 動作不良の原因になります。
  - ・パソコンの電源を入れた後の OS(Windows)起動中
  - ・プリント中
  - パソコンおよびプリンタの電源がオンになっている状態でUSBケーブルを抜き差しする 場合は、抜いた後に必ず5秒以上の間隔を空けてから差し込んでください。抜いた直後 に差し込むと、パソコンやプリンタの動作不良の原因になります。

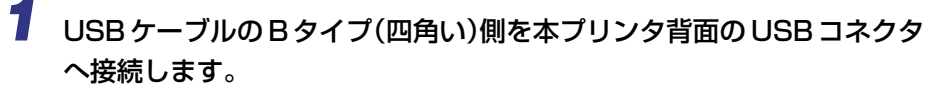

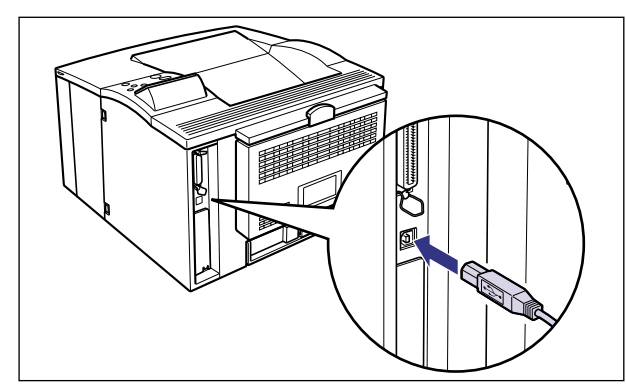

2 USB ケーブルの A タイプ(平たい)側をパソコンのUSB ポートへ接続します。

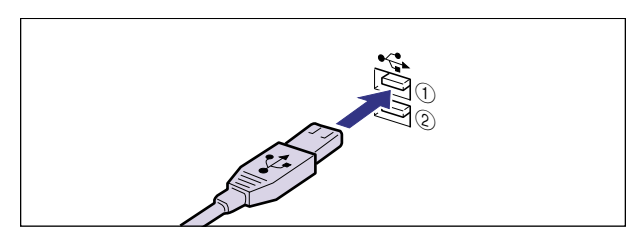

2-23

パソコンと接続する

2 プリンタの設置

### Macintosh パソコンとの接続

本プリンタを Macintosh に直接接続するときは、USB ポートに接続します。

#### USB ポートに接続する場合

USB(ユニバーサル・シリアル・バス)ポートを装備した Macintosh は、USB ケーブル で本プリンタ背面の USB コネクタと Macintosh の USB ポートを接続します。

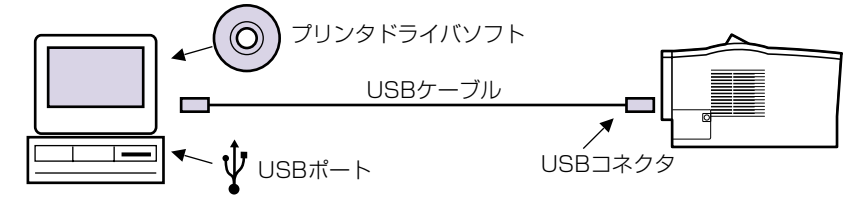

- ▲ 警告 電源をオンにした状態で USB ケーブル接続するときは、アース線が接続されていることを確認してから行ってください。アース線が接続されていない状態で行うと、感電の原因になります。
  - 電源をオンにした状態で USB ケーブルを抜き差しするときは、コネクタの金属部分に触れないでください。感電の原因になります。
- 重要
   次のようなときは、USB ケーブルを抜き差ししないでください。パソコンやプリンタの 動作不良の原因になります。
  - ・プリンタドライバのインストール中
  - ·パソコンの電源を入れた後の OS (MacOS) 起動中
  - ・プリント中
  - パソコンおよびプリンタの電源がオンになっている状態でUSBケーブルを抜き差しする 場合は、抜いた後に必ず5秒以上の間隔を空けてから差し込んでください。抜いた直後 に差し込むと、パソコンやプリンタの動作不良の原因になります。

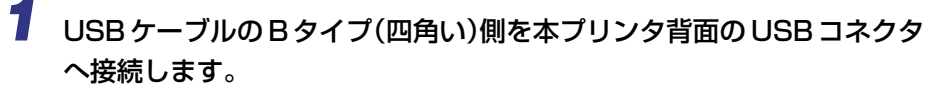

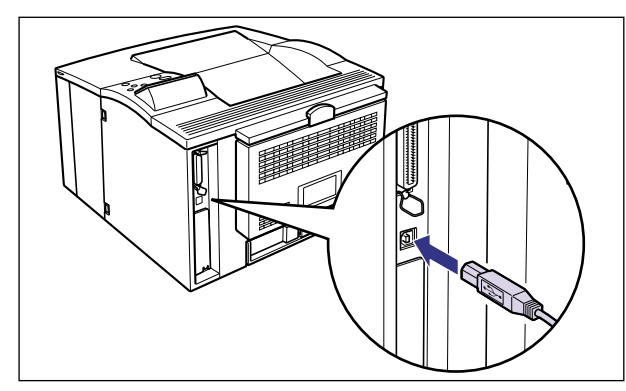

2 USB ケーブルの A タイプ(平たい)側を Macintosh の USB ポートへ接続します。

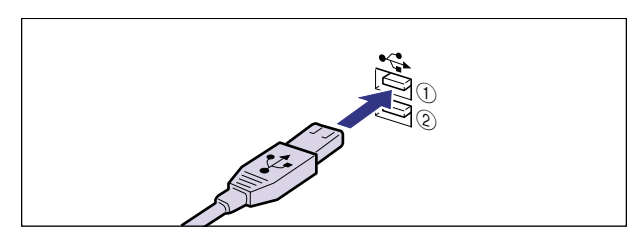

#### ネットワークとの接続

本プリンタにオプションのプリントサーバを取り付けるとネットワークへ接続して Windows や Macintosh、UNIX などのパソコンからプリンタを共有することができます。 IPX/SPX、TCP/IP、EtherTalk、NetBIOS/NetBEUIのプロトコルに対応しているプリ ントサーバがあります。

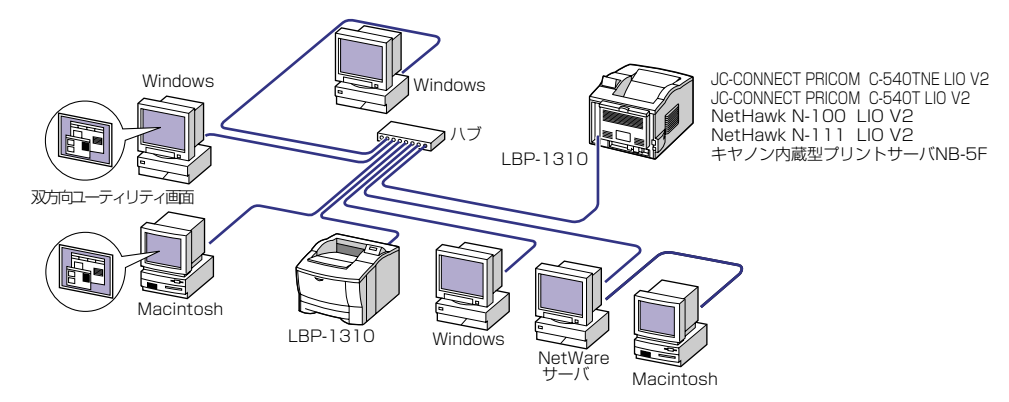

オプションのプリントサーバには以下の種類があります。プリントサーバにより、対応 OS やネットワークの種類が異なります。お使いのネットワークやパソコンに合わせてお選びください。

これら製品の詳細や購入については、プリンタをお買い上げの販売店へお問い合わせください。

| 製品名称                 | 対応プロトコル           | インタフェース                | メーカー名                         |
|----------------------|-------------------|------------------------|-------------------------------|
| JC-CONNECT PRICOM    | IPX/SPX、TCP/IP、   | 10BASE-T               | サイレックス・                       |
| C-540TNE LIO V2      | EtherTalk、NetBEUI | 100BASE-TX             | テクノロジー(株)                     |
| JC-CONNECT PRICOM    | TCP/IP、NetBEUI    | 10BASE-T               | サイレックス・                       |
| C-540T LIO V2        |                   | 100BASE-TX             | テクノロジー(株)                     |
| NetHawk N-100 LIO V2 | TCP/IP、NetBEUI    | 10BASE-T<br>100BASE-TX | キヤノンイメージングシス<br>テムテクノロジーズ (株) |
| NetHawk N-111 LIO V2 | IPX/SPX、TCP/IP、   | 10BASE-T               | キヤノンイメージングシス                  |
|                      | EtherTalk、NetBEUI | 100BASE-TX             | テムテクノロジーズ (株)                 |
| キヤノン内蔵型              | IPX/SPX、TCP/IP、   | 10BASE-T               | キヤノン(株)                       |
| プリントサーバ NB-5F        | EtherTalk、NetBEUI | 100BASE-TX             |                               |

 
 ◆ メモ

 ・本プリンタにプリントサーバを装着してネットワークに接続した場合、ネットワーク OS (NetWare、UNIX など)の設定やネットワークプリンタとしてのインストール作業、プ リントサーバの設定などが必要です。これらの作業についてはネットワーク OS やプリン トサーバに付属の取扱説明書を参照してください。

#### 100BASE-TX で接続する場合

本プリンタに取り付けたプリントサーバの LAN コネクタとハブのポートを100BASE-TX 対応 LAN ケーブル (カテゴリ 5 用ツイストペアケーブル)で接続します。100BASE-TX のネットワークに対応していないパソコンの場合は、100BASE-TX 対応のネットワーク ボードも必要になります。また、ネットワーク上のパソコンにはネットワーク管理ソフトを インストールして、プリントサーバの設定を行います。

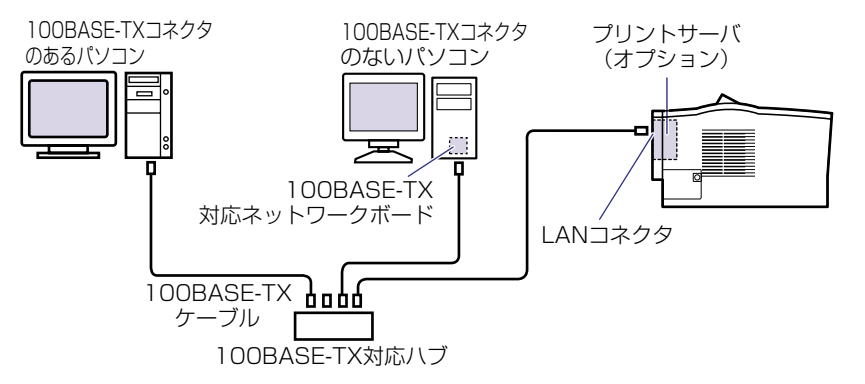

#### 10BASE-T で接続する場合

本プリンタに取り付けたプリントサーバの LAN コネクタとハブのポートを 10BASE-T 対応 LAN ケーブル(カテゴリ 3 ~ 5 用ツイストペアケーブル)で接続します。ネットワークに対応していないパソコンの場合は、ネットワークボードも必要になります。また、ネットワーク上のパソコンにはネットワーク管理ソフトをインストールして、プリントサーバの設定を行います。

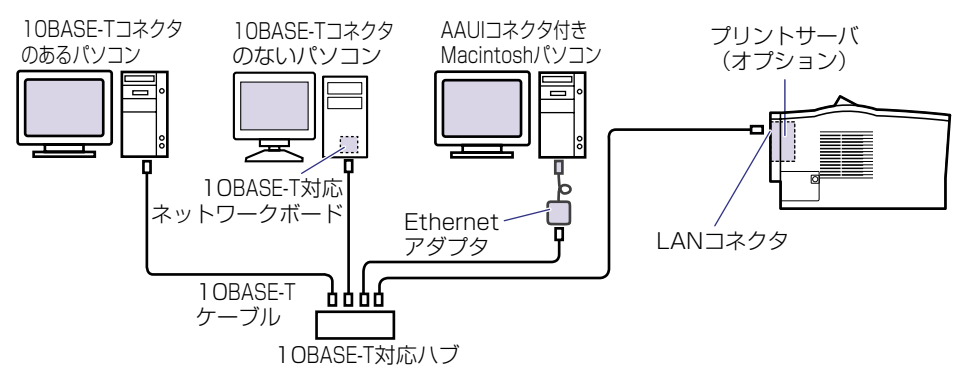

#### その他のパソコンとの接続

ご使用のパソコンのプリンタポートがパラレルインタフェース(IEEE1284 準拠)のときは、そのパソコンのコネクタに合ったプリンタケーブルで本プリンタと接続します。

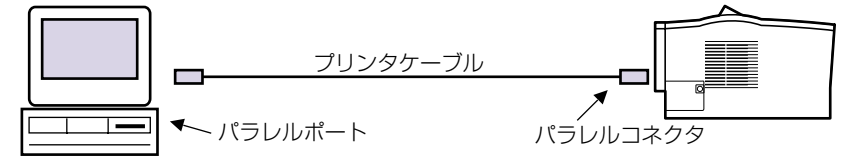

なお、本プリンタを PS/55 シリーズや FMR シリーズなどのパソコンに接続して使用する 場合、オプションのコントロール ROM が必要です。また、これらのパソコンからプリント する場合、インタフェースの自動切り替えや動作モードの自動切り替えができないことがあ ります。このようなときは、使用しているインタフェースおよびコントロール ROM のエ ミュレーションモードに固定してご使用ください。コントロール ROM には、次の種類が用 意されています。

#### 製品名

| CR-MES | <ul> <li>下記のコントロール ROM およびフォント ROM の内容を収録</li> <li>PC-PR201/80A プリンタエミュレーション拡張版</li> <li>ESC/P 準拠プリンタエミュレーション拡張版</li> <li>IBM5577 プリンタエミュレーション</li> <li>NEC N5273 プリンタエミュレーション</li> <li>富士通 FMPR-359 プリンタエミュレーション</li> <li>HP7550B (HP-GL) プロッタエミュレーション</li> <li>バーコード用フォント ROM (FR-BFV2CL 相当)</li> </ul> |
|--------|----------------------------------------------------------------------------------------------------|
|        |                                                                                                    |

- ▲ 注意
   ・インタフェースケーブルを接続するときは、必ず次の手順を守ってください。感電の原因となることがあります。
   ① プリンタの電源をオフにし、電源プラグを電源コンセントから抜いてください。
   ② パソコンの電源をオフにし、電源プラグを電源コンセントから抜いてください。
- ◆ メモ ・使用できるプリンタケーブルについては、お買い求めの販売店、またはキヤノン販売(株) 「お客様相談センター」にお問い合わせください。
  - コントロール ROM については、「コントロール ROM」(→ P.1-4)を参照してください。
  - コントロール ROM の取り付けについては、「RAM/ROM」(→ P.3-10)を参照してください。
  - •インタフェースおよびエミュレーションモードの固定方法については、「LIPS 機能ガイ ド」を参照してください。

1 プリンタケーブルのセントロ 36 ピンコネクタ側を本プリンタ背面のパ ラレルコネクタへ接続し①、両側の留め金を掛けます②。

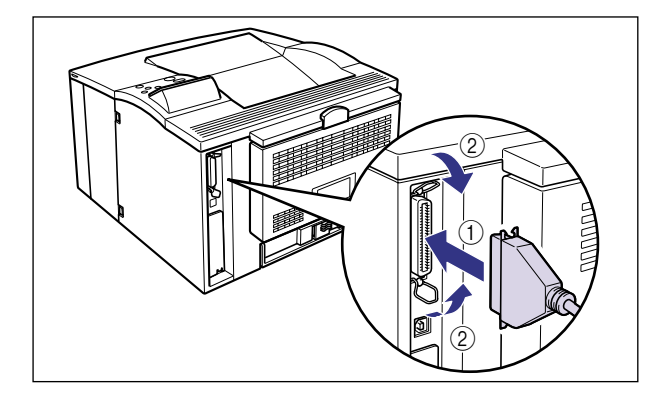

2 プリンタケーブルの反対側をパソコンのプリンタポートへ接続します。

## 電源コードを接続する

パソコンとの接続が終わったら、電源コードとアース線を接続します。接続する際には 「▲安全にお使いいただくために」(→ P.vii)を必ずお読みください。

- ▲警告 ●電源コードを傷つけたり、破損したり、加工したりしないでください。また重いものを置いたり、引っぱったり、無理に曲げたりしないでください。傷ついた部分から漏電して、火災や感電の原因になります。
  - 電源コードを熱機具に近づけないでください。コードの被覆が溶けて、火災や感電の原因になります。
  - •濡れた手で電源プラグを抜き差ししないでください。感電の原因になります。
  - タコ足配線はしないでください。火災や感電の原因になります。
  - 電源コードを束ねたり、結んだりしないでください。火災や感電の原因になります。
  - 電源プラグは電源コンセントの奥までしっかりと差し込んでください。しっかりと差し込まないと、火災や感電の原因になります。
  - アース線を接続してください。アース線を接続しないで万一漏電した場合は、火災や感電の原因になります。
  - アース線を接続するときは、以下の点にご注意ください。
     [アース線を接続してもよいもの]
    - ・電源コンセントのアース線端子
    - ・接地工事(D種)が行われているアース線端子
    - [アース線を接続してはいけないもの]
    - ・水道管:配管の途中でプラスチックになっている場合があり、その場合にはアースの役目を果たしません。ただし、水道局がアース対象物として許可した水道管にはアース線を接続できます。
    - ・ガス管:ガス爆発や火災の原因になります。
    - ・電話線のアースや避雷針: 落雷のときに大きな電流が流れ、火災や感電の原因になります。
  - 原則的に延長コードを使用しての接続やタコ足配線はしないでください。やむを得ず延長 コードを使用したり、タコ足配線をする場合は使用者の責任において、以下の点に注意し てご使用ください。誤った使いかたをすると、火災や感電の原因になります。
    - ・延長コードに延長コードの接続はしないでください。
    - ・製品を使用した状態で、電源プラグの接続部分の電圧が、定格銘版ラベル(製品背面に 記載)に明示されている電圧になっているかを確認してください。
    - ・延長コードは定格銘版ラベル(製品背面に記載)に明示されている製品に必要な電流値 に比べて十分に余裕のあるものをご使用ください。
    - ・使用時は束ねをほどき、電源コードと延長コードの接続が確実になるように奥まで電源 プラグを差し込んでください。
    - ・延長コードが異常に発熱していないか、定期的に確認してください。
- ▲注意 ・表示された以外の電源電圧では使用しないでください。火災や感電の原因になることがあ ります。

- ・電源プラグを抜くときは、必ずプラグを持って抜いてください。電源コードを引っぱると、電源コードの芯線の露出、断線など電源コードが傷つき、その部分から漏電して、火災や感電の原因になることがあります。
- •いつでも電源プラグが抜けるように、電源プラグの周りには物を置かないでください。非常時に電源プラグが抜けなくなります。
- 重要 ・アース線を接続するときは、プリンタ、パソコン双方とも接続してください。片方だけ接続すると、機器間に電位差が生じ故障の原因になることがあります。
  - •パソコン本体の補助コンセントから電源をとらないでください。
  - 一つの電源コンセントを本プリンタ専用にしてください。同一電源コンセント上の他の差し込み口は、使用しないでください。

#### プリンタの電源スイッチがオフになっていることを確認します。

電源スイッチは、飛び出した状態になっています。

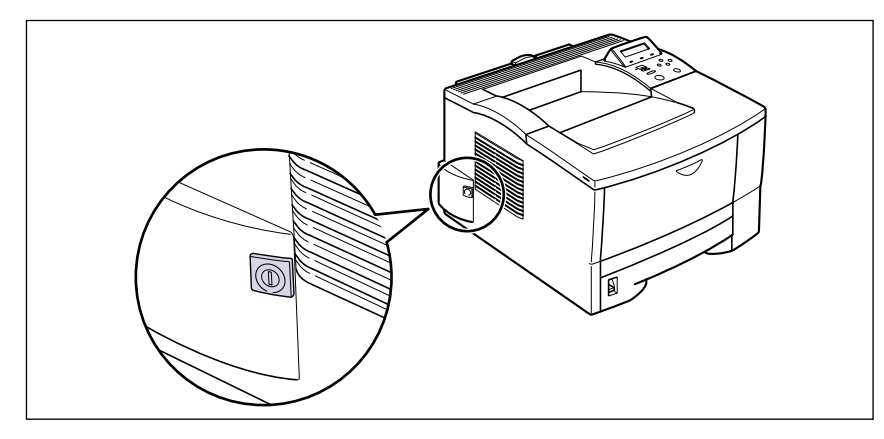

2 アース線端子のネジをゆるめて取り外し、付属のアース線をネジ止めします。

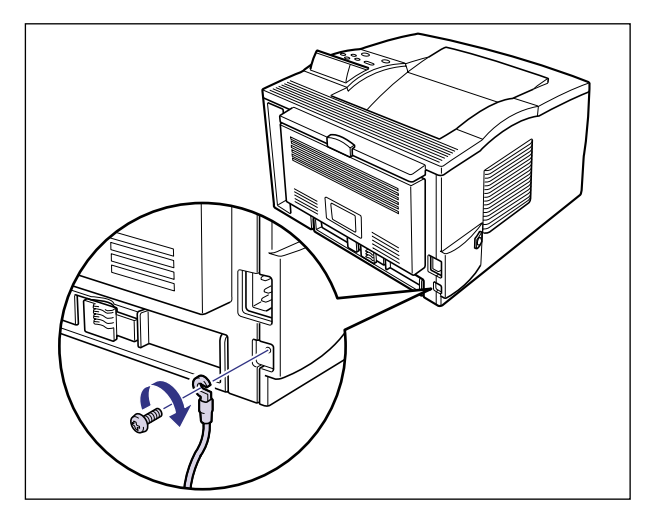

● 重要 • アース線が、電源コード差し込み口にかからないようにアース線を取り付けてください。

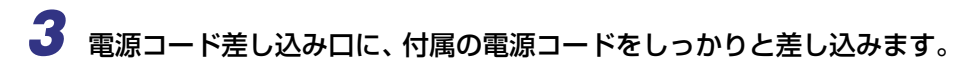

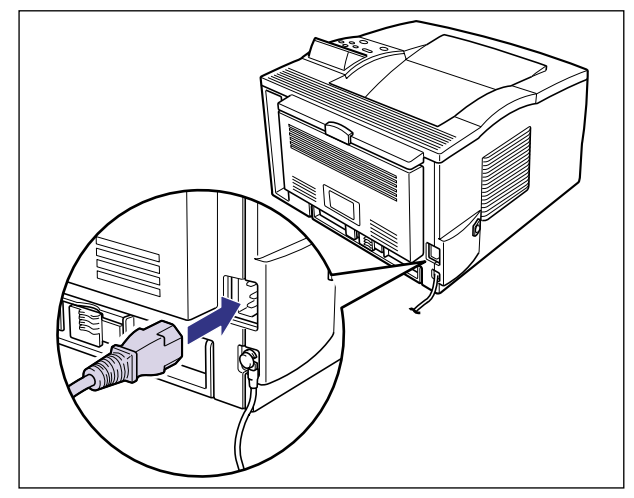

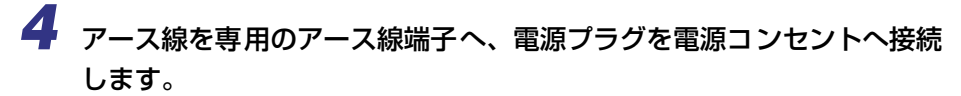

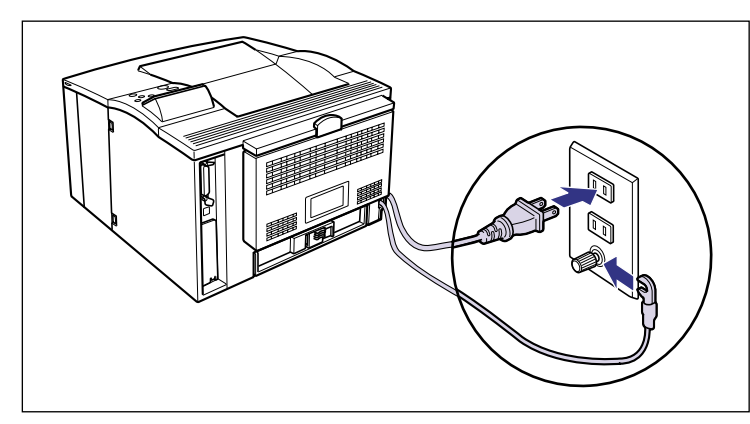

▲警告 •アース線を接続してください。アース線を接続しないで、万一漏電した場合は、火災や感 電の原因になります。

## 給紙カセットの用紙サイズを設定する

給紙カセットに用紙をセットしたときは、セットアップメニューで用紙サイズを設定しま す。給紙カセットの用紙サイズは、工場出荷時は「A4」に設定されており、A4 サイズの 用紙をセットした場合、この操作は不要です。

標準の給紙カセット(カセット1)の用紙サイズは、次の手順で「キュウシカセット1 サ イズ」で設定します。オプションのペーパーフィーダの給紙カセット(カセット2)を使用 するときも、同様の手順で「キュウシカセット2 サイズ」を設定します。

- 重要
   ・給紙カセットにセットされている用紙サイズとセットアップメニューの用紙サイズを一 致させてお使いください。一致していないと、「41 プリント チェック」のメッセージ が表示され、正しくプリントされません。
  - 用紙サイズの設定は、プリンタ本体のセットアップメニューとプリンタドライバを一致させてお使いください。一致していないと、「PC XXX ヨウシ ニ コウカン」のメッセージが表示されます。その場合[オンライン]を押すと、「キュウシカセット 1 サイズ」または「キュウシカセット 2 サイズ」の設定がプリンタドライバの設定値に変更され、プリントを続行することができます。
  - 給紙カセットの用紙サイズを「フリー」に設定すると、プリンタドライバで設定した用紙 サイズとのチェックを行いません。必ずプリンタドライバで設定した用紙サイズと給紙カ セットにセットした用紙が合っているか、確認してお使いください。
- ※欠の用紙は、略号で表示されます。
   レター:LT、リーガル:LG、エグゼクティブ:EX、フリー:FR
  - プリンタの電源をオンにします。

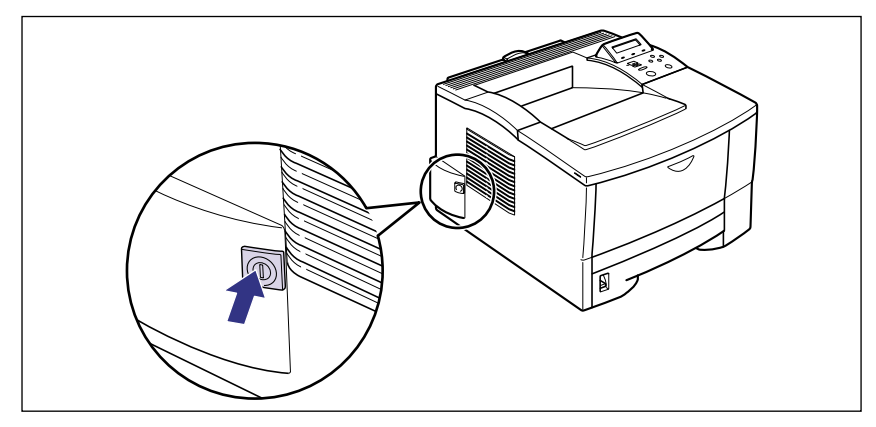

しばらくするとディスプレイに「00 インサッ カノウ」や「00 LIPS」、「00 N201」、 「00 ESC/P」と表示され、プリント可能な状態になります。  ● 正しく動作しなかったり、エラーメッセージが表示されたときは、「困ったときには」(→ ユーザーズガイド)を参照してください。

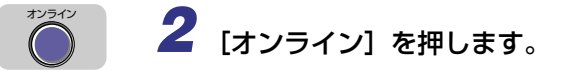

キュウシ

オンラインランプが消灯し、操作パネルで設定できる状態になります。

4 [<] [>] で「キュウシ」を選択し、[V] を押します。

| セットアップ       |  |
|--------------|--|
| $\mathbf{>}$ |  |

3

| [セッ | トアップ] | を押します。 |
|-----|-------|--------|
|     |       |        |

| セットアッフ゜   |          |
|-----------|----------|
| <b>—</b>  |          |
| カクチョウ キノウ | <b>→</b> |

キュウシカセット1 サイス゛→

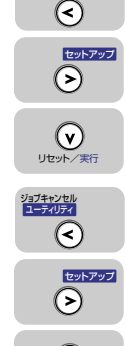

ジョブキャンセル ユーティリティ

5 [<] [>] で「キュウシカセット1 サイズ」を選択し、[∨]を押します。
キュウシカセット1 サイズ、
=A4 →

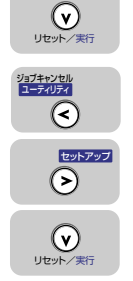

6 [<] [>] でカセット1にセットした用紙のサイズを選択し、[∨]を押します。

| B5  |   | <b>→</b> |
|-----|---|----------|
|     | • |          |
| =B5 |   | → ]      |

用紙サイズの左に「=」が表示され、カセット1の用紙サイズが設定されます。

2

プリンタの設置

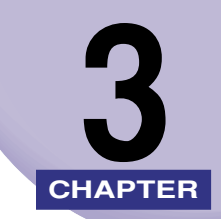

# オプション品の取り付け

この章では、オプション品の取り付けかたについて説明しています。

| ペーパーフィーダ<br>梱包材を取り外す<br>プリンタ本体を移動する.<br>ペーパーフィーダを取り付ける<br>ペーパーフィーダを取り付ける |                 |
|--------------------------------------------------------------------------|-----------------|
| RAM/ROM.<br>RAM、ROM の取り付け位置について                                          |                 |
| <b>プリントサーバ</b><br>ケーブルやコネクタの準備<br>プリントサーバを取り付ける<br>プリントサーバを取り外す          | <b>3-24</b><br> |

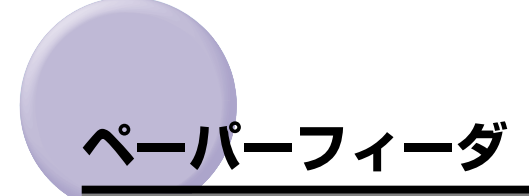

ペーパーフィーダを設置する前に、パッケージに以下のものがすべて揃っているかを確認し てください。 万一不足しているものや破損しているものがあった場合は、お買い求めの販売 店までご連絡ください。

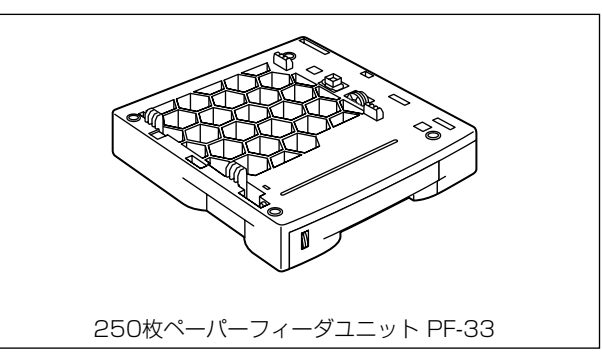

- ▲警告 ・ペーパーフィーダを取り付けるときは、必ずブリンタの電源をオフにし、電源プラグを抜き、プリンタ本体に接続されているすべてのインタフェースケーブルや電源コード、アース線を取り外してください。そのまま作業を行うと、電源コードやインタフェースケーブルが傷つき、火災や感電の原因になります。
- ✓ メモ ペーパーフィーダは、2 台以上取り付けることはできません。

#### 梱包材を取り外す

ペーパーフィーダをプリンタに取り付ける前に、ペーパーフィーダに取り付けられている テープや梱包材を取り外します。

- 重要 ・ペーパーフィーダには輸送時の振動や衝撃から装置を守るために、テーブや梱包材が取り 付けられています。必ず梱包材を取り外してからご使用ください。
  - ペーパーフィーダの運搬や修理の際には、梱包材が必要になりますので、大切に保管して ください。

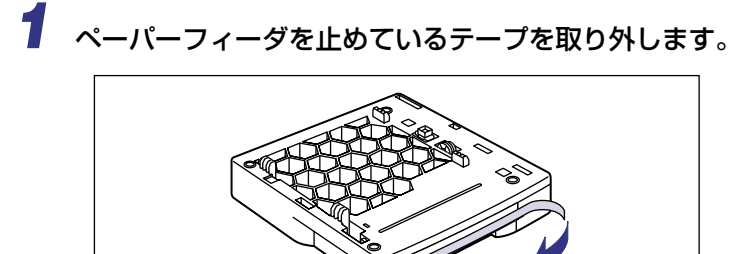

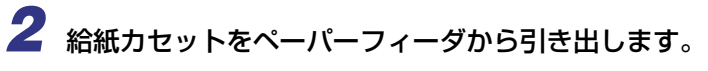

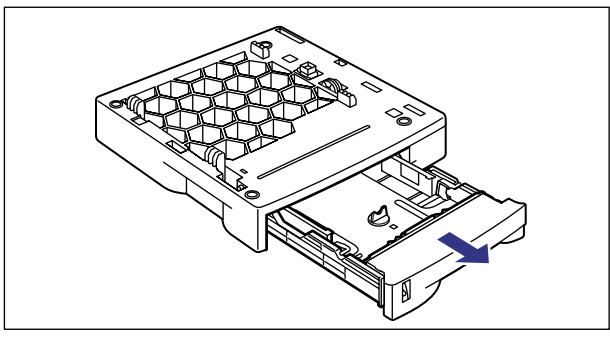

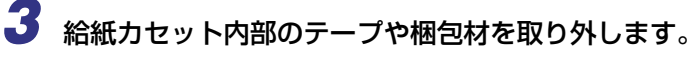

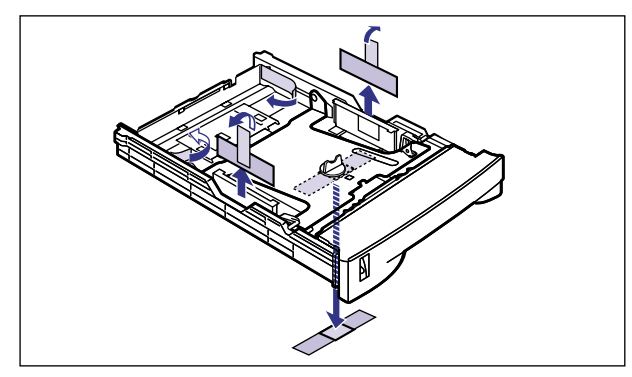

重要
 ・給紙カセットには、梱包材が取り付けられています。必ず給紙カセットを引き出し、残さずに取り外してください。

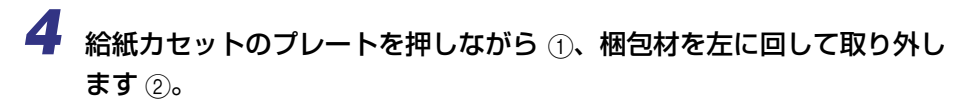

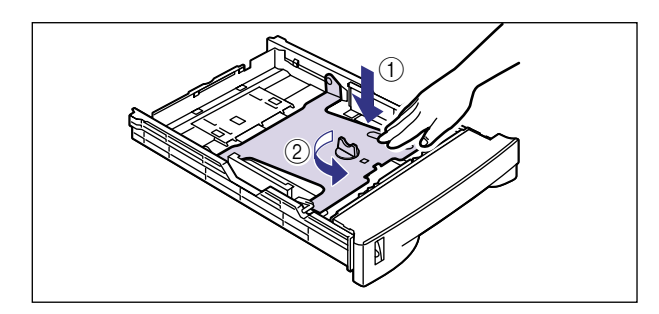

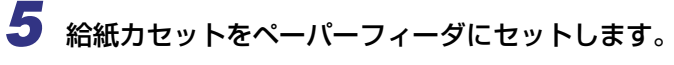

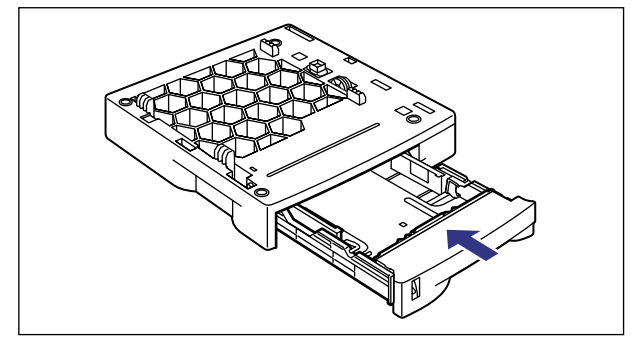

### プリンタ本体を移動する

プリンタ設置後に、ペーパーフィーダを取り付けるときは、次の手順でプリンタをいったん 適切な場所に移動させます。

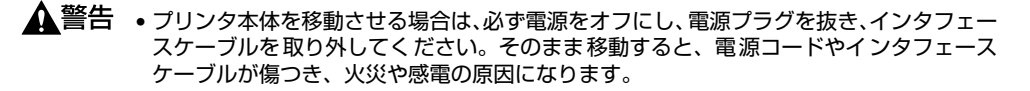

プリンタの電源をオフにし、電源プラグを電源コンセントから抜き、アース線を専用のアース線端子から取り外します。

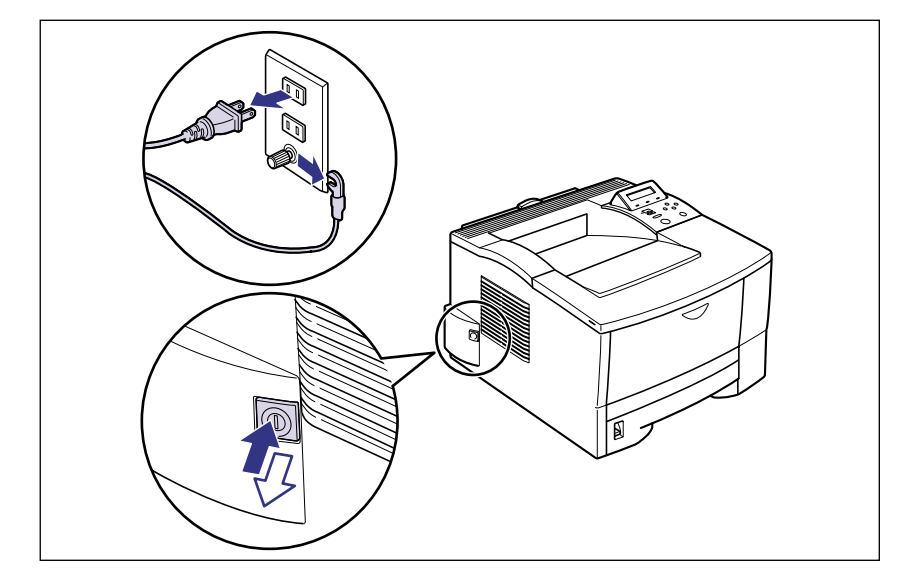

**2** すべてのインタフェースケーブルや電源コード、アース線を取り外します。

3 給紙カセットを引き出します。

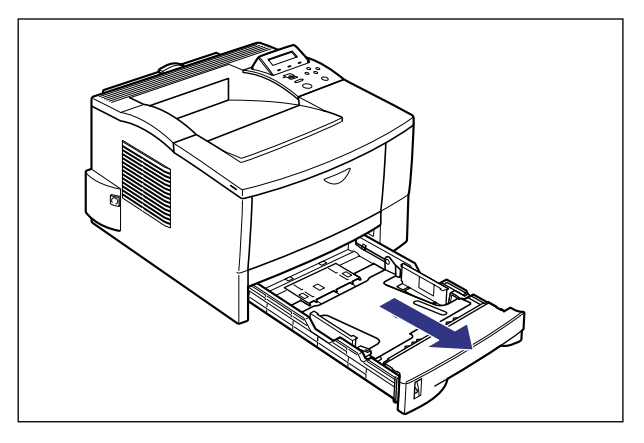

3 オプション品の取り付け

# 4 プリンタ本体を設置場所から移動します。

図のように本体の左右に手を掛け、しっかりと抱えて持ち運びます。

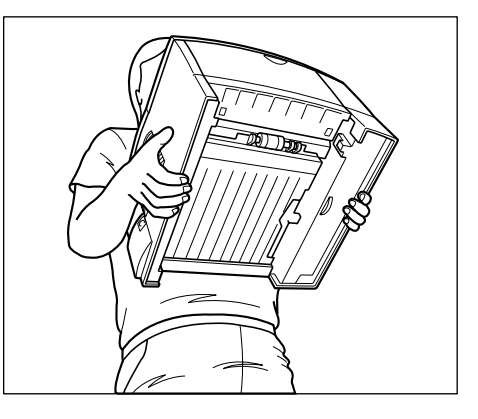

- ▲注意 •本プリンタは、給紙カセットを取り付けていない状態で約 13.3kg (本体:約 12.1kg/ト ナーカートリッジ:約 1.2kg) あります。腰などを痛めないように注意して持ち運んで ください。
  - 絶対に給紙力セットなど、指定以外の部分を持たないでください。落としてけがの原因に なることがあります。
- 🅙 重要 🔹 必ず給紙トレイや上カバー、サブ排紙トレイが閉まっていることを確認してから持ち運ん でください。
  - 給紙トレイには絶対に手を掛けないでください。給紙トレイが破損することがあります。
  - 給紙ローラには絶対に手を触れないでください。給紙不良の原因になることがあります。

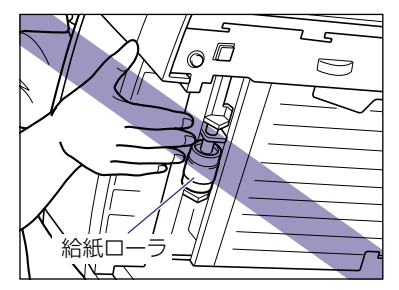

### ペーパーフィーダを取り付ける

ペーパーフィーダは、プリンタ本体の下に取り付けます。

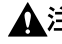

▲注意 ・プリンタやペーパーフィーダはゆっくりと慎重におろしてください。手などを挟むと、け がの原因になることがあります。

 ペーパーフィーダを図のように持ったり、下に向けたりしないでください。給紙カセット が落下してけがの原因になることがあります。

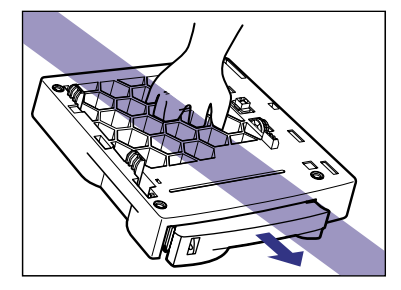

● 重要 ・ペーパーフィーダから給紙するときは、必ず標準装備の給紙カセット(カセット 1)を セットした状態で使用してください。標準装備の給紙カセット(カセット 1)がセットさ れていなかったり、プリント中に給紙カセットを抜き差しすると、紙づまりや故障の原因 になることがあります。

#### ペーパーフィーダを設置場所に置きます。

ペーパーフィーダを持ち運ぶときは、両手で左右の運搬用取っ手を持って運んでください。

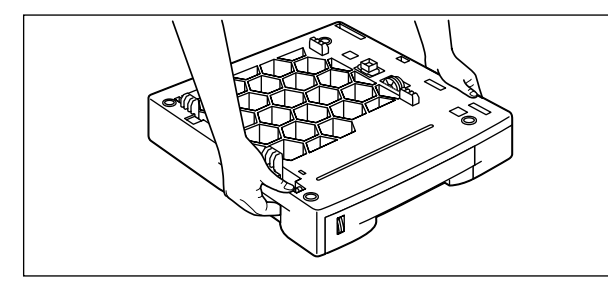

重要
 ペーパーフィーダローラには、手を触れないでください。給紙不良の原因になることがあります。

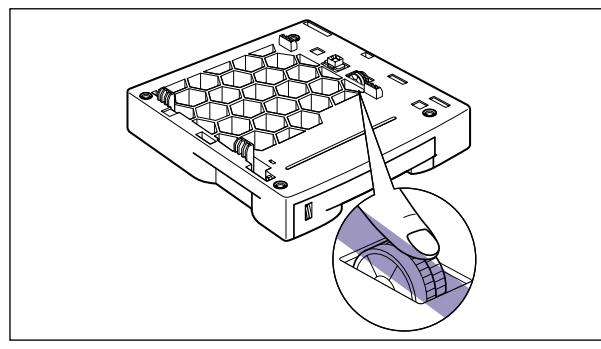

 本プリンタおよびオプション品の質量で歪んだり、沈む可能性のある場所(じゅうたん、 畳などの上)には設置しないでください。  プリンタ本体を載せたり、電源コードやインタフェースケーブルなどの接続作業ができる ように、周囲に十分なスペースを確保しておいてください。

# **2** プリンタ底面の足とペーパーフィーダ上面の穴を合わせてゆっくりと載せます。

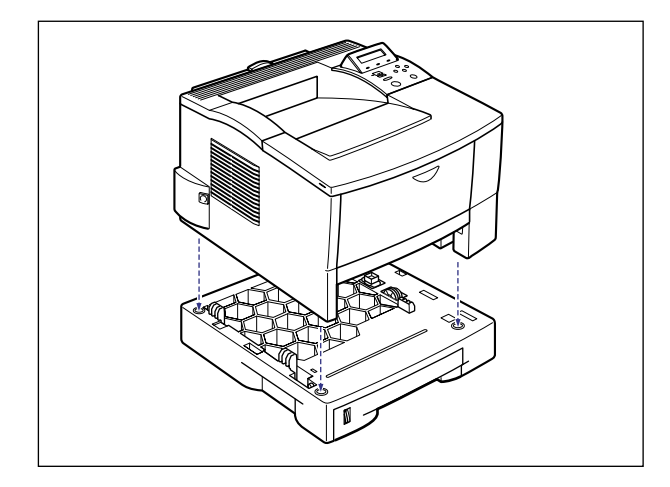

### 3 給紙カセットをプリンタ本体にセットします。

給紙力セット前面が、プリンタの前面と揃うまで、しっかりと奥まで押し込みます。

**4** すべてのインタフェースケーブルや電源コード、アース線を接続します。

#### 5 アース線を専用のアース線端子へ、電源プラグを電源コンセントへ接続 します。

ペーパーフィーダを装着した後は、プリンタドライバの[デバイスの設定]ページでオプション機器の設定が必要になります。[デバイスの設定]ページの[デバイス情報取得]ボタンをクリックすると、プリンタのオプション情報が自動的に取得できます。

#### ペーパーフィーダを取り外す

ペーパーフィーダの取り外しは、次の手順で行います。

- ▲警告 ・ペーパーフィーダを取り外すときは、必ずプリンタの電源をオフにし、電源プラグを抜き、プリンタ本体に接続されているすべてのインタフェースケーブルや電源コード、アース線を取り外してください。そのまま作業を行うと、電源コードやインタフェースケーブルが傷つき、火災や感電の原因になります。
- 重要 ・プリンタの移動や修理の際は、ペーパーフィーダや給紙カセットを取り外してください。

- プリンタの電源をオフにし、電源プラグを電源コンセントから抜き、アース線を専用のアース線端子から取り外します。
- **2** すべてのインタフェースケーブルや電源コード、アース線を取り外します。
- **3** プリンタを持ち上げて、ペーパーフィーダから取り外します。
- **4** ペーパーフィーダを移動します。
- 5 プリンタ本体を設置場所へ戻します。
- 6 すべてのインタフェースケーブルや電源コード、アース線を接続します。
- 7 アース線を専用のアース線端子へ、電源プラグを電源コンセントへ接続 します。

# RAM/ROM

拡張 RAM、コントロール ROM は、プリンタ本体内部のメインボードに取り付けて使用します。取り付けたあと、必要に応じて RAM や ROM を設定します。以下のことに気を付けて RAM や ROM の取り付けを行ってください。

- ▲ 注意 RAM や ROM を取り付けるときは、必ずプリンタの電源をオフにし、プリンタ本体に接続 されているすべてのインタフェースケーブルや電源コード、アース線を取り外してから作 業を行ってください。感電の原因になることがあります。
  - RAM、ROM の取り扱いには注意してください。RAM、ROM の角や部品の鋭利な部分に 触れると、けがの原因になることがあります。
- 重要
   P-ROM スロット(白)に取り付けられている ROM は絶対に取り外さないでください。プリンタが使用できなくなります。
  - RAM と ROM は、形状や取り付ける位置、取り付け方法が異なります。取り付け位置や取り付け方法を間違えないように気を付けてください。間違えると正しく動作しません。
  - RAM や ROM には、静電気に敏感な部品などが使用されています。静電気による破損を防止するために、取り扱いに当たっては次のことをお守りください。
    - 一度室内の金属部分に手を触れ、体の静電気を逃がしてから作業をしてください。
  - ・作業中にディスプレイなど、静電気を発生しやすいものに触れないでください。
  - ・メインボードの部品やプリント配線、コネクタには直接手を触れないでください。
  - ・静電気の影響を避けるために、RAM や ROM は取り付ける直前まで保護袋から取り出 さないでください。
  - メインボードにあるスイッチには絶対に触れないでください。スイッチを動かすとプリン タが正常に動作しません。

### RAM、ROM の取り付け位置について

RAM と ROM は、取り付ける位置が異なります。取り付ける前に図を参照して、取り付け 位置を確認してから作業を行ってください。

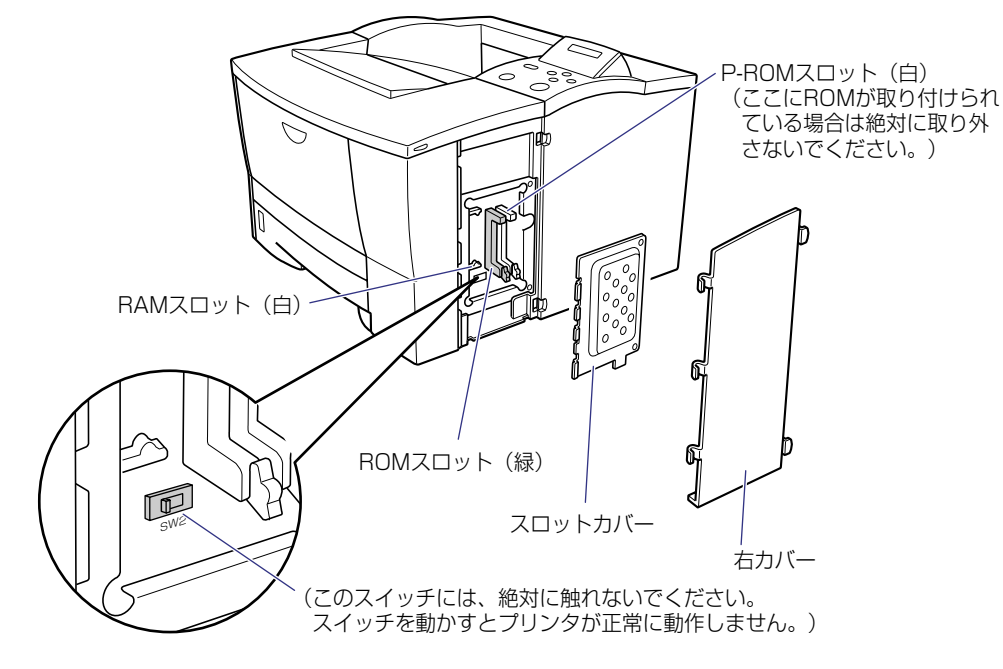

RAM を取り付ける

RAM は、次の手順でプリンタ本体のメインボードに取り付けます。
1 プリンタの電源をオフにし、電源プラグを電源コンセントから抜き、アース線を専用のアース線端子から取り外します。

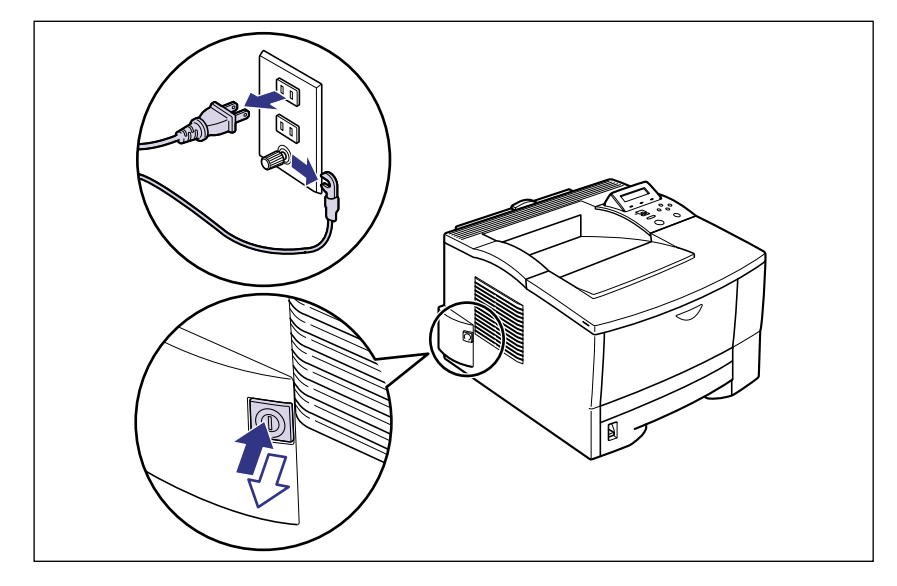

# **2** すべてのインタフェースケーブルや電源コード、アース線を取り外します。

作業用スペースが十分とれない場合は、作業しやすい場所にプリンタを移動します。

3 右カバーのロック解除レバーを押して①、右カバーを開けます②。

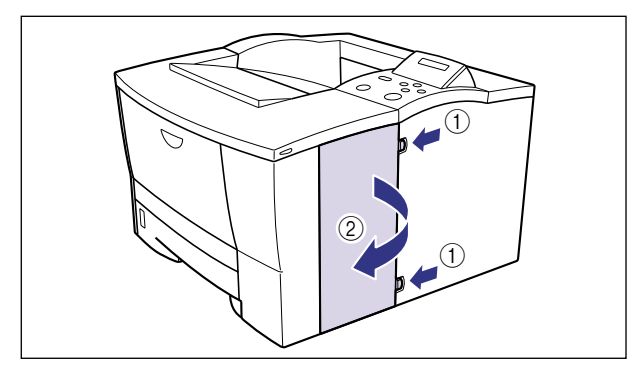

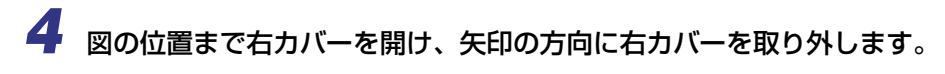

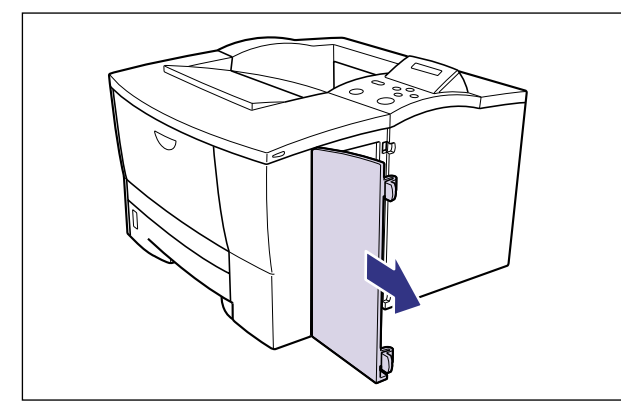

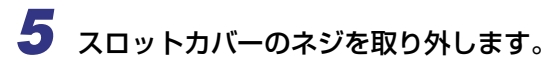

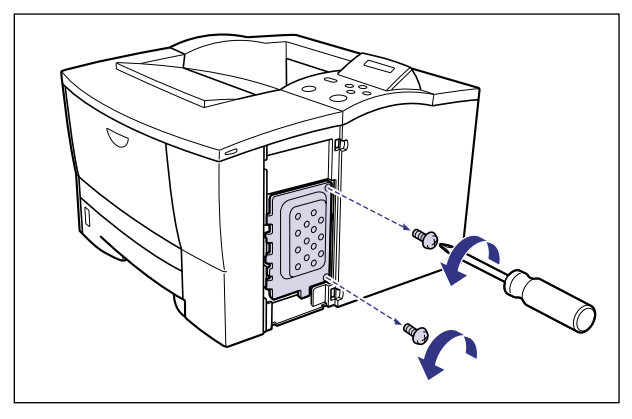

● 重要
 ・メインボードの部品やプリント配線、コネクタには直接手を触れないでください。
 ・作業中にネジなどの金属がメインボードに触れないように気を付けてください。

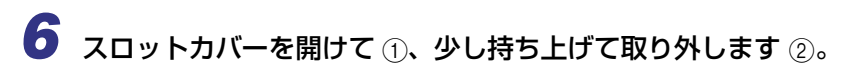

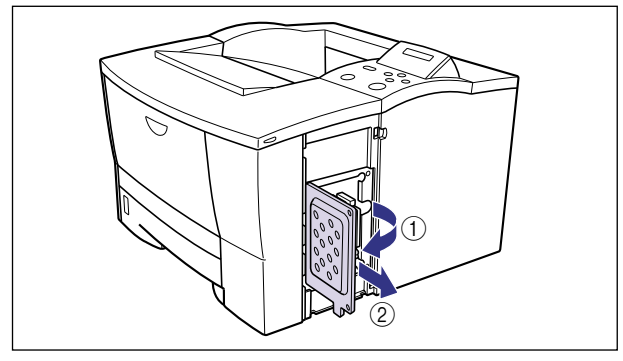

7 白い RAM スロットへ斜め上から図のように切り欠きに合わせて差し込 み①、RAMの端子が見えなくなるくらいまで押し込んだあと、RAMの 後側をカチッと音がするまで押します②。

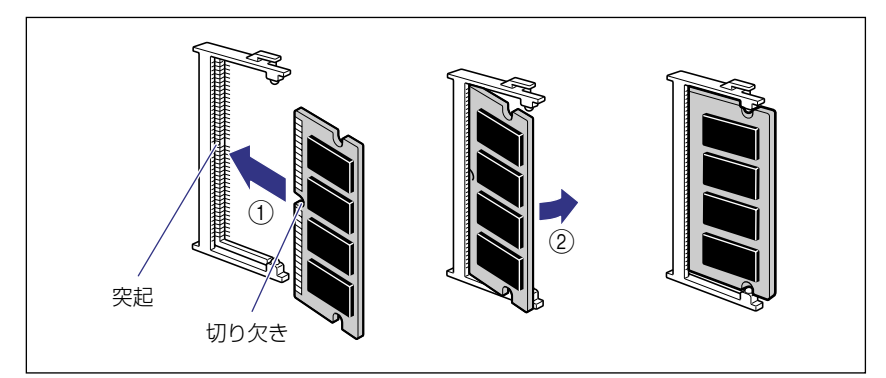

RAM が正しく取り付けられると、上下のストッパでロックされます。

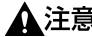

▲注意 • メインボードの部品や RAM の角でけがをしないように注意してください。

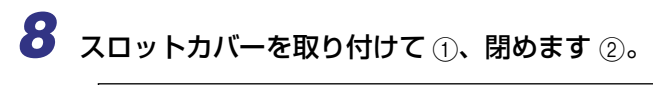

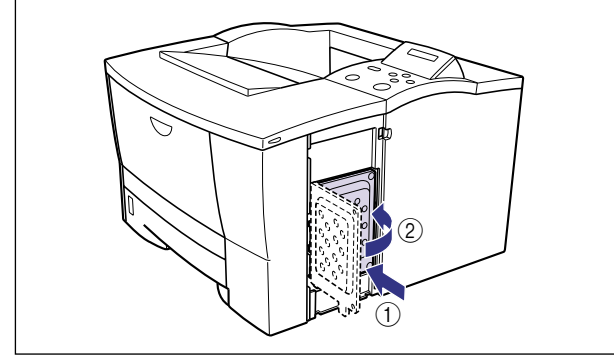

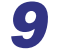

**9** スロットカバーをネジで固定します。

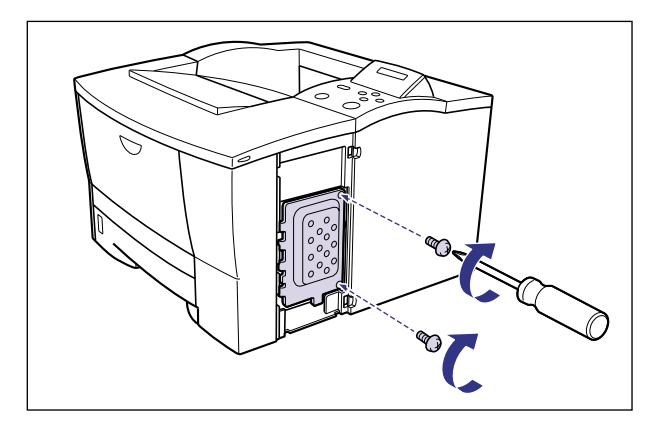

### 10 右カバーを図のように差し込みます。

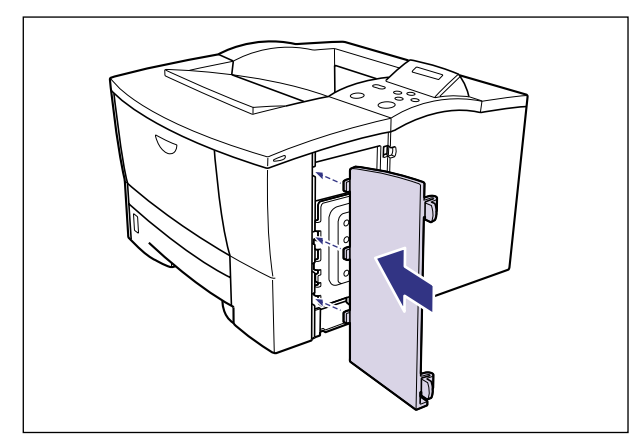

**11** 右カバーを閉めて ①、後側を押し込んで取り付けます ②。

カチッという音がして右カバーがロックされます。

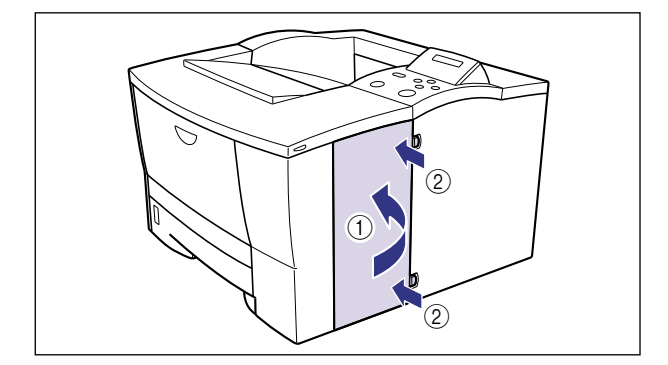

12すべてのインタフェースケーブルや電源コード、アース線を接続します。

13アース線を専用のアース線端子へ、電源プラグを電源コンセントへ接続します。

### ROM を取り付ける

ROM は、次の手順でプリンタ本体のメインボードに取り付けます。

プリンタの電源をオフにし、電源プラグを電源コンセントから抜き、アース線を専用のアース線端子から取り外します。

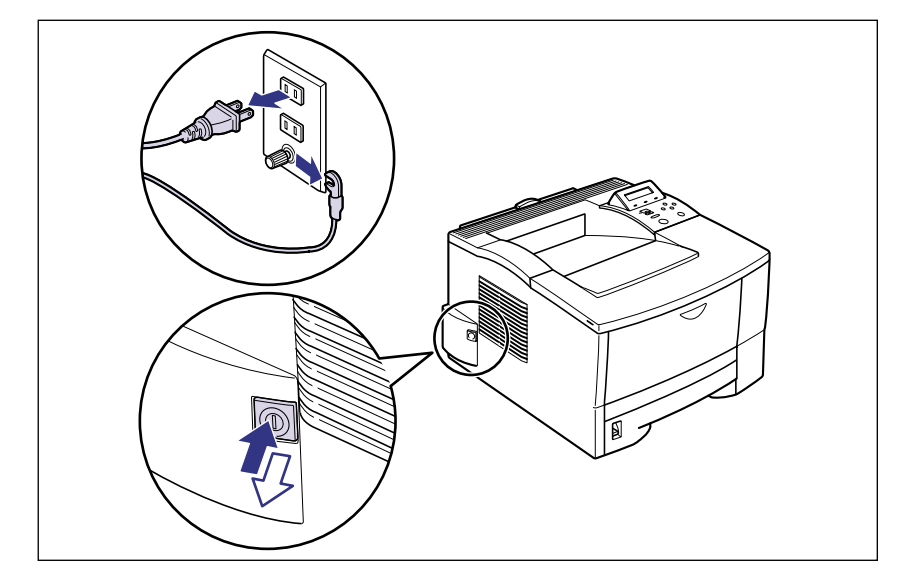

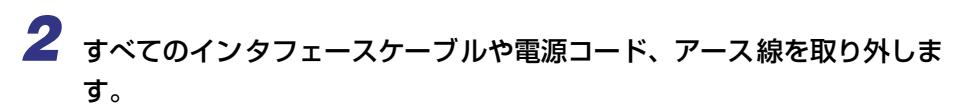

作業用スペースが十分とれない場合は、作業しやすい場所にプリンタを移動します。

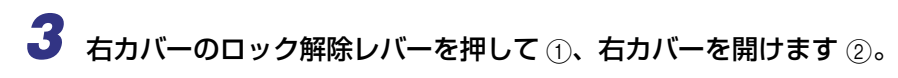

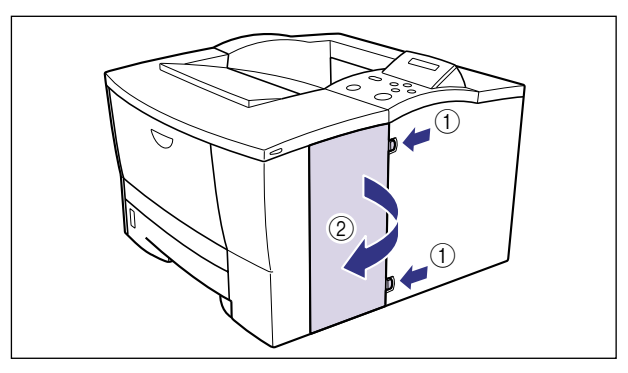

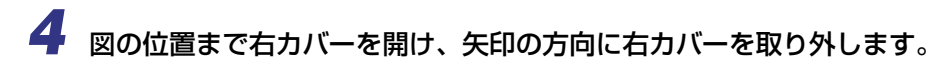

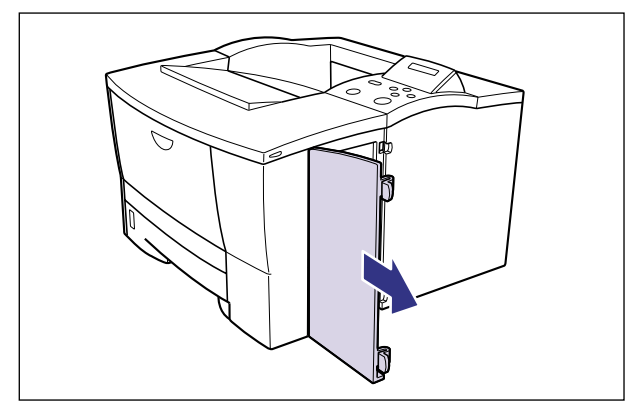

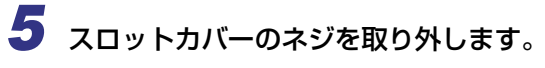

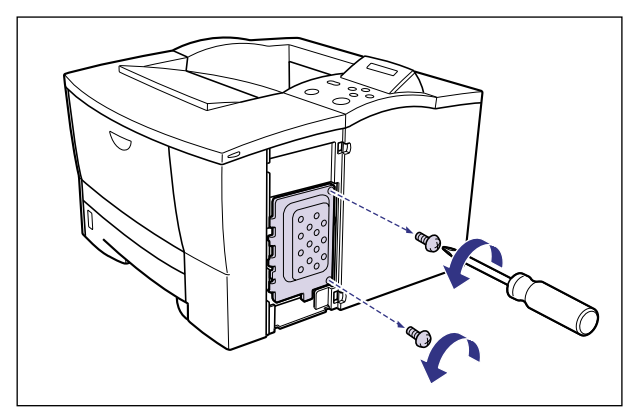

● 重要
 ・メインボードの部品やプリント配線、コネクタには直接手を触れないでください。
 ・作業中にネジなどの金属がメインボードに触れないように気を付けてください。

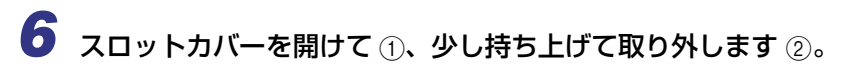

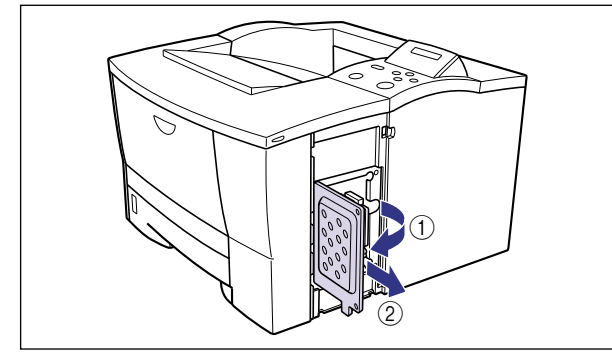

7 緑色の ROM スロットのレバーを押し下げます。

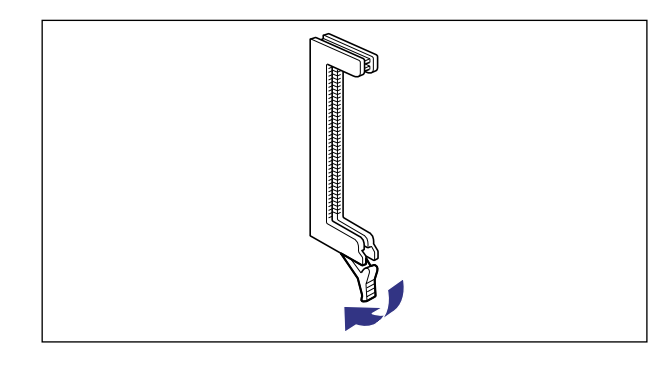

8 ROM の切り欠きをレバーの反対側にしてスロットガイドに合わせて差し込み、奥までしっかりと押し込みます。

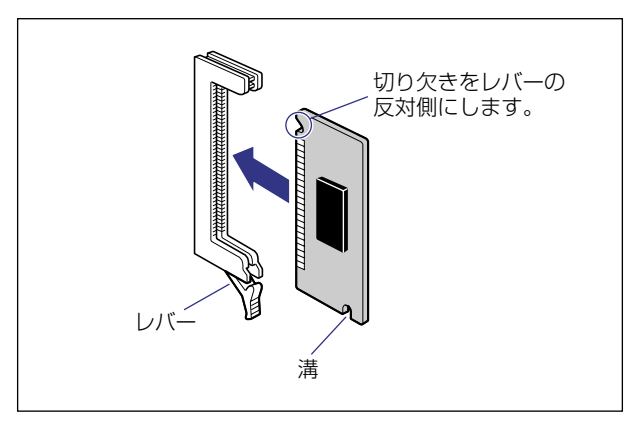

ROM が正しく取り付けられると、レバーの突起が ROM の溝に掛かります。

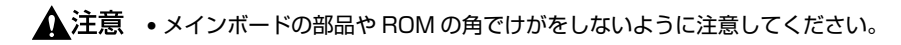

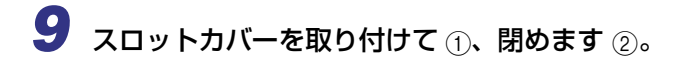

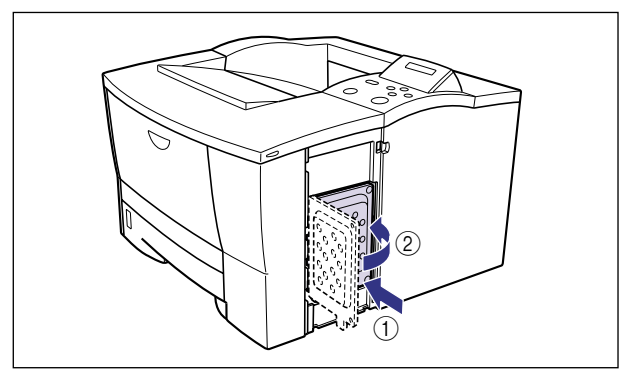

10スロットカバーをネジで固定します。

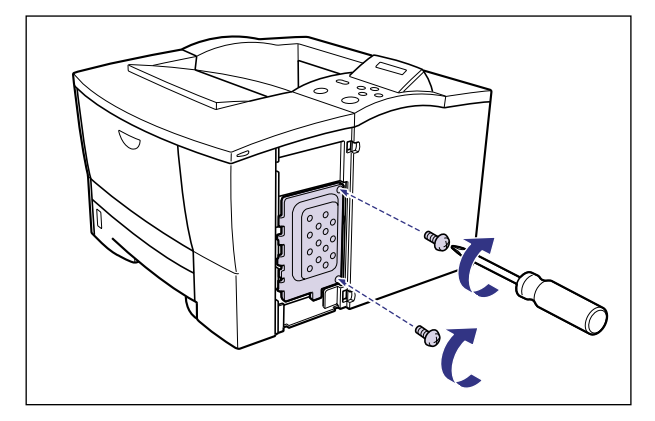

### 11 右カバーを図のように差し込みます。

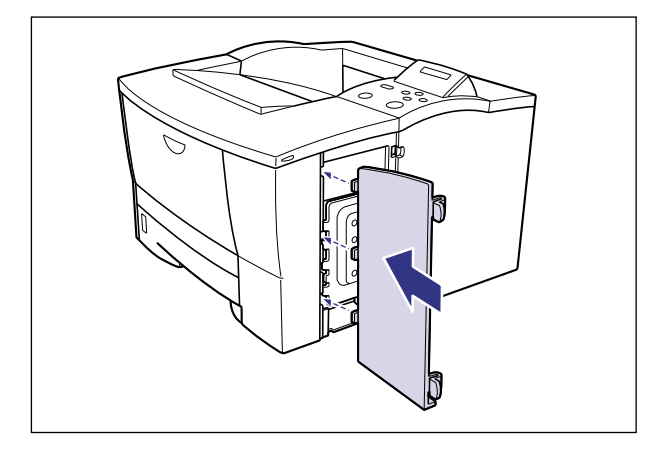

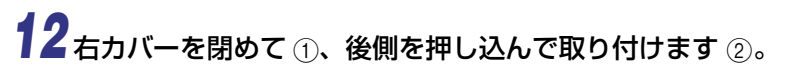

カチッという音がして右カバーがロックされます。

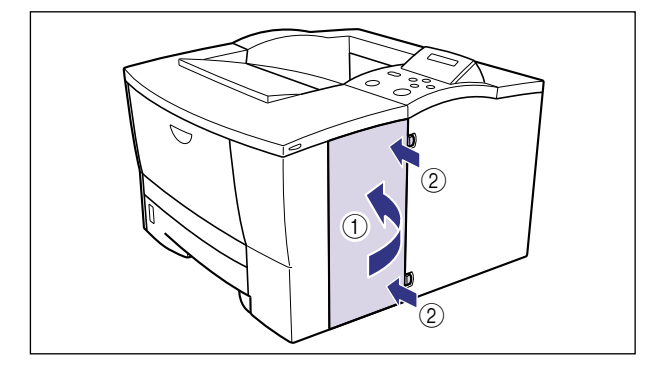

13 すべてのインタフェースケーブルや電源コード、アース線を接続します。

14 アース線を専用のアース線端子へ、電源プラグを電源コンセントへ接続します。

### RAM、ROM の設定について

RAM や ROM を取り付けたあとは、必要に応じて次の設定を行ってください。

拡張 RAM → 必要に応じてメニューの印字調整グループの設定を行ってください。

コントロール ROM → メニュー機能で設定します。

- メモ ・操作パネルのメニュー機能のエミュレーションモードの設定については「LIPS 機能ガイド」またはオプションのコントロール ROM に付属の取扱説明書を参照してください。
  - プリンタドライバの[デバイスの設定]ページでオプション機器の設定が必要になります。[デバイスの設定]ページの[デバイス情報取得]をクリックすると、プリンタのオプション情報が自動的に取得できます。

### RAM または ROM を取り外す

RAM または ROM は、プリンタ本体の右カバー、スロットカバーを取り外してから、次の 手順で取り外します。

- ▲注意 RAM や ROM を取り外すときは、必ずプリンタの電源をオフにし、プリンタ本体に接続されているすべてのインタフェースケーブルや電源コード、アース線を取り外してから作業を行ってください。感電の原因になることがあります。
  - メインボードや RAM、ROM の取り扱いには注意してください。メインボード、RAM、 ROM の角や部品の鋭利な部分に触れると、けがの原因になることがあります。
- メモ 右カバー、スロットカバーの取り外しや取り付け手順は「RAM を取り付ける」(→ P.3-11)または「ROM を取り付ける」(→ P.3-16)を参照してください。

#### ■ RAM の取り外しかた

RAM スロット上下のレバーを同時に矢印の方向へ引くと①、RAM が外れます②。

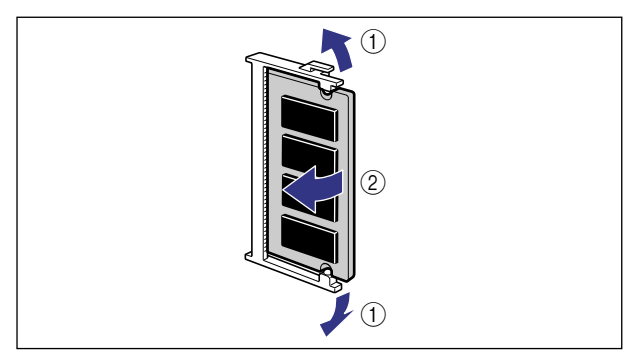

### ■ ROM の取り外しかた

ROM スロットのレバーを押し下げると ① ロックが外れますので、ROM を引き抜きま す ②。

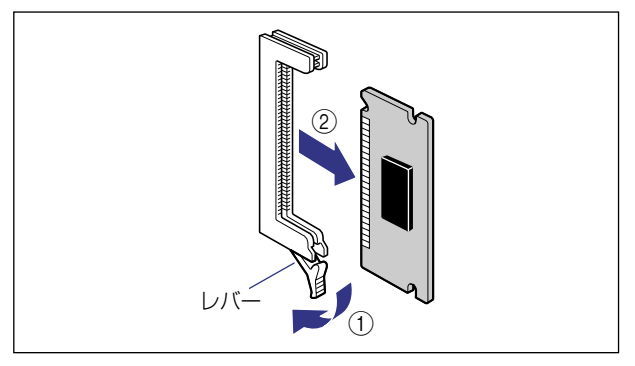

# プリントサーバ

プリントサーバは、プリンタ背面の拡張ボードスロットへ取り付けます。プリントサーバの 詳細については、プリントサーバの取扱説明書をご覧ください。 ここでは、プリントサーバ NB-5F を例にしています。

- ▲注意 ・プリントサーバを取り付けるときは、必ずプリンタの電源をオフにし、プリンタ本体に接続されているすべてのインタフェースケーブルや電源コード、アース線を取り外してから作業を行ってください。感電の原因になることがあります。
  - プリントサーバの取り扱いには注意してください。プリントサーバの角や部品の鋭利な部分に触れると、けがの原因になることがあります。
- 重要 ・プリントサーバには、静電気に敏感な部品などが使用されています。静電気による破損を 防止するために、取り扱いに当たっては次のことをお守りください。
  - 一度室内の金属部分に手を触れ、体の静電気を逃がしてから作業してください。
  - ·作業中に、ディスプレイなどの静電気を発生しやすいものに、触れないでください。
  - ・プリントサーバの部品やプリント配線、コネクタには直接手を触れないでください。
  - ·静電気の影響を避けるために、プリントサーバは取り付ける直前まで保護袋から取り出 さないでください。また、保護袋はプリントサーバを取り外すときに必要になります。 捨てないで保管しておいてください。
  - プリントサーバNB-5Fを取り付けたプリンタが AppleTalk ネットワーク上に2台以上接続されている場合、それぞれのプリンタの電源は 10 秒以上間隔をおいてオンにしてください。

### ケーブルやコネクタの準備

本プリントサーバをプリンタに取り付け、ネットワークに接続して使用する場合、ネット ワークの種類に応じて次のようなケーブルやコネクタが必要です。あらかじめこれらのケー ブルやコネクタを準備してから作業を行ってください。

#### ■ ツイストペア LAN ケーブル

接続するネットワークに合わせて、10BASE-T または 100BASE-TX 対応のネットワー クケーブル(両端に RJ-45 コネクタが付いたより対線)をご用意ください。

#### ■ ハブ

プリンタを接続するハブの空きポートを確認してください。空きポートがない場合、ハ ブの増設が必要になります。

### プリントサーバを取り付ける

プリントサーバは、次の手順でプリンタ本体の拡張ボードスロットに取り付けます。プリントサーバの取り付け作業には、プラスドライバが必要です。あらかじめネジに合ったサイズのものをご用意ください。

プリンタの電源をオフにし、電源プラグを電源コンセントから抜き、アース線を専用のアース線端子から取り外します。

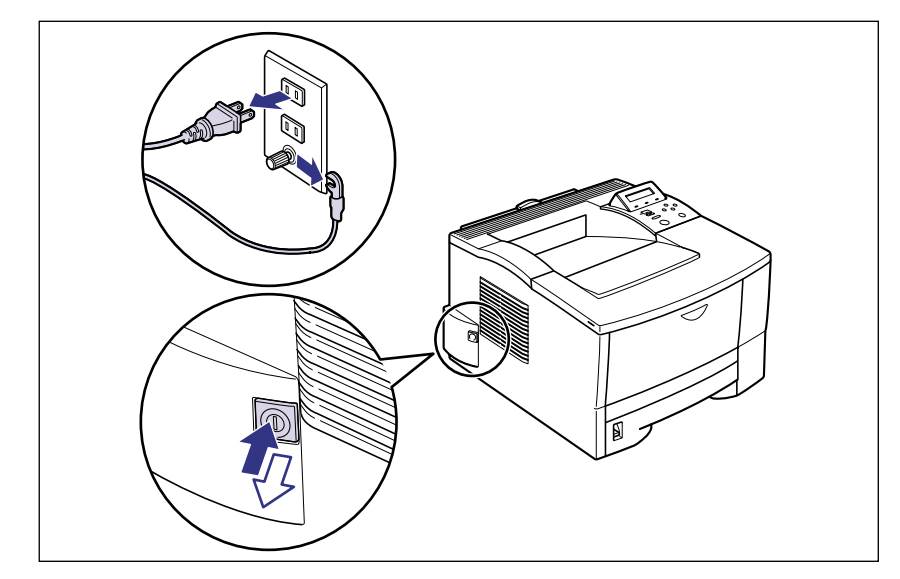

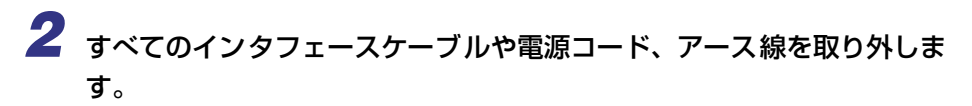

作業用スペースが十分とれない場合は、作業しやすい場所にプリンタを移動します。

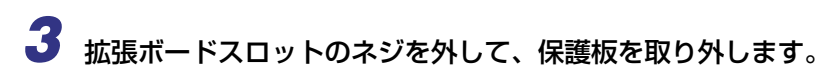

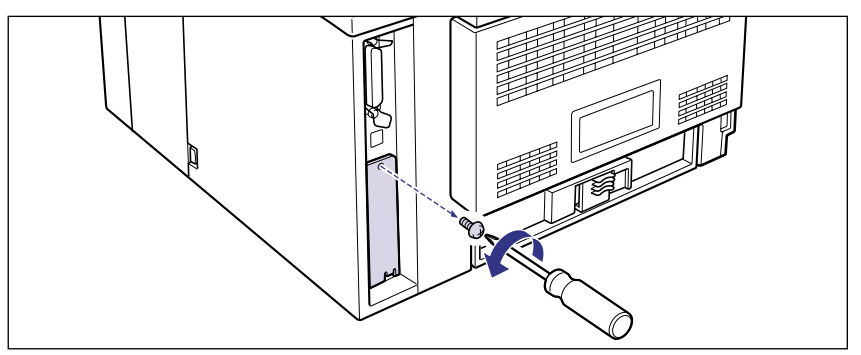

● 重要 ●取り外した保護板とネジは、プリントサーバを外したときに必要になります。なくさないように保管しておいてください。

# **4** プリントサーバを拡張ボードスロットに差し込みます。

プリントサーバは、金属製のパネル部分を持ち、ボードを拡張ボードスロット内部のガイ ドレールに合わせて差し込みます。

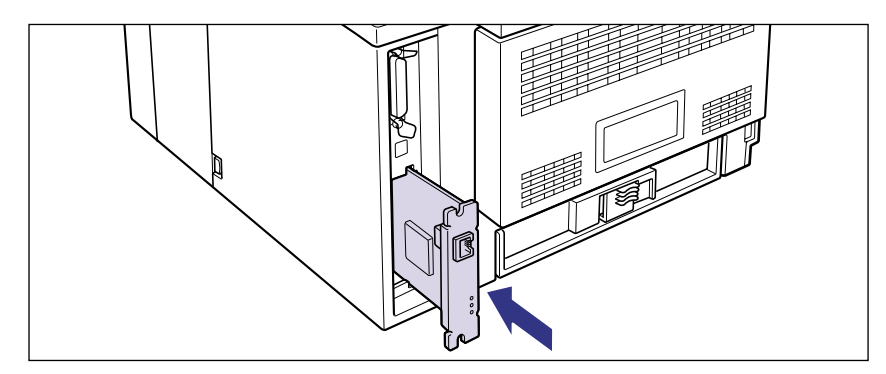

- ① 重要 ・プリントサーバの部品やプリント配線、コネクタには直接手を触れないでください。
  - プリントサーバのプリンタ接続コネクタを、拡張ボードスロット内部のコネクタに、しっかりと確実に押し込んでください。

## 5 プリントサーバの上下を、付属の2本のネジで固定します。

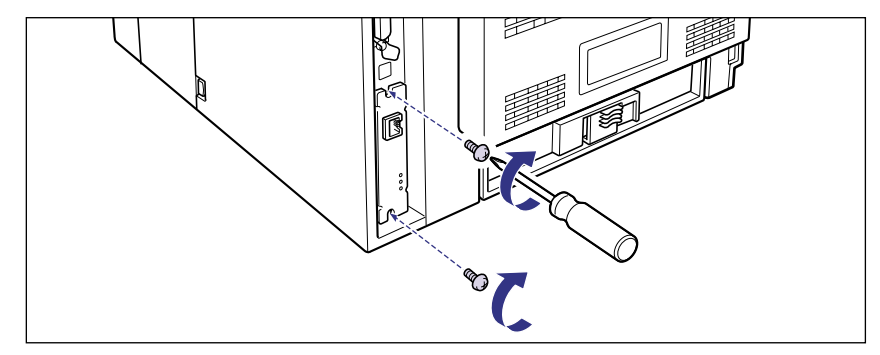

### **6** LAN ケーブルを接続します。

お使いのネットワークに合わせて、プリントサーバの LAN コネクタに対応した LAN ケー ブルを接続してください。

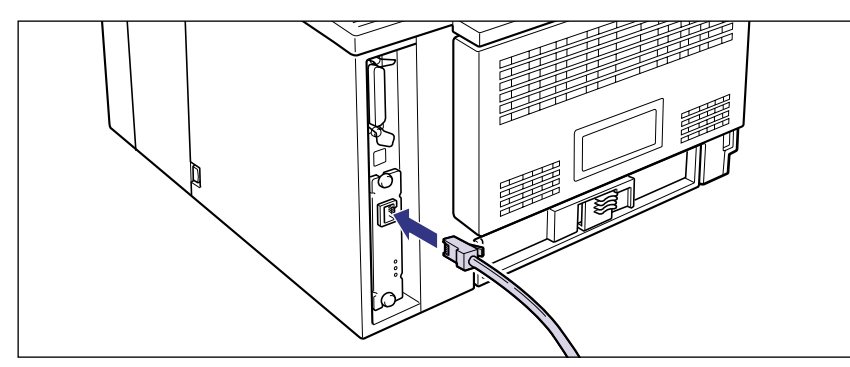

- ・ネットワークとの接続については、プリントサーバに付属の取扱説明書を参照してください。
  - 7 すべてのインタフェースケーブルや電源コード、アース線を接続します。
  - 8 アース線を専用のアース線端子へ、電源プラグを電源コンセントへ接続します。
  - **9** プリンタの電源をオンにします。

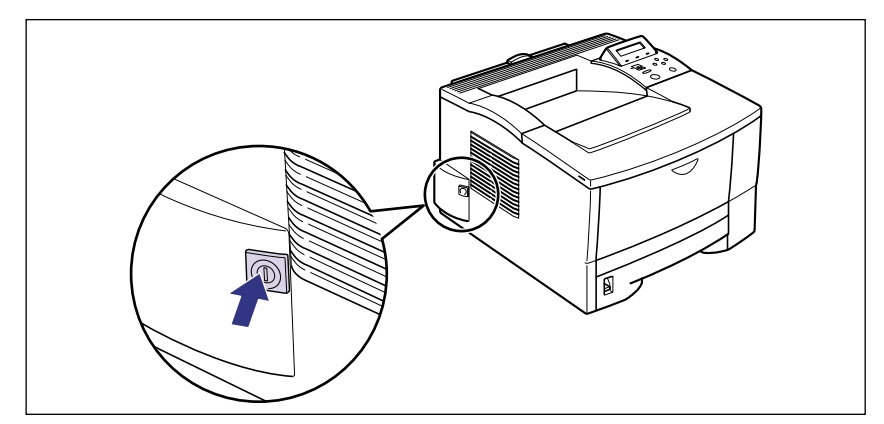

しばらくするとディスプレイに「00 インサツ カノウ」や「00 LIPS」、「00 N201」、 「00 ESC/P」と表示され、プリント可能な状態になります。

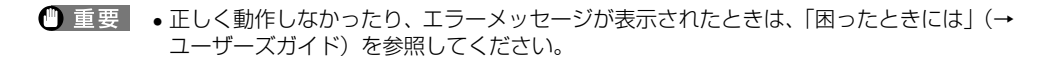

### 10 プリントサーバの LNK ランプ(緑)が点灯していることを確認します。

10BASE-T の場合は、LNK ランプが点灯していれば正常です。 100BASE-TX の場合は、LNK ランプと 100 ランプが点灯していれば正常です。

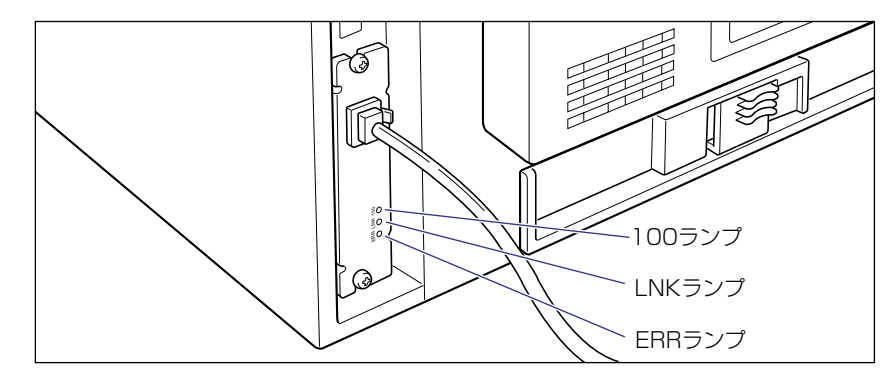

正常に動作していない場合はプリンタの電源をオフにし、LAN ケーブルの接続やハブの動 作、プリントサーバの取り付け状態を確認してください。(→プリントサーバに付属の取扱 説明書)

11 確認が終わったら、プリンタの電源をオフにします。

### プリントサーバを取り外す

プリントサーバの取り外しは、次の手順で行います。プリントサーバの取り付けで取り外した拡張ボードスロットの保護板とネジをご用意ください。

- ▲注意 ・必ずプリンタの電源をオフにし、プリンタ本体に接続されているすべてのインタフェース ケーブルや電源コード、アース線を取り外してから作業を行ってください。感電の原因に なることがあります。
  - プリンタの電源をオフにし、電源プラグを電源コンセントから抜き、アース線を専用のアース線端子から取り外します。

**2** すべてのインタフェースケーブルや電源コード、アース線を取り外します。

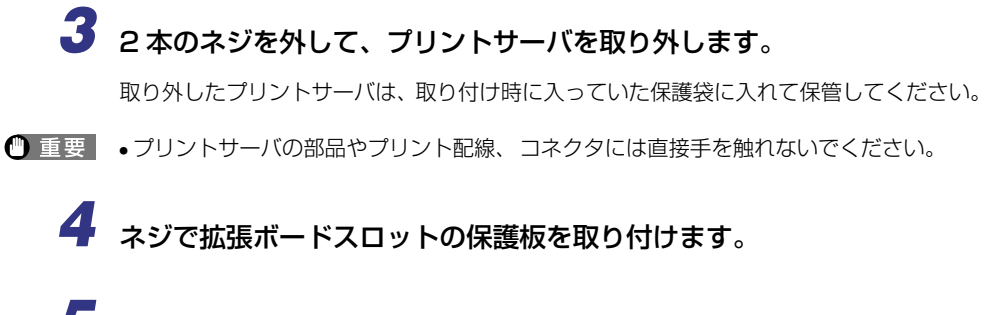

- 5 すべてのインタフェースケーブルや電源コード、アース線を接続します。
- 6 アース線を専用のアース線端子へ、電源プラグを電源コンセントへ接続 します。

# プリンタの動作と機能を確 認する

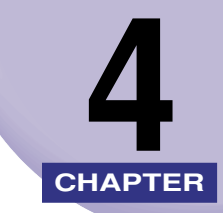

この章では、設置後のプリンタの状態や設定値などを確認する方法について説明しています。

| 動作を確認する      |  |
|--------------|--|
| プリンタの動作を確認する |  |

# 動作を確認する

本プリンタは、最良の印字品質を維持するため、メニューの設定値などを確認できるステー タスプリントの機能を備えています。プリンタの準備や接続が終わった後やプリンタの動作 確認をしたいときなど、必要に応じて行ってください。

### プリンタの動作を確認する

現在使用できる機能やメニュー設定値の一覧を確認するときは、ステータスプリントを行います。

- ・ステータスプリントは、A4 サイズ用に設定されています。他の用紙サイズでもプリントできますが、拡大または縮小されたり、一部がカットされたり、片寄ってプリントされることがあります。
  - プリンタの操作パネルからメニューで設定した値は、ステータスプリントにも反映されます。例えば、両面プリントが設定されている場合は、ステータスプリントも両面に2ページ分プリントされます。ただし、コピー枚数は無視され、常に1枚の用紙がプリントされます。

### ステータスプリント

ステータスプリントは、次の手順で行います。

### プリンタの電源をオンにします。

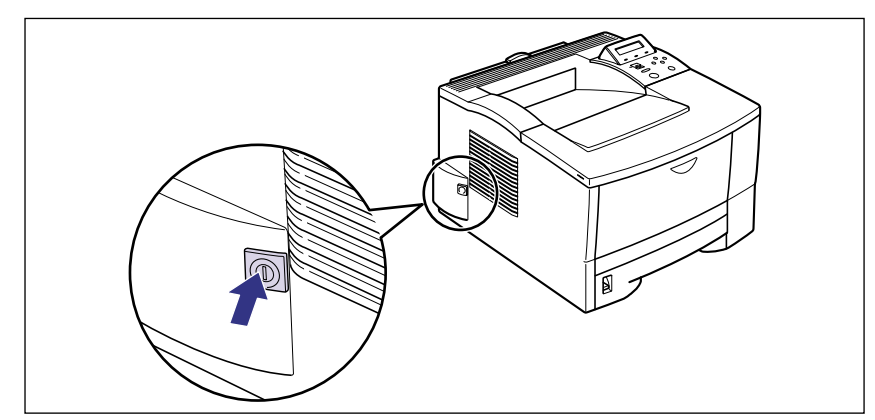

しばらくするとディスプレイに「00 インサツ カノウ」や「00 LIPS」、「00 N201」、 「00 ESC/P」と表示され、プリント可能な状態になります。

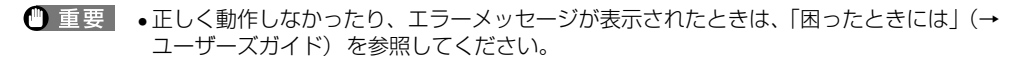

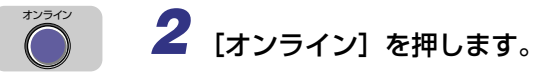

オンラインランプが消灯し、操作パネルで設定できる状態になります。

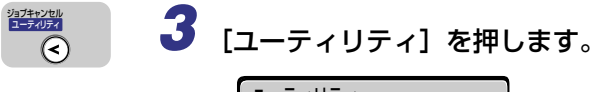

| _ ユーティリ: | ティ   |          |
|----------|------|----------|
|          |      |          |
| ステータス    | プリント | <b>→</b> |

ディスプレイに「ステータス プリント」と表示されます。

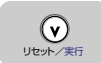

4 [∨]を押します。

| ステータス  | プリント                   | <b>→</b> |
|--------|------------------------|----------|
|        | -                      |          |
| 01 ステー | ・タス フ <sup>°</sup> リント |          |

ディスプレイに「O1 ステータス プリント」と表示され、ステータスプリントが開始されます。

### ステータスプリントの内容

ステータスプリントを行うと、次のようにプリントされます。ステータスプリントでは、現 在使用できる機能や、プリンタ機能メニューで設定されている設定値の一覧、プリンタに内 蔵されているソフトウェアやハードウェアのバージョン名、プリント枚数などを確認できま す。

 重要
 ここに掲載されているステータスプリントはサンプルです。お使いのプリンタで出力した ステータスプリントとは一部内容が異なる場合があります。

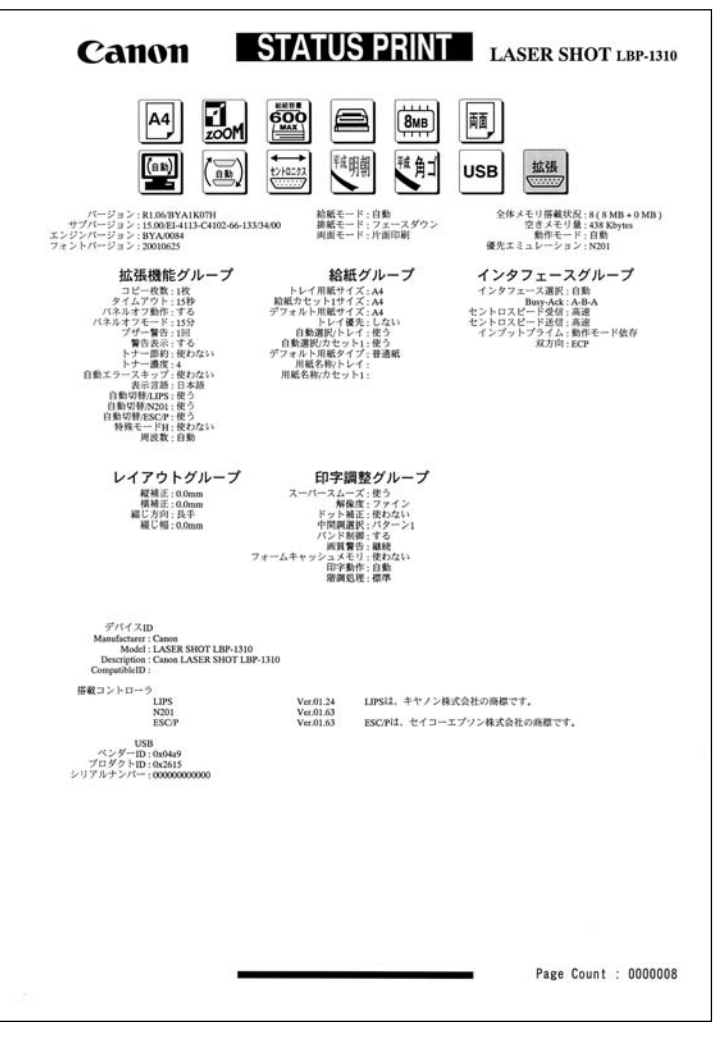

付録

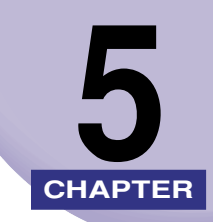

この章では、各部の寸法や、ソフトウェアのバージョンアップ方法、保守サービスのご案内 などを記載しています。

| 各部の寸法               |
|---------------------|
| 索引                  |
| 保守サービスのご案内5-6       |
| キヤノン保守契約制度とは5-6     |
| キヤノンサービスパックとは       |
| 補修用性能部品             |
| 無償保証について            |
| シリアルナンバーの表示位置について   |
| ソフトウェアのバージョンアップについて |
| 情報の入手方法             |
| ソフトウェアの入手方法5-10     |

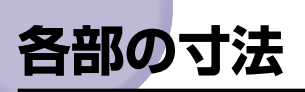

■ プリンタ本体(単位は mm)

•標準仕様

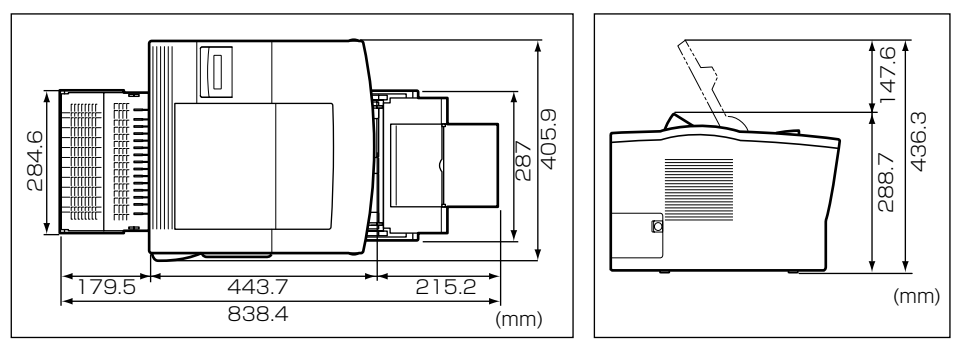

•ペーパーフィーダ装備仕様

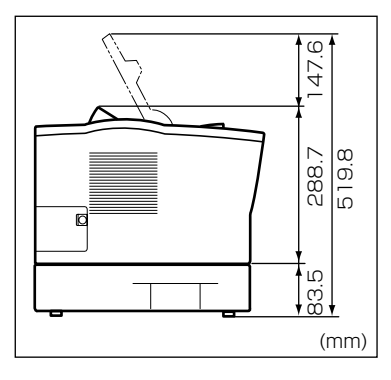

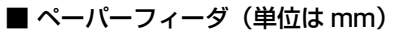

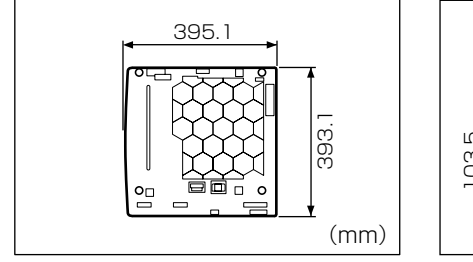

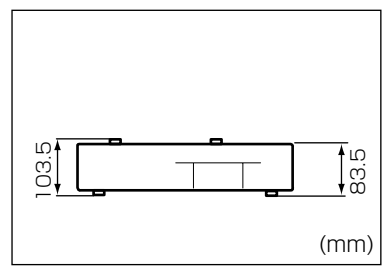

# 索引

### 英数字

| 100BASE-TX   |            |
|--------------|------------|
| 100ランプ       |            |
| 10BASE-T     | 2-27       |
| DOS/V パソコン   | 2-21       |
| EtherTalk    |            |
| LAN コネクタ     |            |
| LNK ランプ      |            |
| Macintosh    | 2-24       |
| PC/AT 互換機    | 2-21       |
| PC-9800 シリーズ | 2-21       |
| RAM          |            |
| RAM          |            |
| の設定          |            |
| の取り付け        |            |
| の取り付け位置      |            |
| の取り外し        |            |
| ROM          | 1-4, 3-10  |
| ROM          |            |
| の設定          |            |
| の取り付け        |            |
| の取り付け位置      |            |
| の取り外し        |            |
| TCP/IP       |            |
| UNIX         |            |
| USB コネクタ     | 2-22, 2-24 |
| Windows パソコン |            |

### ア行

| アース線   | <br>2-30 |
|--------|----------|
| アース線端子 | <br>2-32 |

| 足の位置    |  |
|---------|--|
| オプション   |  |
| オプション   |  |
| の取り付け位置 |  |

### カ行

| 拡張 RAM          |     |
|-----------------|-----|
| 各部の寸法           |     |
| 給紙力セット          |     |
| 給紙力セットの用紙サイズの設定 |     |
| コントロール ROM      |     |
| 梱包材             | 2-6 |

# 5 付録 サ行

| 最大消費電力     |     |
|------------|-----|
| 周囲に必要なスペース |     |
| シリアルナンバー   | 5-9 |
| ステータスプリント  |     |
| 設置環境       |     |
| 設置サービス     | i   |
| 設置スペース     |     |
| 設置手順       |     |
| 設置場所       |     |

### タ行

| 超音波加湿器     |  |
|------------|--|
| 電源条件       |  |
| 電源コード      |  |
| 電源コード差し込みロ |  |
| トナーカートリッジ  |  |

### ナ行

| ネットワーク | 7 |
|--------|---|
|        |   |

### 八行

| パッケージの内容     | 2-2        |
|--------------|------------|
| パラレルコネクタ     | 2-21, 2-28 |
| プリンタ         |            |
| の寸法          | 5-2        |
| の動作確認        | 4-2        |
| プリントサーバ      | 1-5, 3-24  |
| プリントサーバ      |            |
| の取り付け        |            |
| の取り外し        |            |
| プログラマーズマニュアル | 1-6        |
| ペーパーフィーダ     |            |
| ペーパーフィーダ     |            |
| の寸法          | 5-2        |
| の取り付け        | 3-6        |
| の取り外し        |            |
| 保守サービス       |            |

### マ行

### ヤ行

### 用紙

| のセット  | 15 |
|-------|----|
| の向き2- | 18 |

# 保守サービスのご案内

#### ■ ご購入製品をいつまでもベストの状態でご使用いただくために

このたびはレーザショットプリンタをご購入いただき誠にありがとうございます。さて、 毎日ご愛用いただくレーザショットプリンタの保守サービスとして、「キヤノン保守契約 制度」と「キヤノンサービスパック」を用意しています。これらはキヤノン製品を、いつも 最高の状態で快適に、ご使用いただけますように充実した内容となっており、キヤノン 認定の「サービスエンジニア」が責任をもって機能の維持管理等、万全の処置を行いま す。お客様と、キヤノンをしっかりとつなぐ保守サービスで、キヤノン製品を未永くご 愛用賜りますようお願い申しあげます。

### キヤノン保守契約制度とは

キヤノン製品をご購入後、定められた無償修理保証期中に万一発生したトラブルは無償で サービスを実施します。保守契約制度とは、この無償修理保証期間の経過後の保守サービス を所定の料金で実施するシステムです。(製品により無償修理保証期間が異なります。また、 一部無償修理保証期間を設けていない製品もあります。)

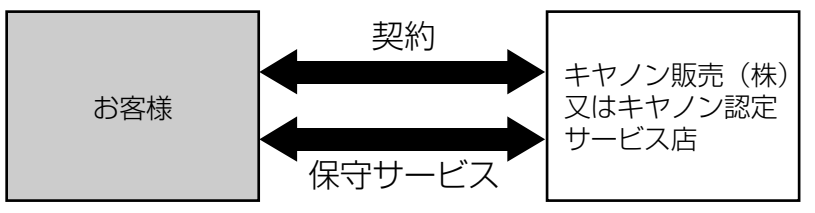

### キヤノン保守契約制度のメリット

#### ■ 都度の修理料金は不要

保守契約料金には、訪問料、技術料、部品代が含まれています。 万一のトラブル時も予期せぬ出費が発生することがありません。

#### ■ 保守点検の実施

お客様のご要望により、機器の保守点検を追加できます。(別途、有料となります。)

5

### キヤノンサービスパックとは

キヤノン製品を長期間にわたって、安心してご使用いただくための保守サービスを、お手軽 にご購入できるようパッケージ化した新しいタイプのサービス商品です。対象のキヤノン製 品をご購入後、3年間、4年間、5年間のタイプを用意しています。(無償修理保証期間を 含みます)

### キヤノンサービスパックのメリット

#### ■ 簡単登録

従来の保守契約とは違い、面倒な手続きは一切不要。キヤノンサービスパックを購入後、 登録カードをご送付いただくだけで手続きは完了します。

#### ■ 電話一本

万一のトラブルが発生したときは、キヤノンサービスコールセンターにお電話にてお客様IDとトラブルの内容をお知らせいただくだけで、迅速に対応します。

#### ■ 固定料金

キヤノンサービスパックのご購入料金が、期間中のサービス料金に相当します。予期せぬ出費が防げるため、予算計画も立てやすくなります。

#### キヤノンサービスパックのサービス範囲

故障時の修理・調整:故障が発生した場合、その修理・調整をおこないます。修理時に発生する訪問料金・技術料・部品代はキヤノンサービスパック料金<br/>に含まれます。(消耗品およびキヤノン指定の部品は対象外となります)保守期間:対象製品購入後、3年間、4年間、5年間です。

なお、天災、火災、第三者の改造等に起因するトラブルや消耗品代、キヤノン指定の部品代 は、「キヤノン保守契約制度」と「キヤノンサービスパック」ともに対象外となります。 「キヤノン保守契約制度」と「キヤノンサービスパック」に関するお申し込み、お問合せはお買 い上げの販売店もしくはキヤノン販売(株)までお願いいたします。

### 補修用性能部品

本機の補修用性能部品の最低保有期間は、本機製造打ち切り後7年間です。

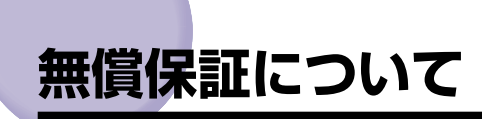

本製品の無償保証期間は、お買い上げ日より1年間です。

•無償保証の保守サービスをお受けになるためには、本製品に同梱の保証書が必要です。あらかじめ保証書の記載内容をご確認の上、大切に保管してください。

# シリアルナンバーの表示位置について

本プリンタの保守サービスをお受けになるときは、シリアルナンバー (Serial No.) が必要になります。本プリンタのシリアルナンバーは、下図の位置に表示されています。

 重要
 シリアルナンバーが書かれたラベルは、サービスや保守の際の確認に必要です。絶対には がさないでください。

■ 本体背面

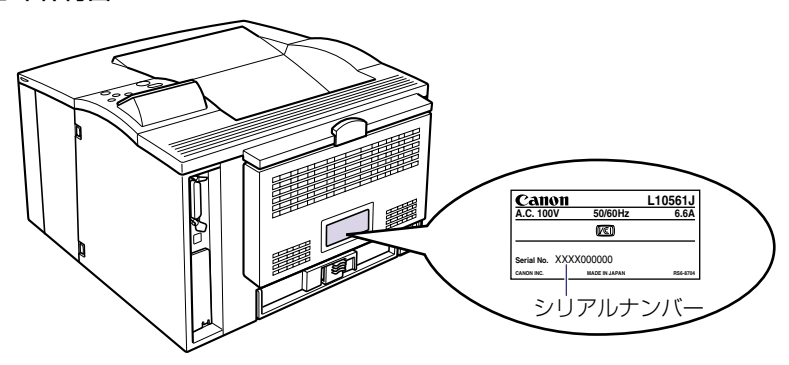

■ 梱包箱外側

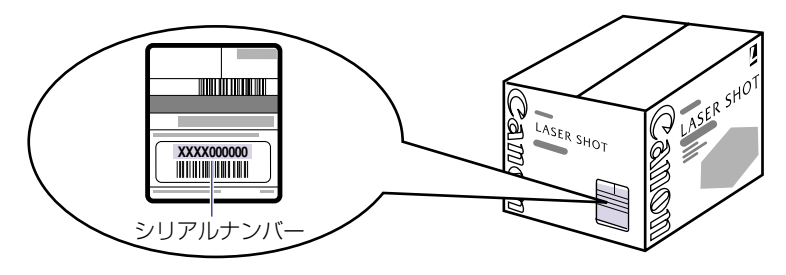

# ソフトウェアのバージョンアップについて

プリンタドライバなどのソフトウェアに関しては、今後、機能アップなどのためのバージョ ンアップが行われることがあります。バージョンアップ情報およびソフトウェアの入手窓口 は次のとおりです。ソフトウェアのご使用にあたっては、各使用許諾契約の内容について了 解いただいたものとさせていただきます。

### 情報の入手方法

インターネットを利用して、バージョンアップなど、製品に関する情報を引き出すことがで きます。通信料金はお客様のご負担になります。

#### ■ キヤノンホームページ (http://canon.jp/)

商品のご紹介や各種イベント情報など、さまざまな情報をご覧いただけます。

### ソフトウェアの入手方法

ダウンロードおよび代引き配送サービスにより、プリンタドライバなどの最新のソフトウェアを入手することができます。通信料金はお客様のご負担になります。

■ キヤノンホームページ (http://canon.jp/) キヤノンホームページにアクセス後、ダウンロードをクリックしてください。

#### ■ CD-ROM の代引き配送サービス

プリンタドライバなどのソフトウェアの CD-ROM を有料 (代金引き換え) にてお届けいたします。

ソフトウェアの種類、内容、金額はキヤノンホームページでご確認いただき、巻末のお 客様相談センターへご注文ください。

•対象エリアは日本国内とさせていただきます。

5

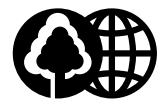

本書は、本文に100%の 再生紙を使用しています。

本書は、揮発性有機化合物 (VOC)ゼロのインキを使 用しています。

リサイクルに配慮して製本 されていますので、不要と なった際は、回収リサイク ルに出しましょう。

### 消耗品・オプション製品のご購入ご相談窓口

消耗品・オプション製品はお買い上げ頂いた販売店、またはお近くの キヤノン製品取り扱い店にてお買い求めください。ご不明な場合は、 下記**お客様相談センター**までご相談ください。

### 修理サービスのご相談窓□

修理のご相談は、お買い上げ頂いた販売店にご相談ください。 ご不明な場合は、下記**お客様相談センター**までご相談ください。

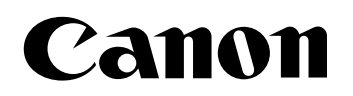

キヤノン株式会社・キヤノン販売株式会社

お客様相談センター(全国共通番号)

# 050-555-90061

[受付時間] <平日> 9:00~20:00 <土日祝日> 10:00~17:00 (1/1~3は休ませていただきます)

※上記番号をご利用いただけない方は043-211-9627をご利用ください。 ※IP電話をご利用の場合、プロバイダーのサービスによってつながらない場合があります。 ※受付時間は予告なく変更する場合があります。あらかじめご了承ください。

キヤノン販売株式会社

〒108-8011 東京都港区港南2-16-6

Canonホームページ:http://canon.jp

©CANON INC. 2002